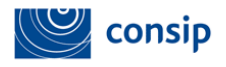

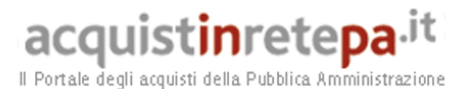

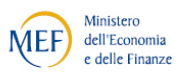

# Manuale d'uso del Sistema di e-Procurement per le Pubbliche Amministrazioni

# Creazione e Pubblicazione di un Appalto Specifico del Sistema dinamico di acquisizione

Data ultimo aggiornamento: 16 dicembre 2014

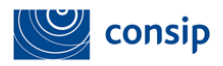

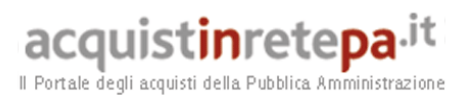

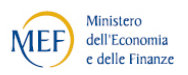

# INDICE

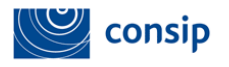

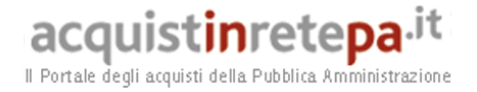

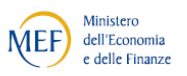

Allegato 5 - Fac simile Offerta tecnica (solo in caso di aggiudicazione all'offerta economicamente più vantaggiosa)......71

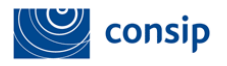

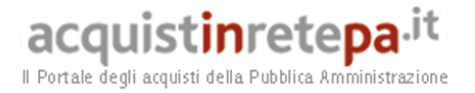

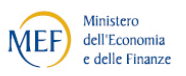

# 1. LE FASI DI UN APPALTO SPECIFICO

Per acquistare beni e servizi nell'ambito del Sistema Dinamico di Acquisizione, le Pubbliche Amministrazioni devono:

- Effettuare la raccolta dei fabbisogni;
- Pubblicare il Bando Semplificato;
- Avviare il confronto competitivo;
- Valutare le offerte e aggiudicare la gara.

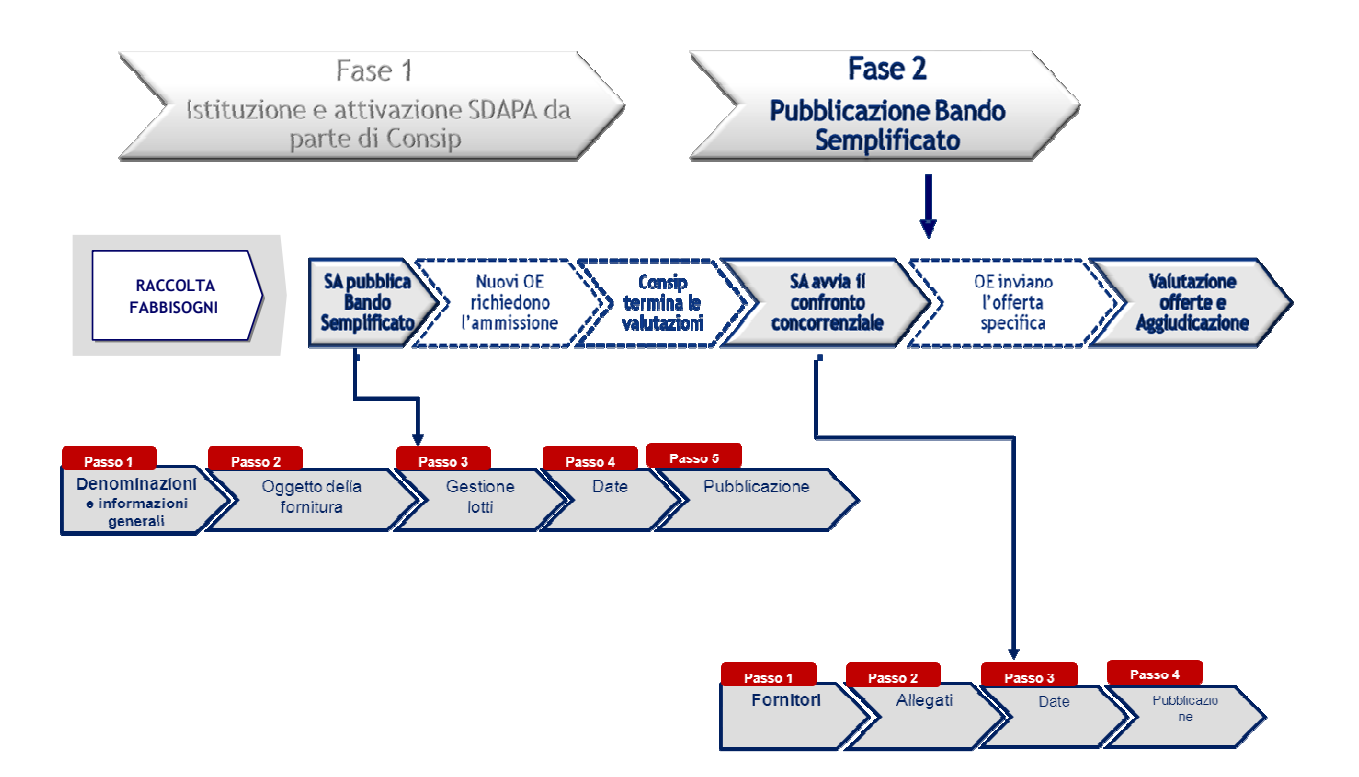

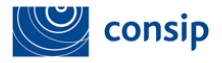

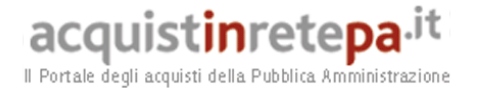

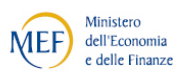

# ABILITAZIONE AL SISTEMA DINAMICO D'ACQUISTO

Per poter operare nell'ambito del Sistema dinamico come Responsabile del Procedimento è necessaria l'abilitazione a tale strumento d'acquisto, per cui:

- se sei un **Nuovo Utente** devi:

- effettuare la Registrazione Base al Portale Acquisti in Rete, con la quale ricevi da sistema Utenza e Password;
- abilitarti come PO scegliendo il Sistema dinamico quale strumento di acquisto. Per effettuare l'abilitazione inserisci "utente" e "password" nella Homepage di <u>www.acquistinretepa.it</u> e dalla tua Area Personale seleziona il link "Il mio profilo> Abilitazione> Punto Ordinante".

- se sei un utente Registrato Base devi:

 abilitarti come PO scegliendo il Sistema dinamico quale strumento di acquisto. Per effettuare l'abilitazione inserisci "nome utente" e "password" nella Homepage di <u>www.acquistinretepa.it</u> e dalla tua Area Personale seleziona il link "Il mio profilo> Abilitazione> Punto Ordinante".

- se sei un Punto Ordinante devi:

 aggiornare l'informazione relativa agli strumenti d'acquisto con i quali intendi operare, inserendo "utente" e "password" nella Homepage di www.acquistinretepa.it e dalla tua Area Personale selezionando il link "Il mio profilo> Modifica abilitazione> Punto Ordinante> Modifica -Strumenti di acquisto".

NB: Il Punto Ordinante viene automaticamente riconosciuto dal Sistema come Responsabile del procedimento.

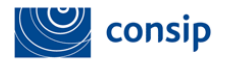

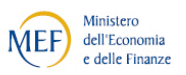

# 1.1 RACCOLTA FABBISOGNI

La raccolta dei fabbisogni rappresenta la fase che precede la creazione di un Appalto Specifico.

Per effettuare la raccolta dei fabbisogni, le Stazioni Appaltanti abilitate allo SDAPA devono consultare la documentazione del singolo Bando istitutivo (es. Capitolato tecnico e relativo allegato, disponibili nella vetrina del bando) e il kit documentale dell'Appalto Specifico (es. "Linee guida"), per verificare quali sono gli articoli previsti nel bando e se esistono regole/vincoli specifici nella compilazione delle schede tecniche. Inoltre, dal punto di vista strettamente operativo, è possibile utilizzare l'allegato "*Scarica tutti gli articoli*", selezionando (una volta inserite utenza e password) il link "*che strumento vuoi usare?*" > *Sistema Dinamico*" > "Bando XXX" e poi la freccetta "*Vai a Catalogo*" per consultare l'elenco dei beni/servizi disponibili.

Qualora la Stazione Appaltante ravvisi la necessità di inserire nuovi prodotti/servizi e/o di proporre modifiche/integrazioni alle caratteristiche degli articoli esistenti, potrà inviare a Consip una richiesta attraverso l'apposita funzionalità del sistema "COMUNICAZIONI CON CONSIP", disponibile, una volta inserite utenza e password, nella vetrina del bando istitutivo (selezionando il link "*che strumento vuoi usare*?" > *Sistema Dinamico*" > "Bando XXX" e poi il pulsante "COMUNICAZIONI CON CONSIP")

# **1.2 CREAZIONE E PUBBLICAZIONE DEL BANDO SEMPLIFICATO**

Il Bando Semplificato costituisce un invito per gli Operatori economici non ancora abilitati al Bando Istitutivo a presentare domanda di ammissione.

Il Bando Semplificato e i documenti a esso allegati definiscono i beni oggetto della procedura di acquisto, individuano le quantità, i lotti, le basi d'asta e definiscono le condizioni contrattuali. La procedura di creazione di un bando semplificato può essere effettuata da un Punto Ordinante, abilitato allo SDAPA ed in possesso di firma digitale, che viene automaticamente riconosciuto dal Sistema come Responsabile del procedimento.

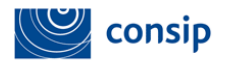

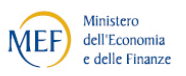

# **1.3 L'INVITO AL CONFRONTO CONCORRENZIALE**

L'Amministrazione procede al confronto concorrenziale invitando tutti gli offerenti ammessi alle categorie merceologiche oggetto dell'Appalto Specifico a presentare un'offerta.

In questa fase si definiscono i termini entro i quali è possibile richiedere chiarimenti e presentare le offerte e la data in cui si terrà la seduta pubblica.

Per avviare il confronto concorrenziale, l'Amministrazione deve attendere che Consip concluda il processo di valutazione degli Operatori economici che hanno manifestato interesse a partecipare all'Appalto Specifico.

# 1.4 VALUTAZIONE DELLE OFFERTE E AGGIUDICAZIONE DELLA GARA

Prima di procedere all'apertura della documentazione di gara, la Piattaforma telematica permette di creare la Commissione di gara in modo tale che i membri possano accedere ai documenti d'offerta.

Il sistema prevede l'elaborazione automatizzata delle offerte, la compilazione della graduatoria e la gestione del processo di valutazione (esclusione offerte, aggiudicazione) e la gestione della seduta pubblica in modalità telematica.

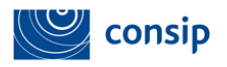

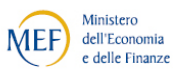

# 2. COME ACCEDERE ALLA PROCEDURA DI CREAZIONE DEL BANDO SEMPLIFICATO

Per avviare la procedura inserisci "nome utente" e "password" nella Homepage di <u>www.acquistinretepa.it</u> e dalla tua Area Personale seleziona il link "*che strumento vuoi usare?*" > *Sistema Dinamico*". Dalla vetrina del Sistema Dinamico di Acquisizione scegli il Bando Istitutivo e seleziona la freccetta "*Vai a Catalogo*"In base alle specificità di ogni Bando istitutivo, visualizzi le differenti modalità previste per la creazione di un Bando Semplificato.

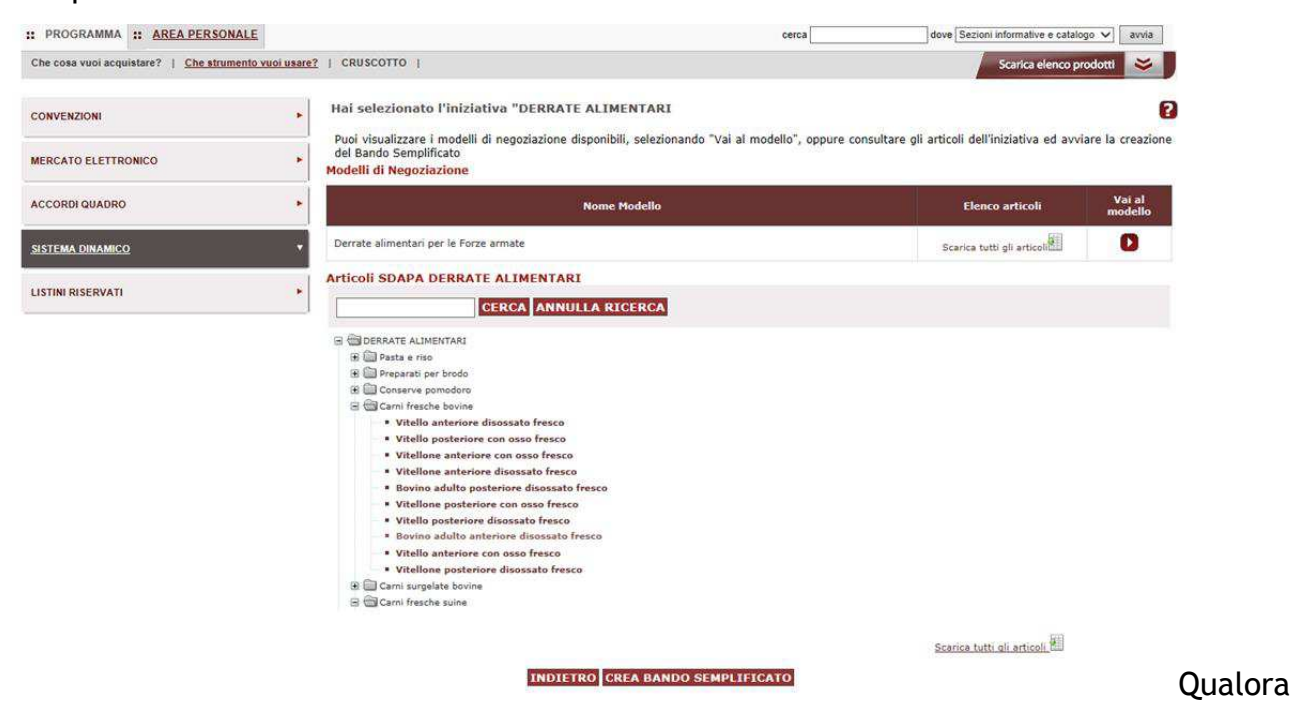

previsto dal Bando istitutivo, puoi scegliere tra:

- MODELLI DI NEGOZIAZIONE: puoi seguire un modello di negoziazione predefinito, selezionando il pulsante VAI AL MODELLO.
- ALBERO ARTICOLI SDAPA: puoi navigare nell'albero degli articoli disponibili, ricercare i prodotti/servizi di tuo interesse e avviare un Bando semplificato selezionando il pulsante CREA BANDO SEMPLIFICATO.
- FILE EXCEL: sia in caso di modello che di albero articoli, è possibile scaricare un template excel "Scarica tutti gli articoli" che contiene tutti gli articoli disponibili nel bando e potrà essere utilizzato per la raccolta dei fabbisogni e nei passi successivi per la compilazione massiva dei prodotti/servizi di tuo interesse.

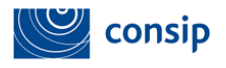

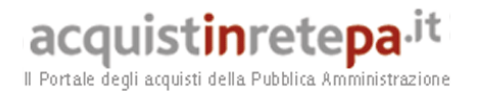

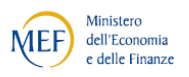

# Se vuoi creare un bando partendo da un modello, clicca su "Vai al modello" per accedere alla schermata di riepilogo.

| Che cosa vuoi acquistare?   Che strumento vuoi usare? | CRUSCOTTO                                                                                             | 10 Passi per                                          |
|-------------------------------------------------------|----------------------------------------------------------------------------------------------------|-------------------------------------------------------|
| Nascondi menu 🗸                                       | Riepilogo Modello           Riepilogo         Documentazione         Richieste         Schede tecnich | E                                                     |
| RIEPILOGO                                             | Denominazione:                                                                                        | Servizi di assistenza e manutenzione sistemi hardware |
|                                                       | Descrizione modello:                                                                                  | Servizi di assistenza e manutenzione sistemi hardware |
| CREA BANDO SEMPLIFICATO                               | Criterio di aggiudicazione:                                                                           | Prezzo più basso                                      |
|                                                       | Presentazione delle offerte al netto di IVA:                                                          | Si                                                    |
|                                                       | Ordinamento delle offerte:                                                                            | Al ribasso                                            |
|                                                       | Cifre decimali offerta economica (numero massimo consentito):                                         | 2                                                     |
|                                                       | Segnalazione delle offerte anomale:                                                                   | Si                                                    |
|                                                       | Unità di misura delle offerte:                                                                        | Valuta euro                                           |
|                                                       | INDIETRO                                                                                              |                                                       |

La schermata è articolata in 4 sezioni:

- Riepilogo, in cui è possibile visualizzare i dati principali del modello;
- Documentazione, in cui sono presenti i documenti da personalizzare per la pubblicazione dell'Appalto Specifico: Bando Semplificato, Fac simile Capitolato tecnico, Capitolato d'oneri, Schema di contratto; Modello DVRI, Modello Avvalimento;
- Richieste, in cui sono elencati i documenti e gli adempimenti richiesti ai concorrenti per sottomettere l'offerta (CIG, Cauzione, Dichiarazione sostitutiva di partecipazione, Eventuali atti relativi a R.T.I, Consorzi e Reti di Imprese);
- Schede tecniche, in cui sono elencate le schede tecniche che ti permetteranno di definire l'oggetto della fornitura.

Per avviare la predisposizione del bando da modello, seleziona il pulsante "CREA BANDO SEMPLIFICATO", posizionato nel menù di sinistra della schermata di riepilogo.

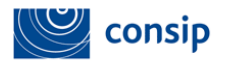

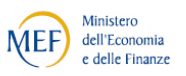

## 2.1 CREAZIONE DEL BANDO SEMPLIFICATO

La selezione del pulsante "CREA BANDO SEMPLIFICATO" ti consente di accedere al primo passo della procedura di creazione del Bando Semplificato.

Tale procedura, che si articola in 5 passi, può essere completata in sessioni successive e salvata tra le **"Bozze in composizione"** fino alla pubblicazione definitiva.

| Che co | osa vuoi acquistare?   Che strumento vuoi usare? | CRUSCOTTO            |              |                           | 10 Passi per                |
|--------|--------------------------------------------------|----------------------|--------------|---------------------------|-----------------------------|
| Test B | ando Semplificato bis                            |                      |              |                           |                             |
| Codi   | ce iniziativa: 297642                            |                      |              |                           |                             |
| E      | ando Semplificato                                |                      |              |                           |                             |
| #      | Passi della procedura                            | Stato di avanzamento | Allegati     | Richieste ai partecipanti | Requisiti di partecipazione |
| 1      | Denominazione e informazioni generali            | Completo             | 3 Allegati 🕟 | 5 Richieste 🕟             | 0 requisiti 🛛 🕩             |
| 2      | Oggetto della fornitura                          | Completo             |              |                           |                             |
| 3      | Gestione lotti                                   | Accessibile          |              |                           |                             |
| 4      | Date                                             | Non accessibile      |              |                           |                             |
| 5      | Riepilogo e Pubblicazione                        | Non accessibile      |              |                           |                             |
|        |                                                  |                      |              |                           |                             |
| #      | Passi della procedura                            | Stato di avan        | zamento      |                           |                             |
| 1      | Fornitori                                        | Non accessibile      |              |                           |                             |
| 2      | Allegati                                         | Non accessibile      |              |                           |                             |
| 3      | Date                                             | Non accessibile      |              |                           |                             |
| 4      | Riepilogo e Pubblicazione                        | Non accessibile      |              |                           |                             |

Nel menù di predisposizione i passi sono i seguenti:

- Denominazione e informazioni generali: in cui devi indicare la denominazione del Bando, allegare la documentazione di gara e definire documenti e adempimenti che i concorrenti devono sottomettere in fase di presentazione dell'offerta;
- **Oggetto della fornitura:** in cui si selezionano gli articoli oggetto dell'appalto specifico e si definiscono le quantità e i lotti;
- Gestione lotti: in cui devi inserire tutti i dati e le richieste relative ai singoli lotti (basi d'asta, caratteristiche dei prodotti/servizi, modalità di attribuzione dei punteggi tecnici, etc.);
- Date: in cui è necessario specificare la data di pubblicazione, il termine di richiesta chiarimenti e il termine di presentazione delle nuove domande di ammissione;
- **Riepilogo e pubblicazione:** in cui accedi al riepilogo di tutti i dati inseriti e procedi alla pubblicazione del Bando Semplificato.

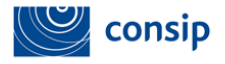

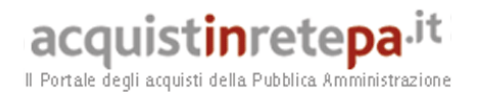

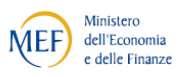

L'indicatore dello stato di avanzamento della creazione del Bando Semplificato:

- VERDE: per indicare che il passo corrente è accessibile
- ROSSO: per indicare i passi attualmente non accessibili
- GRIGIO: per indicare che il passo è stato completato

# 2.2 PASSO 1 - DENOMINAZIONE E INFORMAZIONI GENERALI

|                                                                   | DENOMINAZIONE E INFORMAZIONI GENERALI |
|-------------------------------------------------------------------|---------------------------------------|
| *Denominazione:                                                   | Nuovo Bando Semplificato              |
| *Criterio di aggiudicazione:                                      | PREZZO PIÙ BASSO                      |
| *Presentazione delle offerte al netto di IVA:                     | SI 💌                                  |
| *Soglia di rilevanza comunitaria:                                 | SOTTO SOGLIA 💌                        |
| *Ordinamento delle offerte:                                       | AL RIBASSO 💙                          |
| *Cifre decimali offerta economica (numero<br>massimo consentito): | 2 💌                                   |
| Segnalazione delle offerte anomale:                               | Si                                    |
| *Unità di misura delle offerte:                                   | VALUTA EURO                           |
| *Valore bandito:                                                  | 10000                                 |
| *Durata del contratto (nº mesi):                                  | 12                                    |
| Altre informazioni:                                               |                                       |
|                                                                   |                                       |
|                                                                   |                                       |
|                                                                   |                                       |

In base alle impostazioni della singola iniziativa o modello, alcuni dei seguenti parametri potrebbero essere già compilati e non modificabili.

In questo passo devi compilare i seguenti campi:

- Denominazione: scrivi una descrizione che ti aiuti nell'identificazione del bando;
- Criterio di aggiudicazione: puoi selezionare un criterio tra quelli previsti: Prezzo Più Basso o Offerta Economicamente Più Vantaggiosa;
- Presentazione delle offerte al netto di IVA: scegli dal menù a tendina SI/NO;
- Soglia di rilevanza comunitaria: indica se è una gara SOTTO o SOPRA soglia;

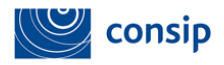

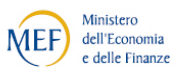

- Ordinamento delle offerte: scegli tra le due opzioni a ribasso (quando l'offerta migliore è quella che presenta il valore più basso) o a rialzo (quando l'offerta migliore è quella che presenta il valore più elevato);
- **Cifre decimali offerta economica:** indica il numero massimo consentito di cifre decimali nell'offerta;
- Unità di misura dell'offerta:
  - Scegli "VALORE EURO" se vuoi che l'offerta del Fornitore venga espressa in euro (In tal caso la classifica sarà organizzata in ordine crescente, dal prezzo più basso a quello più alto;
  - Scegli "PERCENTUALE" se vuoi che l'offerta del Fornitore venga espressa in percentuale di ribasso. In tal caso la classifica sarà organizzata in ordine decrescente, dalla percentuale più alta a quella più bassa.
- Valore bandito: indica il totale ricavato dalla somma dei valori complessivi dei Lotti;
- Durata del contratto (n° mesi);
- Altre informazioni: è un campo facoltativo in cui è possibile inserire eventuali altre informazioni da visualizzare in vetrina.

Dopo avere inserito i dati seleziona SALVA E PROCEDI e accedi alla schermata che ti consente di inserire gli allegati e di visualizzare i documenti e gli adempimenti richiesti ai concorrenti per sottomettere l'offerta.

| # | Passi della procedura                 | Stato di avanzamento | Allegati     | Richieste ai partecipanti | Requisiti di partecipazione |
|---|---------------------------------------|----------------------|--------------|---------------------------|-----------------------------|
| 1 | Denominazione e informazioni generali | Completo             | 0 Allegati 🚺 | 3 Richieste 🕟             | 0 requisiti D               |
| 2 | Oggetto della fornitura               | Accessibile          |              |                           |                             |
| 3 | Gestione lotti                        | Non accessibile      |              |                           |                             |
| 4 | Date                                  | Non accessibile      |              |                           |                             |
| 5 | Riepilogo e Pubblicazione             | 🔴 Non accessibile    |              |                           |                             |

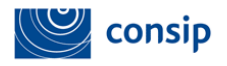

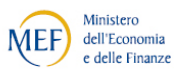

# A) SEZIONE ALLEGATI

Come definito dal Capitolato d'oneri dell'appalto specifico, al fine di consentire una ampia fruibilità della documentazione allegata, devi pubblicare i documenti sia firmati digitalmente che non firmati attraverso la creazione di due cartelle distinte che dovranno essere compresse in un unico file zip (ad es. cartella "Bandi Semplificati firmati digitalmente" e cartella "Bandi Semplificati non firmati digitalmente").

|                             | Descrizione                                      | Fac-simile disponibile                                     | Documenti allegati                         | Allega | Elimina |
|-----------------------------|--------------------------------------------------|------------------------------------------------------------|--------------------------------------------|--------|---------|
| Schema di c                 | ontratto                                         | Modello Schema Di Contratto As31102013.doc (90KB)          | Scegli file Nessun file selezionato        | 0      |         |
| Documento                   | di valutazione dei rischi da interferenze (DVRI) | Fac Simile Dvri31102013.doc (36KB)                         | Scegli file Nessun file selezionato        | 0      |         |
| Capito <mark>l</mark> ato T | ecnico                                           | Fac Simile Capitolato Tecnico As.doc (333KB)               | Scegli file Nessun file selezionato        | D      |         |
| Bando Guri                  |                                                  | Bando Guri Standard Antisettici E Disinfettanti.doo (77KB) | Scegli file Nessun file selezionato        | 0      |         |
| Linee guida                 |                                                  | Linee Guida.pdf (289KB)                                    | Scegli file Nessun file selezionato        | D      | X       |
| Capitolato d'               | Oneri                                            | Modello Capitolato D Oneri As Sdapa18092014.doc (212KB)    | Scegli file Nessun file selezionato        | 0      |         |
|                             |                                                  | NUOVO DOCUMENTO                                            |                                            |        |         |
|                             |                                                  |                                                            |                                            |        |         |
| Descrizione:                |                                                  | File da all                                                | egare: Scegli file Nessun file selezionato |        |         |

- Bando GUUE/GURI: atti attraverso i quali la Stazione Appaltante rende nota l'intenzione di aggiudicare un Appalto Specifico nell'ambito del Sistema Dinamico di Acquisizione. La pubblicazione del Bando Semplificato prevede l'adempimento, da parte delle Stazioni Appaltanti, di tutti gli obblighi di pubblicazione previsti dall'art. 66 del Codice dei Contratti o dall'art. 124 del Codice dei Contratti in caso di contratti di servizi e forniture sotto soglia. È necessario pubblicare i Bandi GUUE, GURI (vedi fac-simile disponibile) e, ove normativamente richiesto, l'estratto inviato ai quotidiani per la pubblicazione.
- Capitolato d'Oneri: documento che disciplina le modalità di svolgimento della gara sul sistema telematico e fissa le procedure per la presentazione dell'offerta. Tale documento non può essere modificato, ma potrà essere integrato da ciascuna amministrazione con le informazioni relative all'Appalto Specifico.

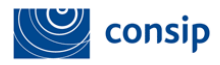

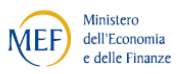

A titolo esemplificativo in tale documento si dovranno specificare:

- o l'indirizzo di posta certificata dell'Amministrazione procedente;
- il sito internet della Stazione Appaltante procedente in cui verrà pubblicata la documentazione relativa al Bando Semplificato nonché i chiarimenti richiesti dagli operatori economici interessati relativamente alla medesima documentazione;
- i termini entro cui potranno essere richiesti informazioni complementari e/o chiarimenti;
- il nominativo del Responsabile del Procedimento. Si ricorda che il RUP dovrà abilitarsi come Punto Ordinante (PO) al Portale AcquistinretePA per lo strumento 'Sistema dinamico di acquisizione'. Per la registrazione e l'utilizzo di tale strumento è necessario il possesso della firma digitale.
- o Eventuali requisiti di partecipazione ( ad es: classe di fatturato)
- Capitolato Tecnico: documento tecnico che stabilisce i requisiti minimi della fornitura. Tale documento viene generato automaticamente dal sistema e può essere modificato/integrato in base alle esigenze di ciascuna Amministrazione procedente. In tale documento sono riportate le basi d'asta e le modalità di calcolo dell'offerta. In caso di aggiudicazione all'offerta economicamente vantaggiosa saranno riportati i criteri di valutazione, i punteggi tecnici e, ove previste, le formule in base alle quali verranno attribuiti i punteggi tecnici ed economici.
- Schema di contratto e/o Allegato al Capitolato Tecnico: documenti che descrivono ulteriori caratteristiche dei prodotti/servizi richiesti e le modalità di esecuzione del contratto.
- DVRI (documento di valutazione dei rischi da interferenze): tale documento deve essere definito da ciascuna Stazione Appaltante all'atto della definizione dell'oggetto dell'approvvigionamento, contestualmente alla tipologia di prestazione. Il DUVRI è da allegare solo nell'ipotesi in cui si prevedano rischi da interferenza qualunque ne siano i conseguenti costi.
- Modello di dichiarazione di avvalimento (da allegare solo nel caso in cui siano previsti requisiti di capacità economico-finanziaria e/o tecnica): costituita da

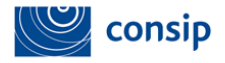

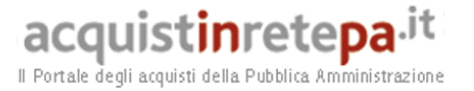

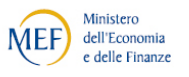

dichiarazione di avvalimento e da dichiarazione di messa a disposizione del requisito dell'impresa ausiliaria.

Per inserire la documentazione a Sistema devi caricare i documenti/zip precedentemente creati, selezionando "ALLEGA".

Dopo aver allegato i documenti/zip si attiverà per ciascuna riga il pulsante ELIMINA che ti consente di eliminare ed eventualmente sostituire i documenti caricati.

## B) SEZIONE RICHIESTE AI PARTECIPANTI

In questa sezione puoi visualizzare la documentazione necessaria che i fornitori devono presentare in fase di partecipazione così come stabilito dal modello di negoziazione e dal Bando istitutivo.

### Riepilogo Modello

| RIEPILOGO DOCUMENTAZIONE RICHIESTE                | SCHEDE TECNICHE            |       |                |              |
|---------------------------------------------------|----------------------------|-------|----------------|--------------|
| Descrizione                                       | Documento / Fac-simile     | Lotto | Tipo Richiesta | Obbligatorio |
| Dichiarazione sostitutiva di partecipazione       |                            | Gara  | Amministrativa | Si           |
| Eventuali atti relativi a R.T.I. o Consorzi       |                            | Gara  | Amministrativa | No           |
| Cauzione provvisoria e documenti a corredo        |                            | Lotto | Amministrativa | No           |
| Documentazione amministrativa aggiuntiva          |                            | Lotto | Amministrativa | Si           |
| Eventuale documentazione coperta da riservatezza  |                            | Lotto | Tecnica        | Si           |
| Eventuale documentazione relativa all'avvalimento | Prova Facsimile.doc (37KB) | Lotto | Amministrativa | No           |
| Eventuali atti relativi ad R.T.I. e Consorzi      |                            | Lotto | Amministrativa | Si           |
| Offerta economica                                 |                            | Lotto | Economica      | Si           |
| Pagamento contributo AVCP                         |                            | Lotto | Amministrativa | No           |
|                                                   | INDIETRO                   |       |                |              |

Le <u>**RICHIESTE DI CARATTERE AMMINISTRATIVO**</u>, che confluiranno nella virtuale "Documentazione Amministrativa", possono essere di gara o di lotto.

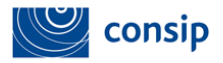

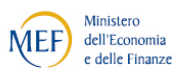

Le richieste di gara sono:

- la dichiarazione sostitutiva di partecipazione, documento, firmato digitalmente dagli operatori economici e prodotto automaticamente dal sistema, contenente una serie di dichiarazioni sottomesse ai fini della partecipazione (forma di partecipazione, lotti di interesse, eventuali classi tecnico/ organizzative e economico/finanziarie, conferma di dati e dichiarazioni resi in fase di ammissione, non attuazione di pratiche lesive/restrittive della concorrenza etc.). Vedi il fac-simile all'Allegato A.
- gli eventuali atti relativi a RTI, Consorzi e Reti di Imprese, in caso di partecipazione in R.T.I., Consorzio o Reti di Imprese, già costituiti al momento della presentazione dell'offerta, il concorrente dovrà allegare copia dell'atto notarile di mandato speciale irrevocabile con rappresentanza all'impresa capogruppo, ovvero dell'atto costitutivo del Consorzio ovvero del contratto di rete.
- Eventuale documentazione amministrativa aggiuntiva: a titolo di esempio, in questa sezione i concorrenti dovranno allegare copia del documento attestante l'attribuzione del PASSOE da parte del servizio AVCPASS.
- Eventuale documentazione relativa all'avvalimento: In caso di ricorso all'avvalimento, il concorrente dovrà produrre delle dichiarazioni in conformità al "Modello di dichiarazione di avvalimento" allegato alla documentazione del Bando Semplificato. Tale sezione è da prevedere solo nel caso in cui nel Bando Semplificato siano previsti requisiti di capacità economico-finanziaria e/o tecnica.

Le richieste di lotto, che confluiranno nella "documentazione amministrativa" di lotto, sono:

- pagamento contributo AVCP :ricevuta del pagamento del contributo all'AVCP ;
- la cauzione provvisoria ed ulteriori documenti a corredo: tale documentazione deve essere caricata on-line e inviata tramite la piattaforma oppure inviata in forma cartacea. In caso di partecipazione a più lotti, potrà essere presentata

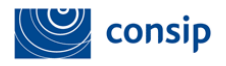

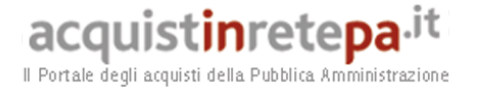

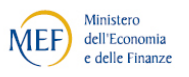

un'unica cauzione provvisoria di importo cumulativo per i Lotti per cui si intende partecipare, riportante il numero di Lotti per cui la cauzione è prestata. Il concorrente dovrà, inoltre, produrre l'impegno di un fideiussore (istituto bancario o assicurativo o intermediario finanziario iscritto nell'albo di cui all'articolo 106 del D. Lgs. n. 385/1993) a rilasciare la garanzia per l'esecuzione del contratto, qualora il concorrente risultasse aggiudicatario.

Le <u>RICHIESTE DI CARATTERE TECNICO O ECONOMICO DI LOTTO</u>, che confluiranno rispettivamente nella "documentazione tecnica" e "documentazione economica" di lotto sono:

- Documento di offerta tecnica (solo in caso di aggiudicazione all'offerta economicamente più vantaggiosa): documento firmato digitalmente dai concorrenti e prodotto automaticamente dal sistema in base alle caratteristiche tecniche inserite a Sistema.
- Eventuale documentazione coperta da riservatezza (solo in caso di aggiudicazione all'offerta economicamente più vantaggiosa): indicazione da parte del concorrente delle parti dell'offerta tecnica coperte da riservatezza;
- Documento di offerta economica: documento firmato digitalmente dai concorrenti e prodotto automaticamente dal sistema in base ai dati di offerta inseriti dagli operatori economici. Nel documento di offerta economica vengono indicati dai concorrenti i costi della sicurezza. Tali costi non vengono computati nell'offerta economica e potranno essere valutati dalla commissione ai fini dell'anomalia dell'offerta;
- Eventuale ulteriore documentazione di carattere tecnico e/o economico richiesta dall'Amministrazione, documenti aggiuntivi di carattere tecnico-economico eventualmente richiesti ai partecipanti.

# COME RICHIEDERE UN DOCUMENTO

• Modalità di invio: scegli la modalità di trasmissione del documento tra:

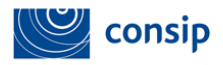

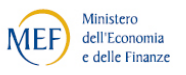

- Invio tradizionale (cioè tramite qualsiasi mezzo di invio che NON sia il sistema, ad es. un campione di valutazione della merce richiesta);
- Invio telematico (cioè tramite sistema, ma non necessariamente firmato digitalmente);
- Invio telematico con firma digitale (tramite sistema esclusivamente firmato digitalmente);
- Invio tradizionale o telematico;
- > Invio tradizionale o telematico con firma digitale.
- Obbligatorietà: devi stabilire se è facoltativo o obbligatorio (i.e. a pena di esclusione del partecipante) l'invio da parte delle imprese dei documenti richiesti e indicare se sono ammessi uno o più documenti per singola richiesta;
- Invio congiunto da parte di Operatori riuniti: devi disciplinare, nel caso di risposta da parte di un consorzio/raggruppamento di imprese, chi deve inviare la risposta:
  - Scegli SI se il documento può essere inviato solo dalla mandataria di un raggruppamento temporaneo di imprese o della rete di imprese oppure dal consorzio capogruppo per conto di tutte le imprese dell'operatore riunito;
  - Scegli NO se il documento deve essere inviato da tutti i componenti del consorzio o del raggruppamento temporaneo di imprese o della rete di imprese e non soltanto dalla mandataria/capogruppo.

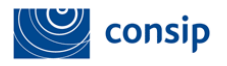

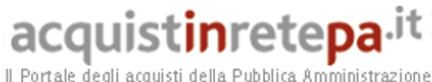

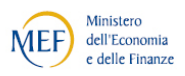

| Ric | hieste ai fornitori                                  |                           |                                            |                       |                   |                                         |                                       |                    | 2       |
|-----|------------------------------------------------------|---------------------------|--------------------------------------------|-----------------------|-------------------|-----------------------------------------|---------------------------------------|--------------------|---------|
| #   | Descrizione                                          | Fac-simile<br>disponibile | Fac-simile per la richiesta<br>all'impresa | Allega                | Tipo<br>richiesta | Modalità risposta                       | Obbligatorio                          | Invio<br>congiunto | Elimina |
| 1   | Documento di partecipazione                          |                           |                                            |                       | Amministrativa    | Invio telematico con firma<br>digitale  | Obbligatorio                          | No                 |         |
| 2   | Eventuale documentazione relativa<br>all'avvalimento |                           | 🗑 Modello Avvalimento.doc (125KB)          |                       | Amministrativa    | Invio telematico                        | Facoltativo, ammessi più<br>documenti | Sì                 | X       |
| 3   | Eventuali atti relativi a R.T.I. o Consorzi          |                           |                                            |                       | Amministrativa    | Invio telematico                        | Facoltativo, ammessi più<br>documenti | Sì                 | X       |
|     |                                                      |                           | RIGENERA R                                 | ICHIESTE<br>VA RICHIE | STANDARD          |                                         |                                       |                    |         |
|     | Descrizione:                                         |                           |                                            |                       | Alleg             | a eventuale fac-simile:                 | Stoglia_ Nessun file                  | e selezionato.     |         |
|     | Modalità d'invio:SCEGLI                              |                           | ¥                                          |                       | Invio<br>di Op    | congiunto da parte<br>peratori riuniti: | si 🕶                                  |                    |         |
|     | Obbligatorietà: OBBLIGATOR                           | IO (UN SOLO DOCUI         | MENTO AMMESSO)                             | *                     |                   |                                         |                                       |                    |         |
|     |                                                      |                           |                                            |                       |                   |                                         |                                       | AGGIU              | INGI    |
|     |                                                      |                           | INDIETRO                                   | SALVA                 | E PROCEDI         |                                         |                                       |                    |         |

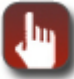

# I PULSANTI DI QUESTA PAGINA

- > AGGIUNGI: dopo aver definito tutti gli elementi della richiesta, clicca per aggiungere il documento alla lista
- > ELIMINA: per eliminare dalla lista una richiesta già aggiunta
- > RIGENERA RICHIESTE STANDARD: per ripristinare una delle richieste già previste dal sistema che avevi precedentemente eliminato
- > INDIETRO: per non salvare e tornare al menù dei passi
- > SALVA E PROCEDI: se hai completato la lista dei documenti e vuoi procedere nella composizione della RdO

# 2.3 PASSO 2 - OGGETTO DELLA FORNITURA

In questo passo puoi selezionare gli articoli oggetto di gara e procedere all'associazione ai lotti. Se vuoi utilizzare la compilazione mediante file excel, consulta il paragrafo specifico: una volta scaricato e compilato il template, è possibile saltare il passo 2 (cliccando sul pulsante di pagina SALVA E PROCEDI) ed accedere direttamente al passo 3 per il caricamento massivo.

Nella sezione sinistra della pagina, hai a disposizione l'elenco di tutti gli articoli disponibili nel bando istitutivo di tuo interesse o nel modello.

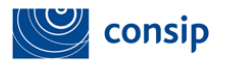

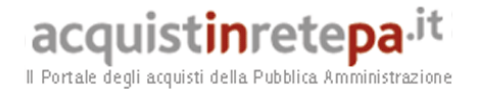

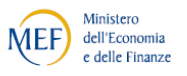

Nella sezione di destra, invece, trovi una tabella che dovrà essere popolata con gli articoli da te selezionati e che saranno oggetto di gara.

| articoli mode <u>llo "Mo</u> dello Alessia"            | Nome attributo            | Obbligatorio | Regola di<br>ammissione | ¥alori ammessi | Modificabile |
|--------------------------------------------------------|---------------------------|--------------|-------------------------|----------------|--------------|
| CERCA                                                  | Marca                     | Si           | Nessuna regola          |                | Si           |
| - CLINON                                               | Articolo produttore       | Si           | Nessuna regola          |                | Si           |
| Interprise & Specialized System                        | Denominazione commerciale | Si           | Nessuna regola          |                | Si           |
| <ul> <li>Accessori per archivi compattabili</li> </ul> | Articolo fornitore        | Si           | Nessuna regola          |                | Si           |
|                                                        | Acquisti Verdi            | No           | Lista di scelte SI: NO: | N.X            | No           |

Per quanto riguarda la sezione di sinistra, puoi navigare l'albero degli articoli disponibili cliccando sulla denominazione dei nodi per visualizzare i prodotti/servizi in esso presenti oppure puoi effettuare una ricerca puntuale digitando la denominazione dell'articolo e selezionando il pulsante "Cerca".

Inoltre, cliccando due volte sulla denominazione dell'articolo, si apre in alto a destra il dettaglio della scheda tecnica in cui puoi visualizzare le regole e/o i vincoli eventualmente previsti sul singolo prodotto/servizio.

È possibile trascinare le linee di demarcazione dei riquadri per ampliarli, ridurli e, in alcuni casi, chiuderli del tutto, per lavorare - ad esempio - a tutta pagina sulla sezione degli articoli oggetto di gara.

Come effettuare la ricerca:

- Se conosci la denominazione esatta dell'articolo che stai ricercando inserisci l'intera stringa tra virgolette (es: "Servizi di assistenza hardware")
- Se devi effettuare la ricerca per parola chiave inserisci parte della denominazione o una parola identificativa

Dopo aver ricercato i prodotti/servizi ed esaminato le schede, procedi alla selezione e al trascinamento degli articoli di tuo interesse.

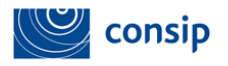

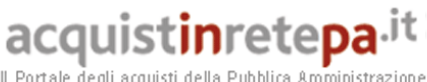

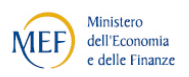

ubblica Amministrazion

| :: PROGRAMMA :: AREA PERSONALE                        |                                   |                   |                      | cerca     | dove Sezioni informati | ive e catalogo 🗸 🛛 ar | vvia   |
|-------------------------------------------------------|-----------------------------------|-------------------|----------------------|-----------|------------------------|-----------------------|--------|
| Che strumento vuoi usare?   CRUSCOTTO                 |                                   |                   |                      |           |                        | Elenco pro            | dotti  |
| settembre 2014 - Passo 2 di 5 - Oggetto               | della fornitura                   |                   |                      |           |                        |                       |        |
| Elenco articoli modello "Modello RDO libera"          | Matita_02_secondaria              |                   |                      |           |                        |                       |        |
|                                                       | Nome attributo                    | Obbligatorio      | Regola di ammissione | Valori ar | nmessi                 | Modificabile          |        |
| CERCA                                                 | Marca                             | Si                | Nessuna regola       |           |                        | Si                    |        |
| 🗉 🖨 Cancelleria                                       | Codice Articolo Produttore Prova  | Si                | Nessuna regola       |           |                        | Si                    |        |
| <ul> <li>Album_02</li> <li>Album_01</li> </ul>        | Nome Commerciale                  | Si                | Nessuna regola       |           |                        | Si                    |        |
| Matita_02_secondaria                                  | Codice Articolo Fornitore         | Si                | Nessuna regola       |           |                        | Si                    | $\sim$ |
| Matita_01_secondaria                                  | Codine Addeds Franktine Collected | C:                | Niccourse courses    |           |                        | <u>c</u> :            |        |
| Accessori per Archivi Compattabili     ALTRI ARTICOLI | Descrizione:                      | Lott              | CERCA                |           |                        |                       |        |
|                                                       | Seleziona tutto Visualizza 20     | Ƴ articoli per pa | agina                |           |                        |                       |        |
|                                                       | Descri                            | zione             | Quantità             | Lotto     | Copia De               | ettagli               |        |
|                                                       | Album_01                          |                   | 1                    | 0         |                        | D                     |        |
|                                                       | Matita_02_secondaria              | 1                 | 0                    | o         | 1                      | D                     |        |
|                                                       | Matita_01_secondaria              | i .               | 0                    | 0         | 1                      | Ð                     |        |
|                                                       | ELIMINA RECUPERA ACCESSORI        |                   |                      |           |                        |                       |        |
|                                                       | Aggiungi al lotto:                | INVIA             | I                    |           |                        |                       |        |
|                                                       |                                   |                   | INDIETRO SALVA E P   | ROCEDI    |                        |                       |        |

Posizionandoti con il cursore sulla denominazione del singolo articolo presente nell'albero merceologico a sinistra, devi trascinarlo nella tabella a destra tenendo premuto il mouse. Gli articoli trascinati non scompaiono dall'albero in modo da permetterti una eventuale nuova associazione.

Se un articolo primario possiede articoli secondari, il trascinamento del primo comporterà automaticamente la selezione dei secondi, che, comunque, potranno essere selezionati ed eliminati mediante il pulsante ELIMINA. È previsto anche il recupero di un accessorio erroneamente eliminato, selezionando l'articolo primario e il pulsante "RECUPERA ACCESSORI".

Una volta trascinati nella tabella di destra gli articoli di tuo interesse, devi definire la quantità e il lotto di riferimento per ciascun prodotto/servizio.

Per quanto riguarda il lotto, è possibile flaggare tutti gli articoli da associare al medesimo lotto e collegarli in modo massivo con la funzione "Aggiungi al lotto". Agli eventuali articoli secondari viene attribuita automaticamente l'associazione al lotto degli articoli primari.

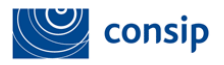

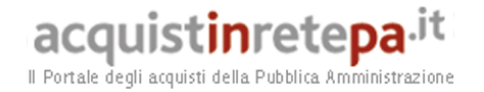

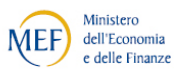

Inoltre, è possibile copiare un articolo, mediante la funzione "Copia", per poi modificarne successivamente le caratteristiche tecniche oggetto di gara. Anche in questo caso, eventuali schede secondarie saranno copiate automaticamente con le primarie, ma potranno essere eliminate con il flag e il pulsante ELIMINA.

I campi di ricerca in alto, ti permettono di ricercare uno o più articoli all'interno della tabella degli articoli selezionati. Cliccando il link sulla destra "Visualizzazione avanzata", saranno a tua disposizione ulteriori informazioni e campi per agevolarti nella ricerca.

# I PULSANTI DI QUESTA PAGINA

> **DETTAGLI:** per visualizzare nel dettaglio le caratteristiche tecniche del singolo articolo

> ELIMINA: per eliminare dalla lista articoli. Gli articoli resi obbligatori dal modello non possono essere eliminati.

> <u>COPIA:</u> per copiare un articolo dall'elenco e successivamente modificarlo

> <u>RECUPERA ACCESSORI</u>: per ripristinare gli articoli accessori collegati al all'articolo principale selezionato

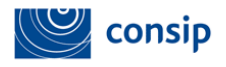

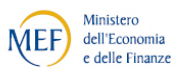

# 2.4 PASSO 3 - GESTIONE LOTTI

| Nuovo B<br>Per la defi<br>Se hai la r<br>procedere<br>Fai attenz<br>inserire i v | ando Semplificato - Passo i<br>nizione dei lotti e degli articoli, p<br>eccessità di impostare un numer<br>in modo puntuale a modifiche o<br>ione perchè il caricamento mass<br>valori relativi alla valutazione (pu | 3 di 5 - Ges<br>uoi proceder<br>o elevato di<br>integrazioni.<br>ivo sovrascri<br>nteggi e algo | stione lotti<br>e all'inserimento manua<br>lotti, ti consigliamo di ul<br>ive tutte le operazioni p<br>ortimi). Tali valori potrar | le dei dati per singolo lo<br>illizzare la funzione di ci<br>recedentemente eseguil<br>no essere inseriti dirett<br>RICERG | tto oppure compilare il modello "Elenc<br>aricamento massivo tramite modello e<br>te e, in caso di criterio di aggiudicazio<br>amente a Sistema solo successivameni<br>CA LOTTO | o articoli selezionati<br>adoperare, invece,<br>ne all'offerta econo<br>ce al caricamento de | " pubblicato nella se:<br>la sezione di compil<br>micamente più vant:<br>el file excel. | zione sottosta<br>azione per sin<br>aggiosa, non t | nte.<br>golo lotto per<br>ti permette di |
|----------------------------------------------------------------------------------|----------------------------------------------------------------------------------------------------|-------------------------------------------------------------------------------------------------|----------------------------------------------------------------------------------------------------|----------------------------------------------------------------------------------------------------|----------------------------------------------------------------------------------------------------|----------------------------------------------------------------------------------------------|-----------------------------------------------------------------------------------------|----------------------------------------------------|------------------------------------------|
| Nº Lotto                                                                         | Stato NON CO                                                                                                    | MPILATO 🔻                                                                                       | CERCA                                                                                                    |                                                                                                    |                                                                                                    |                                                                                              |                                                                                         |                                                    |                                          |
| Visualizza                                                                       | : 10 LOTTI V                                                                                                    |                                                                                                 |                                                                                                    |                                                                                                    |                                                                                                    |                                                                                              |                                                                                         | V                                                  | 'ai al riepilogo                         |
| Lotto                                                                            | Denominazione lotti                                                                                                    | Dati                                                                                            | Gestione articoli                                                                                                    | Allegati                                                                                                    | Richieste ai partecipanti                                                                                                    | Requisiti di                                                                                 | partecipazione                                                                          | Copia                                              | Elimina                                  |
| 1                                                                                | Lotto 1                                                                                                    | D                                                                                               | 1 Articoli 💽                                                                                                    | 0 Allegati D                                                                                                    | 4 Richieste 🜔                                                                                                    | 1 Req                                                                                        | uisiti 🕩                                                                                | D                                                  | X                                        |
| 2                                                                                | Lotto 2                                                                                                    | D                                                                                               | 1 Articoli 🕟                                                                                                    | 0 Allegati 🕩                                                                                                    | 4 Richieste D                                                                                                    | 1 Req                                                                                        | uisiti 🚺                                                                                | D                                                  | ×                                        |
| 3                                                                                | Lotto 3                                                                                                    | D                                                                                               | 1 Articoli 🕒                                                                                                    | 0 Allegati 🕩                                                                                                    | 4 Richieste 🚺                                                                                                    | 1 Req                                                                                        | uisiti 🕟                                                                                | D                                                  | X                                        |
| 4                                                                                | Lotto 4                                                                                                    | D                                                                                               | 1 Articoli 🕒                                                                                                    | 0 Allegati 🚺                                                                                                    | 4 Richieste 🚺                                                                                                    | 1 Req                                                                                        | uisiti 🕩                                                                                | D                                                  | X                                        |
| 5                                                                                | Lotto 5                                                                                                    | D                                                                                               | 1 Articoli 🕒                                                                                                    | 0 Allegati 🜓                                                                                                    | 4 Richieste 🚺                                                                                                    | 1 Req                                                                                        | uisiti 🕩                                                                                | D                                                  | ×                                        |
| 6                                                                                | Lotto 6                                                                                                    | D                                                                                               | 1 Articoli 💽                                                                                                    | 0 Allegati 🚺                                                                                                    | 4 Richieste 🕨                                                                                                    | 1 Req                                                                                        | uisiti D                                                                                | D                                                  | ×                                        |
| Compila                                                                          | azione massiva articoli                                                                                                    |                                                                                                 |                                                                                                    |                                                                                                    |                                                                                                    |                                                                                              |                                                                                         |                                                    |                                          |
|                                                                                  | Template                                                                                                    |                                                                                                 |                                                                                                    | File                                                                                                    |                                                                                                    | Allega                                                                                       |                                                                                         | Stato                                              |                                          |
|                                                                                  | Genera elenco articoli selezionati                                                                                                    |                                                                                                 | Scegli file Nessur                                                                                                    | n file selezionato                                                                                                    |                                                                                                    | D                                                                                            | Nessun do                                                                               | cumento carica                                     | to                                       |
|                                                                                  |                                                                                                    |                                                                                                 |                                                                                                    |                                                                                                    |                                                                                                    |                                                                                              |                                                                                         | Scarica Ca                                         | unitolato Tecnico                        |

### INDIETRO SALVA E PROCEDI

In questa schermata devi procedere alla definizione dei lotti oggetto di gara, inserendo le informazioni generali di lotto, compilando le schede tecniche degli articoli di tuo interesse e personalizzando eventualmente le richieste ai concorrenti in base a quanto specificato nel Capitolato d'oneri.

In caso di bando con più lotti o schede , per la compilazione delle sezioni relative ai dati di lotto e gestione articoli, puoi scegliere se inserire le informazioni online in modo manuale oppure lavorare offline sul file excel scaricato dalla piattaforma telematica e procedere al caricamento massivo dei dati.

Se hai la necessità di impostare un numero elevato di lotti, ti consigliamo di utilizzare la funzione di caricamento massivo tramite modello e adoperare, invece, la sezione di compilazione per singolo lotto per procedere in modo puntuale a modifiche o integrazioni.

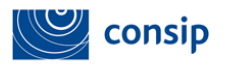

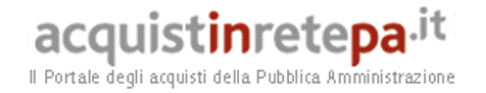

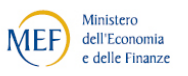

Fai attenzione perché il caricamento massivo sovrascrive tutte le operazioni precedentemente eseguite e, in caso di criterio di aggiudicazione all'offerta economicamente più vantaggiosa, non ti permette di inserire i valori relativi alla valutazione (punteggi e algoritmi). Tali valori potranno essere inseriti direttamente a Sistema solo successivamente al caricamento del file excel.

### 2.4.1 Compilazione manuale

# A) DATI

Per quanto riguarda la compilazione manuale, in questa sezione devi inserire i dati relativi all'oggetto di fornitura del singolo lotto.

|                                             | LOTTO 1 - DATI                                 |                         |
|---------------------------------------------|------------------------------------------------|-------------------------|
| Denominazione:                              | Lotto 1                                        |                         |
| Punteggio tecnico massimo:                  | 70                                             |                         |
| Punteggio economico massimo:                | 30                                             |                         |
| Numero lotto:                               | 1                                              |                         |
| CIG:                                        | 1245678965                                     |                         |
| Codice CUP:                                 |                                                |                         |
| Offerta economica complessiva:              | Calcolata automaticamente da schede di offerta |                         |
| Formula di calcolo del punteggio economico: | Lineare semplice                               | Definizione parametri D |

Devi indicare:

- la descrizione del Lotto;
- il CIG (codice identificativo gara): il CIG è obbligatorio per qualsiasi transazione di qualsiasi importo, deve essere richiesto alla AVCP e comunicato ai Fornitori già nella fase di pubblicazione della Gara. La richiesta dei CIG potrà essere perfezionata solo all'avvio del confronto concorrenziale;
- il CUP (codice unico di progetto), qualora previsto;

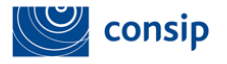

CUP

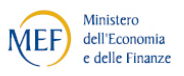

Come stabilito dall'art. 11 della legge 16 gennaio 2003, n. 3 e dalla delibera del CIPE n. 143 del 27 dicembre 2002, il Codice Unico di Progetto (CUP) è un codice identificativo la cui richiesta è obbligatoria per ogni progetto d'investimento. La responsabilità della richiesta del CUP è attribuita all'Amministrazione o all'Ente responsabile del progetto, tramite procedura di accreditamento al Sistema CUP, gestito dal Dipartimento per la programmazione e il coordinamento della programmazione economica (DIPE). Per conoscere per quali progetti è obbligatoria la richiesta del CUP, è opportuno consultare la normativa di riferimento.

Alcuni campi, invece, indicati di seguito, compaiono solo nel caso in cui si abbia scelto come modalità di aggiudicazione l'Offerta economicamente più vantaggiosa:

- punteggio tecnico massimo;
- punteggio economico massimo;
- formula di calcolo del punteggio economico.

Per l'attribuzione del punteggio economico, il sistema mette a disposizione le formule di calcolo rese disponibili per la specifica iniziativa e/o modello, che in alcuni casi potrebbero essere prefissate e immodificabili

Inoltre, in base alla singola formula di calcolo, potrebbe essere necessario inserire specifici parametri, cliccando sul link con freccetta "Definizione parametri".

Nel caso della formula lineare semplice, ad esempio, devi inserire il valore soglia e cliccare poi su SALVA E PROCEDI.

| : PROGRAMMA : AREA PERSONALE                |                                                        | cerca          | dove Sezioni informative e catalogo 🔻 avvia |
|---------------------------------------------|--------------------------------------------------------|----------------|---------------------------------------------|
| Che cosa vuoi acquistare?   Che strumento v | uoiusare?   CRUSCOTTO                                  |                | Scarica elenco prodotti 💝                   |
| Definizione parametri per algoritm          | o "Lineare semplice (a punteggio assoluto)"<br>INSERIM | ENTO PARAMETRI |                                             |
| Soglia:                                     |                                                        |                |                                             |
|                                             | INDI                                                   | ETRO SALVA     |                                             |

Per maggiori informazioni sulle formule di calcolo generalmente utilizzate, vedi la tabella inserita tra gli allegati.

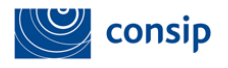

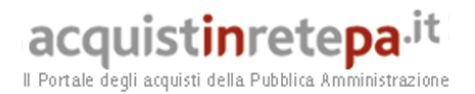

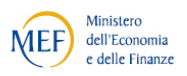

# **B) GESTIONE ARTICOLI**

Denne Didlin Continue autout

| Elenco articoli modello " Antisettici e dis         | Nuovo Bando Semplificato     | - Passo 3 di 5 - Lotto 1 - Gest      | ione articoli               |         |                        |
|-----------------------------------------------------|------------------------------|--------------------------------------|-----------------------------|---------|------------------------|
| CERCA                                               |                              |                                      |                             |         | Visualizzazione avanza |
| 🖃 🚍 Prodotti antisettici e disinfettanti            |                              |                                      | ALTRI DATI                  |         |                        |
| 🖃 📾 Acido peracetico                                | 7 1 1 (0) 1 H 1 7 H          |                                      | <b>T</b> 1 1 (0) <b>D</b> 1 |         |                        |
| <ul> <li>Acido peracetico (o suo preci</li> </ul>   | Totale (€) base d'asta IVA ( | oppui                                | e Totale presunto (€) IVA   | A esci. |                        |
| <ul> <li>Acido peracetico (o suo preci</li> </ul>   |                              |                                      |                             |         |                        |
| <ul> <li>Acido peracetico (o suo preci</li> </ul>   |                              |                                      |                             |         |                        |
| <ul> <li>Acido peracetico (o suo preci</li> </ul>   |                              |                                      |                             |         |                        |
| <ul> <li>Acido peracetico (o suo preci</li> </ul>   | Descrizione:                 |                                      |                             |         | CERCA                  |
| Acido peracetico + adazone i                        |                              |                                      |                             |         |                        |
| Acido peracetico + adazone i                        | Articoli selezionati         |                                      |                             |         |                        |
| <ul> <li>Acido peracetico + adazone i</li> </ul>    |                              |                                      |                             |         |                        |
| Acido peracetico + adazone i                        | Seleziona tutto              |                                      | 1000 80000 M                |         | 1172-0 - 2000-000      |
| Acido peracetico + adazone i                        | L L                          | escrizione                           | Quantità                    | Copia   | Modifica scheda        |
| 🖻 😁 Alcool etilico denaturato                       | Clorevidina gluconato o      | digluconato in gel idroalcolico in a | 10                          | -       | 0                      |
| <ul> <li>Alcool etilico denaturato con</li> </ul>   | Ciorexiaina glaconaco o      | digitaconaco in genitaroalconco in a | 10                          |         | •                      |
| <ul> <li>Alcool etilico denaturato con</li> </ul>   | ELIMINA RECUPERA ACCESS      | ORI                                  |                             |         |                        |
| 🖃 🔄 Alcool etilico isopropilico                     |                              |                                      |                             |         |                        |
| <ul> <li>Alcool etilico e/o isopropilico</li> </ul> |                              |                                      |                             |         |                        |
| <ul> <li>Alcool etilico e/o isopropilico</li> </ul> |                              |                                      | INDIETRO SALVA E PROCE      | DI      |                        |
| <ul> <li>Alcool etilico e/o isopropilico</li> </ul> |                              |                                      |                             |         |                        |
| <ul> <li>Alcool etilico e/o isopropilico</li> </ul> |                              |                                      |                             |         |                        |
| <ul> <li>Alcool etilico e/o isopropilico</li> </ul> |                              |                                      |                             |         |                        |
| <ul> <li>Alcool etilico e/o isopropilico</li> </ul> |                              |                                      |                             |         |                        |
| <ul> <li>Alcool etilico e/o isopropilico</li> </ul> |                              |                                      |                             |         |                        |
| 🖻 🗐 Alcool etilico                                  |                              |                                      |                             |         |                        |
| <ul> <li>Alcool etilico in soluzione acc</li> </ul> |                              |                                      |                             |         |                        |
| 🖻 📹 Cloramina T                                     |                              |                                      |                             |         |                        |
| <ul> <li>Cloramina t 100% in polvere</li> </ul>     |                              |                                      |                             |         |                        |
| <ul> <li>Cloramina t 100% in polvere</li> </ul>     |                              |                                      |                             |         |                        |
| 🖃 📹 ciorexidina gluconato e cetrimide               |                              |                                      |                             |         |                        |

In questa pagina devi lavorare sul singolo lotto inserendo la base d'asta o il totale presunto e definendo le caratteristiche tecniche dell'oggetto di fornitura.

# BASE D'ASTA O TOTALE PRESUNTO

Nella tabella in alto a destra inserisci il valore della **Base d'asta** o, in alternativa, il **Totale presunto** della fornitura relativo al singolo lotto. Nel primo caso, il sistema controllerà che il valore complessivo dell'offerta per ciascun lotto non sia superiore alla Base d'Asta; nel secondo caso, invece, non effettuerà alcun controllo.

In caso di lotti costituiti da più articoli, hai la possibilità di inserire la **base d'asta per ciascun articolo**. In questo ultimo caso il valore complessivo della base d'asta per lotto sarà calcolato automaticamente dal sistema, sommando le singole basi d'asta.

Per inserire la base d'asta per singolo articolo devi selezionare il link "*Visualizzazione avanzata*" in alto a destra e compilare, **per tutti gli articoli,** il campo di riferimento presente nella tabella.

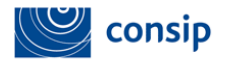

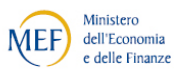

# **EVENTUALI PUNTEGGI**

Soltanto in caso di aggiudicazione all'offerta economicamente più vantaggiosa, visualizzi nella parte superiore della schermata, una ulteriore tabella che indica lo stato attuale dei punteggi, distribuito tra punteggio tecnico e punteggio economico.

| Elenco articoli modello "test ausili"                                                                                                    | Nuovo Bando Semplificat                                             | o - Pass     | o 3 di 5 - Lotto 1 - Gestione articoli                    |                                                         |                                |  |  |  |  |
|----------------------------------------------------------------------------------------------------|---------------------------------------------------------------------|--------------|-----------------------------------------------------------|---------------------------------------------------------|--------------------------------|--|--|--|--|
| CERCA                                                                                                    |                                                                     |              |                                                           |                                                         | Visualizzazione avanzata       |  |  |  |  |
| <ul> <li>Ausili per la mobilità e per la casa</li> <li>Deambulatore scorrevole su quattr</li> <li>Carrozzina a telaio rigido-1 (ISO 1</li> </ul> |                                                                     | PUNTEGGI     |                                                           |                                                         |                                |  |  |  |  |
|                                                                                                    | Ripartizione dei punteggi i                                         | tecnici      | Attribuzione automatica                                   | Attribuzione da Commissione                             |                                |  |  |  |  |
| CAUTO  RC Auto  RC Auto  RC Auto                                                                                                    | Punteggio tecnico<br>massimo                                        | 70,00        | 0,00                                                      | 70,00                                                   |                                |  |  |  |  |
| <ul> <li>RC Auto 1</li> <li>Antisettici e Disinfettanti</li> <li>Acido peracetico (o suo precursore</li> </ul>                                   | Ripartizione dei punteg<br>economici                                | <i>ggi</i>   | Attribuzione automatica sul Valore<br>Complessivo Offerto | Attribuzione automatica su altri<br>Parametri Economici | Attribuzione da<br>Commissione |  |  |  |  |
| Acido peracetico (o suo precursore                                                                                                    | Punteggio economico<br>massimo                                      | 30,00        | 30,00                                                     | 0,00                                                    | 0,00                           |  |  |  |  |
| ALTRI ARTICOLI                                                                                                    | ALTRI DATI                                                          |              |                                                           |                                                         |                                |  |  |  |  |
|                                                                                                    | Totale (€) base d'asta IVA escl oppure Totale presunto (€) IVA escl |              |                                                           |                                                         |                                |  |  |  |  |
|                                                                                                    | Descrizione:                                                        |              |                                                           |                                                         | CERCA                          |  |  |  |  |
|                                                                                                    | Articoli selezionati                                                |              |                                                           |                                                         |                                |  |  |  |  |
|                                                                                                    | <u>Seleziona tutto</u>                                              | Dessi        | -in                                                       |                                                         | adifian askada                 |  |  |  |  |
|                                                                                                    | Deambulatore score                                                  | rrevole su   | u quattro ruote, di cui due r                             |                                                         |                                |  |  |  |  |
|                                                                                                    | Sedile imbo                                                         | ttito e rive | estito (ISO 12.06.09.10)                                  |                                                         | 0                              |  |  |  |  |
|                                                                                                    | ELIMINA RECUPERA ACC                                                | ESSORI       |                                                           |                                                         |                                |  |  |  |  |
|                                                                                                    |                                                                     |              | INDIETRO SALVA                                            | E PROCEDI                                               |                                |  |  |  |  |

Nella situazione di partenza, se hai già inserito in precedenza il punteggio tecnico massimo ed economico massimo (nella sezione "Dati" di lotto), il primo risulterà attribuito interamente alla Commissione, mentre il secondo sarà calcolato automaticamente dal Sistema in base al Valore complessivo dell'offerta.

Per quanto riguarda la componente tecnica, per azzerare i punti in carico alla Commissione, devi procedere all'assegnazione dei punteggi di tipo "automatico" intervenendo nella sezione "**Modifica scheda**". Prima di agire sui punteggi, però, è necessario definire le caratteristiche tecniche di ogni singolo articolo, specificando valori e regole ammesse per guidare il fornitore nella compilazione dell'offerta.

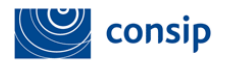

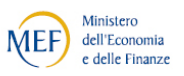

# PERSONALIZZAZIONE DELLA SCHEDA TECNICA

Nella tabella degli "Articoli selezionati" (vedi schermata precedente) visualizzi l'elenco dei prodotti/servizi inseriti nel lotto al passo 2. Puoi eventualmente aggiungerne altri, ripetendo l'operazione di trascinamento per ulteriori articoli di tuo interesse.

Una volta fissati tutti di articoli presenti nel lotto, devi selezionare la freccetta in corrispondenze di "Modifica scheda" per entrare nella scheda tecnica del singolo articolo.

La scheda che predisponi in questa sezione guiderà e vincolerà il Fornitore nella fase di compilazione dell'offerta.

Prima di tutto visualizzi l'elenco delle caratteristiche tecniche di ogni singolo articolo.

| Che           | he cosa vuoi acquistare?   Che strumento vuoi usare?   CRUSCOTTO   Scarica elenco prodotti 😆 |                                                     |                      |                         |                                             |          |                                                                                                    |  |  |
|---------------|----------------------------------------------------------------------------------------------|-----------------------------------------------------|----------------------|-------------------------|---------------------------------------------|----------|----------------------------------------------------------------------------------------------------|--|--|
| Nuov<br>addi: | vo Bando<br>zionato                                                                          | o Semplificato - Passo<br>di adeguati emollienti/   | 3 di 5 -<br>'eccipie | Lotto 1 -<br>enti. Da 1 | - Modifica scheda - Clorexid<br>00 a 150 ml | dina     | na gluconato o digluconato in gel idroalcolico in alcol etilico non inferiore al 60-70%                                                           |  |  |
|               | Codice                                                                                       | Caratteristica tecnica                              | Тіро                 | Formato                 | Regola di ammissione                        |          | Valori di ammissione                                                                                                    |  |  |
|               | 422570                                                                                       | Composizione                                        | Tecnico              | Testo                   | Valore unico ammesso                        | e        | Clorexidina gluconato o digluconato in gel idroalcolico in alcol etilico non inferiore al 60-70% addizionato di adeguati<br>emollienti/eccipienti |  |  |
|               | 422571                                                                                       | Descrizione della confezione                        | Tecnico              | Testo                   | Valore unico ammesso                        | F        | Flacone con tappo a vite in materiale plastico opaco sigillo anti-manomissione sottotappo riduttore/dosatore                                      |  |  |
|               | 8                                                                                            | Valore per confezione                               | Tecnico              | Numero                  | Valori compresi tra                         | 1        | 100;150                                                                                                    |  |  |
|               | 120983                                                                                       | Destinazione d'uso                                  | Tecnico              | Testo                   | Valore unico ammesso                        | A        | Antisepsi delle mani                                                                                                    |  |  |
|               | 17                                                                                           | Note                                                | Tecnico              | Testo                   | NESSUNA REGOLA                              | ·]       |                                                                                                    |  |  |
|               | 3                                                                                            | Nome commerciale del<br>prodotto                    | Tecnico              | Testo                   | NESSUNA REGOLA                              |          |                                                                                                    |  |  |
|               | 1                                                                                            | Nome Ditta produttrice                              | Tecnico              | Testo                   | NESSUNA REGOLA                              | · ]      |                                                                                                    |  |  |
|               | 422573                                                                                       | Tipo di classificazione                             | Tecnico              | Testo                   | Lista di scelte                             | 5        | SM;DM;PMC                                                                                                    |  |  |
|               | 120988                                                                                       | Codice di classificazione                           | Tecnico              | Testo                   | NESSUNA REGOLA                              | <u> </u> |                                                                                                    |  |  |
|               | 422574                                                                                       | Codice di registrazione                             | Tecnico              | Testo                   | NESSUNA REGOLA                              | •        |                                                                                                    |  |  |
|               | 7                                                                                            | Unità di misura                                     | Tecnico              | Testo                   | VALORE UNICO AMMESSO                        | - F      | ml                                                                                                    |  |  |
|               | 4                                                                                            | Codice articolo fornitore                           | Tecnico              | Testo                   | NESSUNA REGOLA                              | •        |                                                                                                    |  |  |
| ELID          | IINA                                                                                         |                                                     |                      |                         |                                             |          |                                                                                                    |  |  |
|               | Codice                                                                                       |                                                     |                      | Carat                   | teristica economica                         |          | Tipo Formato Regola di ammissione Valori di ammissione                                                                                            |  |  |
|               | 422575                                                                                       | Prezzo al pubblico (se specia                       | lità medic           | inale) o di li          | stino riferito all'unità di misura richies  | esto,    | to, IVA esclusa (€) Economico Numero NESSUNA REGOLA ▼                                                                                             |  |  |
|               | 6                                                                                            | Prezzo offerto per unità di misura, IVA esclusa (€) |                      |                         |                                             |          | Economico Numero NESSUNA REGOLA 🔻                                                                                                    |  |  |
| ELIN          | IINA                                                                                         |                                                     |                      |                         |                                             |          |                                                                                                    |  |  |
|               |                                                                                              |                                                     |                      |                         | INDI                                        | IETRO    | TRO SALVA PROCEDI                                                                                                    |  |  |

In base alla specificità di ciascun bando/modello di negoziazione, sarà consentito o non consentito eliminare alcuni attributi tecnici dalla scheda e modificare del tutto o in parte le regole e/o i valori ammessi per ciascuna caratteristica.

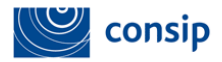

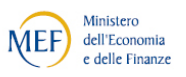

In particolare, sarà possibile agire su:

- **Regola di ammissione** definisce la regola con cui il sistema valuterà l'ammissibilità del valore presentato dal fornitore in fase di offerta;
- Valore di ammissione indica il/i valore/i ammissibile/i in base alla regola prevista e deve essere definito in coerenza con la regola di ammissione.

Per ciascuna caratteristica si dovrà garantire coerenza tra il contenuto del campo "Valori di ammissione", il "Formato" e la "Regola di Ammissione" prescelta.

Di seguito una tabella riepilogativa che esplicita le azioni dell'amministrazione e del fornitore in base alle definizioni date ai singoli attributi.

|                             | РА                                                                                                    |                                                                                      |  |  |  |  |  |  |
|-----------------------------|----------------------------------------------------------------------------------------------------|--------------------------------------------------------------------------------------|--|--|--|--|--|--|
| Regola di<br>Ammissione     | Valori di ammissione                                                                                                    | FORNITORE                                                                            |  |  |  |  |  |  |
| Valori<br>compresi tra      | È utilizzabile solo in presenza di una caratteristica definita in<br>formato "numero". Occorre inserire l'intervallo di valori ammessi<br>fissando il limite minimo e il limite massimo (gli estremi sono<br>compresi). Utilizzare come separatore il simbolo ";" (punto e virgola,<br>senza spazi): ad es. <i>10;50</i> per definire come intervallo ammesso i<br>valori uguali/maggiori di 10 e inferiori/uguali a 50. | ll fornitore può<br>inserire un valore<br>entro i limiti<br>stabiliti.               |  |  |  |  |  |  |
| Nessuna<br>regola           | Per questa scelta è necessario non inserire alcun testo nel campo<br>"Valore".                                                                                                    | Il fornitore può<br>inserire qualsiasi<br>valore in funzione<br>solo del formato.    |  |  |  |  |  |  |
| Valore<br>minimo<br>ammesso | Per questa scelta deve essere presente un solo valore nel campo<br>"Valore". Se la caratteristica è "numerica" il sistema controllerà che<br>il valore inserito dal Fornitore non sia inferiore a quello definito. Se<br>la caratteristica è in formato "testo" il sistema non potrà effettuare<br>il controllo, demandato pertanto alla valutazione<br>dell'Amministrazione.                                            | ll fornitore può<br>inserire un valore nel<br>rispetto del limite<br>minimo imposto. |  |  |  |  |  |  |

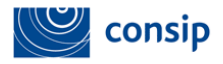

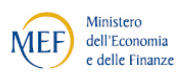

|                              | РА                                                                                                    |                                                                                                    |  |  |  |  |  |
|------------------------------|----------------------------------------------------------------------------------------------------|----------------------------------------------------------------------------------------------------|--|--|--|--|--|
| Regola di<br>Ammissione      | Valori di ammissione                                                                                                    | FORNITORE                                                                                                    |  |  |  |  |  |
| Valore<br>massimo<br>ammesso | Per questa scelta deve essere presente un solo valore nel campo<br>"Valore". Se la caratteristica è "numerica" il sistema controllerà che<br>il valore inserito dal Fornitore non sia superiore a quello definito. Se<br>la caratteristica è in formato "testo" il sistema non potrà effettuare<br>il controllo, demandato pertanto alla valutazione<br>dell'Amministrazione.                                                                                                    | Il fornitore può<br>inserire un valore<br>entro il limite<br>massimo imposto.                                                                                                    |  |  |  |  |  |
| Valore unico<br>ammesso      | Per questa scelta deve essere presente un unico valore nel campo<br>"Valore". Il sistema non consentirà al Fornitore di inserire un valore<br>diverso rispetto a quello definito.                                                                                                    | Il fornitore visualizza<br>una lista a tendina<br>con un unico valore<br>ammesso                                                                                                    |  |  |  |  |  |
| Valore<br>suggerito          | Per questa scelta deve essere presente un solo valore nel campo<br>"Valore". Il sistema presenterà al Fornitore il valore suggerito,<br>consentendogli però di effettuare delle modifiche.                                                                                                    | Il fornitore può<br>inserire qualsiasi<br>valore rispettando il<br>formato stabilito (es:<br>testo/numero).                                                                                       |  |  |  |  |  |
| Lista di<br>scelte           | Per questa scelta devono essere presenti due o più valori nel campo<br>"Valore", separati dal simbolo ";" (punto e virgola, senza spazi). Al<br>Fornitore si presenterà un elenco di scelte tra le quali<br>necessariamente scegliere. Ad es. <i>giallo;verde;rosso</i> per presentare<br>al Fornitore un elenco chiuso di 3 opzioni tra cui scegliere.<br>Nel caso in cui, nel modello di negoziazione selezionato, la regola di<br>ammissione non sia modificabile, è possibile scegliere anche un solo<br>valore tra quelli proposti. | Il fornitore visualizza<br>una lista a tendina<br>con due o più valori<br>tra cui scegliere.<br>Nel caso di un solo<br>valore fissato dalla<br>PA è possibile<br>selezionare solo quel<br>valore. |  |  |  |  |  |

# EVENTUALE ATTRIBUZIONE PUNTEGGI PREMIANTI

In caso di offerta economicamente più vantaggiosa, dopo aver predisposto tutte le caratteristiche tecniche del prodotto di tuo interesse, devi procedere alla definizione dei punteggi tecnici, tenendo conto della ripartizione tra punteggio tecnico massimo ed economico massimo inserita nel passo "Dati".

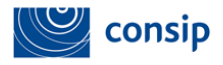

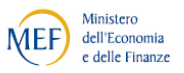

La schermata di "Modifica scheda" si arricchisce delle colonne "Regole di valutazione" e "Punteggi/Parametri", che dovranno essere da te compilate, e delle informazione relative all'attribuzione dei punteggi, che saranno automaticamente aggiornate dal Sistema in base ai tuoi inserimenti.

Nuovo Rando Semplificato - Passo 3 di 5 - Lotto 1 - Modifica scheda - Deamhulatore rigido (ISO 12.06.03.003)

|       |           |                                                        |           |           |                      |                                                                                                    |                                        | Indicazioni per la compilazione del fornitore                                             |
|-------|-----------|--------------------------------------------------------|-----------|-----------|----------------------|----------------------------------------------------------------------------------------------------|----------------------------------------|-------------------------------------------------------------------------------------------|
| Punt  | teggio te | cnico massimo:                                         | 70,00     |           |                      |                                                                                                    |                                        |                                                                                           |
|       | Codice    | Caratteristica<br>tecnica                              | Tipo      | Formato   | Regola di ammissione | Valori di ammissione                                                                                                | Regola di valutazione                  | Punteggio/Parametri                                                                       |
| 1001  | 21        | Descrizione<br>tecnica                                 | Tecnico   | Testo     | Valore unico ammesso | Deambulatore rigido con<br>appoggio al terreno, con<br>regolazione della base in<br>altezza e con telaio pieghevole |                                        |                                                                                           |
|       | 509552    | Materiale<br>struttura rigida                          | Tecnico   | Testo     | LISTA DI SCELTE      | Acciaio cromato;Acciaio<br>verniciato;Lega leggera                                                                  | ELENCO SCELTE (A PUNTEGGIO ASSOLUTO) • | 0       Acciaio cromato       0       Acciaio verniciato       0       Lega       leggera |
|       | 509553    | Puntali di<br>appoggio                                 | Tecnico   | Testo     | Valore unico ammesso | Quattro puntali di appoggio<br>completi di tappi antiscivolo<br>alla base                                           |                                        |                                                                                           |
|       | 509557    | Dimensioni<br>deambulatore                             | Tecnico   | Testo     | Valore unico ammesso | A richiesta fornibile nelle<br>misure piccolo, medio o<br>grande                                                    |                                        |                                                                                           |
|       | 509558    | Portata [kg]                                           | Tecnico   | Testo     | Lista di scelte      | ≥100;≥120                                                                                                    | ELENCO SCELTE (A PUNTEGGIO ASSOLUTO) • | • 0<br>≥100<br>• 0<br>≥120                                                                |
|       | 509560    | Sistema graduato<br>sulle altezze                      | Tecnico   | Testo     | Lista di scelte      | NO;SI                                                                                                    | ELENCO SCELTE (A PUNTEGGIO ASSOLUTO)   | • 0 NO<br>• 0 SI                                                                          |
| ۵     | 509559    | Gambe regolabili<br>in altezza con<br>almeno 6 altezze | Tecnico   | Testo     | Lista di scelte      | NO;SI                                                                                                    | ELENCO SCELTE (A PUNTEGGIO ASSOLUTO) • | • 0 NO<br>• 0 SI                                                                          |
|       | 509562    | Impugnature<br>anatomiche                              | Tecnico   | Testo     | Lista di scelte      | SI;NO                                                                                                    | ELENCO SCELTE (A PUNTEGGIO ASSOLUTO) • | • 0 SI<br>• 0 NO                                                                          |
|       | 509563    | Impugnature in<br>materiale<br>biocompatibile          | Tecnico   | Testo     | Lista di scelte      | SI;NO                                                                                                    | ELENCO SCELTE (A PUNTEGGIO ASSOLUTO) • | • 0 SI<br>• 0 NO                                                                          |
|       | 1         | Marca                                                  | Tecnico   | Testo     | NESSUNA REGOLA       |                                                                                                    | NESSUNA REGOLA                         |                                                                                           |
|       | 3         | Nome<br>commerciale                                    | Tecnico   | Testo     | NESSUNA REGOLA       |                                                                                                    | NESSUNA REGOLA                         |                                                                                           |
|       | 4         | Codice articolo<br>fornitore                           | Tecnico   | Testo     | NESSUNA REGOLA       |                                                                                                    | NESSUNA REGOLA                         |                                                                                           |
|       | 7         | Unità di misura                                        | Tecnico   | Testo     | Valore unico ammesso | Pezzo                                                                                                    |                                        |                                                                                           |
| Attri | buzione   | automatica: 0,0                                        | 0         |           |                      |                                                                                                    |                                        |                                                                                           |
| Attri | buzione   | da commissione                                         | : 70,00   |           |                      |                                                                                                    |                                        |                                                                                           |
| ELD   | IINA      |                                                        |           |           |                      |                                                                                                    |                                        |                                                                                           |
| Punt  | eggio ec  | onomico massir                                         | no: 30,0  | 0         |                      |                                                                                                    |                                        |                                                                                           |
|       | Codice    | Caratteristica<br>economica                            | Тіро      | Formato   | Regola di ammissione | Valori di<br>ammissione                                                                                             | Regola di valutazione                  | Punteggio/Parametri                                                                       |
|       | 6         | Prezzo Ed                                              | conomico  | Numero    | NESSUNA REGOLA       | NESSUNA REGO                                                                                                    | LA                                     | <b>T</b>                                                                                  |
| Attri | buzione   | automatica: 0,0                                        | 0         |           |                      |                                                                                                    |                                        |                                                                                           |
| Attri | buzione   | automatica sul \                                       | Valore Co | omplessi  | vo Offerto: 30,00    |                                                                                                    |                                        |                                                                                           |
| Attri | buzione i | automatica su a                                        | ltri Para | metri Eco | onomici: 0,00        |                                                                                                    |                                        |                                                                                           |
| Attri | buzione   | da commissione                                         | : 0,00    |           |                      |                                                                                                    |                                        |                                                                                           |
| ELIN  | IINA      |                                                        |           |           |                      | INDIETRO SALVA                                                                                                    | PROCEDI                                |                                                                                           |
|       |           |                                                        |           |           |                      |                                                                                                    |                                        |                                                                                           |

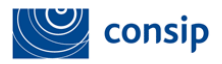

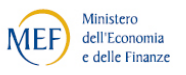

In base alle impostazioni del bando istitutivo/modello e in base alla regola di ammissione da te inserita, il sistema ti presenterà le regole di valutazione possibili: dovrai scegliere una regola di ammissione per ciascuna caratteristica tecnica per definire, appunto, la regola con cui il sistema dovrà eseguire i calcoli per attribuire i punteggi premianti ai fornitori.

Nella situazione di partenza i "Punteggi" nella colonna di riferimento sono 0.

Ogni qual volta inserisci un punteggio in corrispondenza di una caratteristica premiante, tale dato va ad alimentare la voce "Attribuzione automatica", che erode il punteggio attribuito alla Commissione. Se il punteggio tecnico massimo confluisce interamente nella voce "Attribuzione automatica", significa che esso sarà attribuito esclusivamente in modo automatico dal Sistema in base alle regole definite.

Di seguito una tabella che illustra le relazioni tra regole di ammissione e regole di valutazione.

|                           |                | PA                                                                                                    |  |  |
|---------------------------|----------------|----------------------------------------------------------------------------------------------------|--|--|
| Regola di<br>Ammissione   | Formato        | Regole di valutazione                                                                                                    |  |  |
| Valori compresi tra       |                |                                                                                                    |  |  |
| Nessuna regola            |                | In corrispondenza delle regole di ammissione indicate, è<br>possibile inserire le seguenti regole di valutazione per<br>l'attribuzione automatica del punteggio:                           |  |  |
| Valore minimo<br>ammesso  | Numero         | a) formula di calcolo scelta tra quelle disponibili nel modello<br>di negoziazione (per un maggior dettaglio relativo alle formule<br>di calcolo vedi l'allegato 1 del presente documento) |  |  |
| Valore massimo<br>ammesso |                | b) elenco range: modalità che permette all'amministrazione di<br>creare dei sottoinsiemi di valori ammessi a cui attribuire<br>punteggi assoluti.                                          |  |  |
| Valore unico<br>ammesso   | Testo o numero | Non è possibile inserire alcuna regola di valutazione                                                                                                    |  |  |
| Lista di scelte           | Testo o numero | In corrispondenza della regola di ammissione "Lista di scelte",<br>il sistema inserisce in automatico la regola di valutazione<br>"Elenco scelte".                                         |  |  |

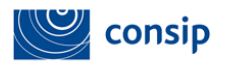

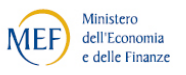

Per ogni caratteristica premiante - laddove sia vi sia il **formato "numero"** e la regola di ammissione **"Valori compresi tra"**, **"Valore minimo ammesso"**, **"Valore massimo ammesso"** e **"Nessuna regola"**- l'amministrazione ha a disposizione le seguenti modalità per l'attribuzione automatica del punteggio:

- formula di calcolo scelta tra quelle disponibili nel modello di negoziazione (per un maggior dettaglio relativo alle formule di calcolo vedi l'allegato 1 del presente documento);

- elenco range: modalità che permette alla amministrazione di creare dei sottoinsiemi di valori ammessi a cui attribuire punteggi assoluti.

Di seguito alcuni esempi sull'attribuzione del punteggio:

**Esempio 1 Regola di ammissione - Elenco scelte:** il sistema si predispone automaticamente in modo da procedere all'assegnazione di un punteggio puntuale per ciascuna voce in elenco. In questo caso dovrai inserire un punteggio maggiore per il miglior valore.

Esempio 2 Regole di ammissione - Valore minimo ammesso, Valore massimo ammesso, e Valori compresi tra è possibile selezionare:

• **"Proporzionalità inversa"** è necessario indicare il punteggio da assegnare all'offerta migliore, in base a una logica al *rialzo* oppure al *ribasso*.

Selezionando la logica al ribasso, il sistema attribuirà il punteggio più alto al fornitore che offrirà il miglior valore.

A titolo esemplificativo ipotizziamo di aver indicato in una scheda tecnica relativa ad un notebook, in corrispondenza della caratteristica "Peso", un intervallo numerico di valori ammessi. Per vincolare il fornitore a presentarci un notebook che pesi tra gli 800 grammi e i 2 kg, abbiamo inserito nella colonna **"valori"** l'intervallo numerico ammesso (0,8;2), impostando come Regola di ammissione **"Valori compresi tra"** e dinamica al ribasso. In questo caso verrà attribuito il punteggio maggiore al concorrente che ha offerto il dispositivo con il minor peso.

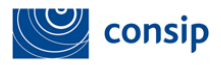

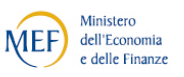

 "Elenco Range" dovrai indicare due o più intervalli con (>) (<) (=) separate da (II) e definire il punteggio assegnato a ciascun range.

A titolo di esempio, considerando la scheda di un notebook, ipotizziamo di aver inserito nella colonna **"valori"**, in corrispondenza della caratteristica "Dimensione schermo", dei **range** numerici (>=14II<17 - >=17;<=19) utilizzando sempre la regola di ammissione **"Valori compresi tra"**. Immaginiamo di voler attribuire un punteggio (es. 3 punti) ai fornitori che ci offrono uno schermo le cui dimensioni sono comprese tra 14 e 16 pollici e un punteggio più alto (es. 6 punti) ai fornitori che ci offrono uno schermo tra 17 e 19 pollici.

# Esempio:

- >=14II<17. Punteggio: 3,00 punti.
- >=17II<=19. Punteggio: 6,00 punti.

Dopo aver inserito i punteggi tecnici, seleziona il pulsante "PROCEDI" per tornare al cruscotto relativo ai lotti, in alternativa scegli Salva se vuoi solo aggiornare i dati inseriti.

# 2.4.2 Compilazione massiva articoli

In caso tu debba definire l'oggetto di fornitura per un numero elevato di lotti e/o schede tecniche, ti consigliamo di utilizzare la compilazione massiva mediante file excel.

In alternativa, quindi, alla composizione a video, puoi scaricare dalla piattaforma il template excel, inserire offline tutte le informazioni relative ai dati di lotto e alle schede tecniche e ricaricare a sistema il medesimo file compilato.

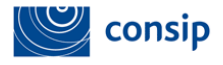

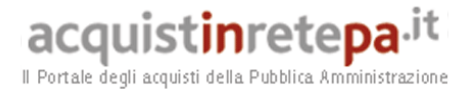

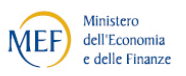

Il template excel è disponibile nei seguenti punti:

• Pagina di vetrina del bando (par. 2 - vedi schermata sottostante): mediante la selezione del link "Scarica tutti gli articoli", è possibile effettuare il download del file excel che contiene tutte le schede tecniche disponibili nel bando/modello. Da questo documento devi eliminare gli articoli che non sono di tuo interesse e lavorare off line sugli quelli che saranno oggetto del bando semplificato.

| ** PROGRAMMA *** AREA PERSONALE              |                                                                                                    | cerca                                                                   | dove Sezioni informative e catalo            | ogo 🗸 🛛 avvia     |
|----------------------------------------------|----------------------------------------------------------------------------------------------------|-------------------------------------------------------------------------|----------------------------------------------|-------------------|
| Che cosa vuoi acquistare?   Che strumento vu | oi usare?   CRUSCOTTO                                                                                                    |                                                                         | Scarica elenco pr                            | rodotti 📚         |
| CONVENZIONI<br>MERCATO ELETTRONICO           | Hai selezionato l'iniziativa "DERRATE AL     Puoi visualizzare i modelli di negoziazione dispo     del Bando Semplificato     Modelli di Negoziazione                                                                                                    | L <b>IMENTARI</b><br>snibili, selezionando "Vai al modello", oppure con | sultare gli articoli dell'iniziativa ed avvi | iare la creazion  |
| ACCORDI QUADRO                               | No                                                                                                    | yme Modello                                                             | Elenco articoli                              | Vai al<br>modello |
| SISTEMA DINAMICO                             | Derrate alimentari per le Forze armate                                                                                                    |                                                                         | Scarica tutti gli articoli                   | 0                 |
| LISTINI RISERVATI                            | Articoli SDAPA DERRATE ALIMENTARI CERCA ANNULLA CERCA ANNULLA CERCA ANN | RICERCA                                                                 |                                              |                   |
|                                              | B      Conserve pomodoro     Cami fresche bovine     Vitello anteriore disossate fresco     Vitello anteriore disossate fresco     Vitello anteriore con osso fresco     Vitellone anteriore con osso fresco                                                                                                    |                                                                         |                                              |                   |
|                                              | Vitellone anteriore disosato fresco     Bovino adulto posteriore disosato fresco     Vitellone posteriore can osso fresco     Vitello posteriore disosato fresco     Bovino adulto anteriore disosato fresco     Vitello anteriore con osso fresco                                                                                                    | co<br>o                                                                 |                                              |                   |
|                                              | Vitelfone posteriore disossato fresco     Gami surgelate bovine     Gami fresche suine                                                                                                    |                                                                         |                                              |                   |
|                                              | INDIETRO                                                                                                    | CREA BANDO SEMPLIFICATO                                                 | Scarica tutti gli articoli                   | >                 |

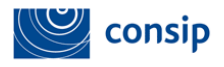

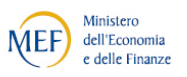

• Gestione lotti (par. 2.4 - passo 3 della procedura): seleziona il link "Genera elenco articoli selezionati" per avviare la generazione del template excel che contiene, in questo caso, solo gli articoli e i dati da te inseriti al passo precedente.

| Nuovo B<br>Per la defi<br>Se hai la<br>procedere<br>Fai attenz<br>inserire i y | ando Semplificato - Passo :<br>nizione dei lotti e degli articoli, p<br>necessità di impostare un numer<br>in modo puntuale a modifiche o<br>ione perchè il caricamento mass<br>valori relativi alla valutazione (pu | 3 di 5 - Ge<br>uoi procede<br>o elevato d<br>integrazion<br>ivo sovraso<br>nteggi e alg | estione lotti<br>re all'inserimento manua<br>I lotti, ti consigliamo di ul<br>i.<br>rive tutte le operazioni p<br>portimi). Tali valori potrar | le dei dati per singolo lo<br>tilizzare la funzione di c<br>recedentemente esegui<br>nno essere inseriti dirett | otto oppure compilare il modello "Elenc<br>aricamento massivo tramite modello e<br>te e, in caso di criterio di aggiudicazio<br>amente a Sistema solo successivamen | o articoli selezionati"<br>adoperare, invece, l<br>ne all'offerta econon<br>te al caricamento del | pubblicato nella s<br>a sezione di comp<br>nicamente più van<br>file excel. | ezione sottosta<br>ilazione per sin<br>taggiosa, non t | nte.<br>golo lotto per<br>ti permette di |
|--------------------------------------------------------------------------------|----------------------------------------------------------------------------------------------------|-----------------------------------------------------------------------------------------|----------------------------------------------------------------------------------------------------|----------------------------------------------------------------------------------------------------|----------------------------------------------------------------------------------------------------|---------------------------------------------------------------------------------------------------|-----------------------------------------------------------------------------|--------------------------------------------------------|------------------------------------------|
|                                                                                |                                                                                                    |                                                                                         |                                                                                                    | RICER                                                                                                    | CA LOTTO                                                                                                    |                                                                                                   |                                                                             |                                                        |                                          |
| Nº Lotte                                                                       | Stato NON CO                                                                                                    | MPILATO 🔻                                                                               | CERCA                                                                                                    |                                                                                                    |                                                                                                    |                                                                                                   |                                                                             |                                                        |                                          |
|                                                                                |                                                                                                    |                                                                                         |                                                                                                    |                                                                                                    |                                                                                                    |                                                                                                   |                                                                             | V                                                      | <u>ai al riepilogo</u>                   |
| Visualizza                                                                     | : 10 LOTTI V                                                                                                    |                                                                                         |                                                                                                    |                                                                                                    |                                                                                                    |                                                                                                   |                                                                             |                                                        |                                          |
| Lotto                                                                          | Denominazione lotti                                                                                                    | Dati                                                                                    | Gestione articoli                                                                                                    | Allegati                                                                                                    | Richieste ai partecipanti                                                                                                    | Requisiti di p                                                                                    | artecipazione                                                               | Copia                                                  | Elimina                                  |
| 1                                                                              | Lotto 1                                                                                                    | D                                                                                       | 1 Articoli 🚺                                                                                                    | 0 Allegati D                                                                                                    | 4 Richieste 🕨                                                                                                    | 1 Requ                                                                                            | isiti D                                                                     | 0                                                      | X                                        |
| 2                                                                              | Lotto 2                                                                                                    | D                                                                                       | 1 Articoli 🕨                                                                                                    | 0 Allegati 🕟                                                                                                    | 4 Richieste 🜗                                                                                                    | 1 Requ                                                                                            | isiti 🚺                                                                     | 0                                                      | ×                                        |
| 3                                                                              | Lotto 3                                                                                                    | D                                                                                       | 1 Articoli 🕨                                                                                                    | 0 Allegati 🕟                                                                                                    | 4 Richieste 🚺                                                                                                    | 1 Requ                                                                                            | isiti D                                                                     | D                                                      | ×                                        |
| 4                                                                              | Lotto 4                                                                                                    | D                                                                                       | 1 Articoli 🕩                                                                                                    | 0 Allegati 🕩                                                                                                    | 4 Richieste 🚺                                                                                                    | 1 Requ                                                                                            | isiti D                                                                     | 0                                                      | ×                                        |
| 5                                                                              | Lotto 5                                                                                                    | D                                                                                       | 1 Articoli D                                                                                                    | 0 Allegati 🕩                                                                                                    | 4 Richieste 🜓                                                                                                    | 1 Requ                                                                                            | isiti 🚺                                                                     | 0                                                      | ×                                        |
| 6                                                                              | Lotto 6                                                                                                    | D                                                                                       | 1 Articoli D                                                                                                    | 0 Allegati 🕒                                                                                                    | 4 Richieste 🚺                                                                                                    | 1 Requ                                                                                            | isiti 🚺                                                                     | 0                                                      | X                                        |
| Compile                                                                        | azione massiva articoli                                                                                                    |                                                                                         |                                                                                                    |                                                                                                    |                                                                                                    |                                                                                                   |                                                                             |                                                        |                                          |
|                                                                                | Template<br>Genera elenco articoli selezionat                                                                                                    |                                                                                         | Scegli file Nessur                                                                                                    | File<br>n file selezionato                                                                                      |                                                                                                    | Allega                                                                                            | Nessun d                                                                    | Stato<br>ocumento carica                               | ito                                      |
|                                                                                |                                                                                                    |                                                                                         |                                                                                                    |                                                                                                    |                                                                                                    |                                                                                                   |                                                                             | 🗒 Scarica Ca                                           | apitolato Tecnico                        |
|                                                                                |                                                                                                    |                                                                                         |                                                                                                    |                                                                                                    |                                                                                                    |                                                                                                   |                                                                             |                                                        |                                          |
|                                                                                |                                                                                                    |                                                                                         |                                                                                                    | INDIETRO                                                                                                    | SALVA E PRÔCEDI                                                                                                    |                                                                                                   |                                                                             |                                                        |                                          |

Il template excel è composto da un foglio riepilogativo iniziale e da tanti fogli quanti sono gli articoli/le schede di tuo interesse.

Nel primo foglio dovrai inserire i dati di lotto e, in particolare, il CIG e la base d'asta (oppure il totale presunto).
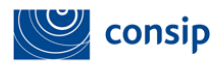

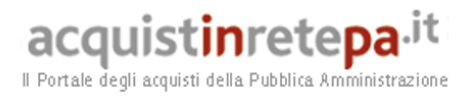

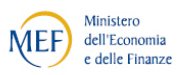

|      | В        | С            | D                                                                      | E           | F       | G                                              | Н                  | I               |
|------|----------|--------------|------------------------------------------------------------------------|-------------|---------|------------------------------------------------|--------------------|-----------------|
| 2    |          |              | ELENCO LO                                                              | тті         |         |                                                |                    |                 |
| 3    | ID LOTTO | Elimina      | DENOMINAZIONE                                                          | CUP         | CIG     | OFFERTA COMPLESSIVA                            | TOTALE BASE D'ASTA | TOTALE PRESUNTC |
| 4    |          | No           |                                                                        |             |         | Calcolata automaticamente da schede di offerta |                    |                 |
| 5    |          | No           |                                                                        |             |         | Calcolata automaticamente da schede di offerta |                    |                 |
| 6    |          | No           |                                                                        |             |         | Calcolata automaticamente da schede di offerta |                    |                 |
| 7    |          | No           |                                                                        |             |         | Calcolata automaticamente da schede di offerta |                    |                 |
| 8    |          | No           |                                                                        |             |         | Calcolata automaticamente da schede di offerta |                    |                 |
| 9    |          | No           |                                                                        |             |         | Calcolata automaticamente da schede di offerta |                    |                 |
| 10   |          | No           |                                                                        |             |         | Calcolata automaticamente da schede di offerta |                    | í               |
| 11   |          | No           |                                                                        |             |         | Calcolata automaticamente da schede di offerta |                    |                 |
| 12   |          | No           |                                                                        |             |         | Calcolata automaticamente da schede di offerta |                    |                 |
| 13   |          | No           |                                                                        |             |         | Calcolata automaticamente da schede di offerta |                    |                 |
| 14   |          | No           |                                                                        |             |         | Calcolata automaticamente da schede di offerta |                    |                 |
| 15   |          | No           |                                                                        |             |         | Calcolata automaticamente da schede di offerta |                    |                 |
| 16   |          | No           |                                                                        |             |         | Calcolata automaticamente da schede di offerta |                    |                 |
| 17   |          | No           |                                                                        |             |         | Calcolata automaticamente da schede di offerta |                    |                 |
| 18   |          | No           |                                                                        |             |         | Calcolata automaticamente da schede di offerta |                    |                 |
| 19   |          | No           |                                                                        |             |         | Calcolata automaticamente da schede di offerta |                    |                 |
| 20   |          | No           |                                                                        |             |         | Calcolata automaticamente da schede di offerta |                    |                 |
| 21   |          | No           |                                                                        |             |         | Calcolata automaticamente da schede di offerta |                    | í               |
| 22   |          | No           |                                                                        |             |         | Calcolata automaticamente da schede di offerta |                    |                 |
| 23   |          | No           |                                                                        |             |         | Calcolata automaticamente da schede di offerta |                    |                 |
| 24   |          | No           |                                                                        |             |         | Calcolata automaticamente da schede di offerta |                    |                 |
| 25   |          | No           |                                                                        |             |         | Calcolata automaticamente da schede di offerta |                    |                 |
| 26   |          | No           |                                                                        |             |         | Calcolata automaticamente da schede di offerta |                    |                 |
| 27   |          | No           |                                                                        |             |         | Calcolata automaticamente da schede di offerta |                    |                 |
| 28   |          | No           |                                                                        |             |         | Calcolata automaticamente da schede di offerta |                    |                 |
| 29   |          | No           |                                                                        |             |         | Calcolata automaticamente da schede di offerta |                    |                 |
| 30   |          | No           |                                                                        |             |         | Calcolata automaticamente da schede di offerta |                    |                 |
| 31   |          |              |                                                                        |             |         |                                                |                    |                 |
| 32   |          |              |                                                                        |             |         |                                                |                    |                 |
| 14 4 | ► ► Lott | i 🖉 Scheda - | 2633089 🖉 Scheda - 2633935 🏑 Scheda - 2633962 🖉 Scheda - 2633982 🧹 Sch | neda - 2634 | 083 / S | chedali 4                                      |                    |                 |

Ad eccezione del primo, ogni foglio corrisponde ad un articolo ed è definito da un codice identificativo attribuito automaticamente dal sistema alla singola scheda tecnica.

In ciascuna scheda dovrai inserire i dati richiesti ed operare le tue scelte per singolo articolo, in base alle regole suggerite o prefissate dal bando istitutivo/modello, agendo mediante tendine o compilazione manuale.

Per la compilazione delle schede tecniche, consulta le eventuali indicazioni presenti nella documentazione a supporto (es. Linee guida alla compilazione).

| DATE PRINCIPAL<br>SUBJ         DATE PRINCIPAL<br>SUBJ           CATEGORIA MERCELOQUEA<br>CATEGORIA MERCELOQUEA<br>CATEGORIA MERCELOQUEA<br>CATEGORIA MERCELOQUEA<br>SUBJ         Addo perasotio<br>subject of subject and individual<br>subject of subject and individual<br>subject of subject andividual<br>subject of subject andindin subject of su                                                                                                    | A B                                                                                                    | С                                                  | D                                                                                                    |                                                                                                    |                                                                                                    |                                                                                         |                                                                                                    |                                                                                                    |                |  |
|----------------------------------------------------------------------------------------------------|----------------------------------------------------------------------------------------------------|----------------------------------------------------|----------------------------------------------------------------------------------------------------|----------------------------------------------------------------------------------------------------|----------------------------------------------------------------------------------------------------|-----------------------------------------------------------------------------------------|----------------------------------------------------------------------------------------------------|----------------------------------------------------------------------------------------------------|----------------|--|
| BISCHEDA       3239         CATEGORIE IN AMBRISCHE       Produit affisteriel a disteriel a disteriel disteriel disteriel a disteriel a disterie disteriel a disteriel a dis                                                                                                    | 2                                                                                                    |                                                    | DATI PRINCIPALI                                                                                                    |                                                                                                    |                                                                                                    |                                                                                         |                                                                                                    |                                                                                                    |                |  |
| CATEGORIE       Addo presides         CATEGORIE       Addo presides         DEROMNAZORAL       Addo presides         DEROMNAZORAL       Addo presides         DEROMNAZORAL       Addo presides         QUANTITA'       I         GATEGORIA METICAL       Matter and the state of the state of th                                                                                                    | 3 ID SCHEDA                                                                                                    | 2                                                  | 33089                                                                                                    |                                                                                                    |                                                                                                    |                                                                                         |                                                                                                    |                                                                                                    |                |  |
| CATEGORIA METRICOLOGICA<br>IPO         Addo percention           TPO         Planaio           DEXOMMARZZONE<br>Addo percention (o sou percention) in polver di divie           LOTTO         I           BASE D'ASTA DI ARTICOLO         I           DEXOMMARIA         I           DEXOMMARIA         NOLICAZIONE<br>Addo percention (o sou percention) in polver di divie           DATTRIBUTO         Emine         CATEGORIA D'AMMERICOLO<br>I           VICICAZIONE PER LA COMPLIAZIONE         VICICAZIONE PER LA COMPLIAZIONE           DATTRIBUTO         Emine         DESCRIZIONE         VICICAZIONE           VICICAZIONE DESCRIZIONE         VICICAZIONE         VICICAZIONE         VICICAZIONE           VICICAZIONE DESCRIZIONE         VICICAZIONE         VICICAZIONE         VICICAZIONE           VICICAZIONE DESCRIZIONE         VICICAZIONE         VICICAZIONE         VICICAZIONE           VICICAZIONE         VICICAZIONE         VICICAZIONE         VICICAZIONE           VICICAZIONE         VICICAZIONE         VICICAZIONE         VICICAZIONE           VICICAZIONE         VICICAZIONE         VICICAZIONE         VICICAZIONE           VICICAZIONE         VICICAZIONE         VICICAZIONE         VICICAZIONE           VICICAZIONE         VICICAZIONE         VICICAZIONE                                                                                                    | CATEGORIE DI AMMIS                                                                                                    | IONE F                                             | rodotti antisettici e disinfettanti                                                                                                    |                                                                                                    |                                                                                                    |                                                                                         |                                                                                                    |                                                                                                    |                |  |
| TBO         Planation           DENOMINAZIONE         Ando personitor in polvers da duie           DENOMINAZIONE         Ando personitor in polvers da duie           DENOMINAZIONE         Ando personitor in polvers da duie           DENOMINAZIONE         Telesconitor in polvers da duie           DENOMINAZIONE         Telesconitor in polvers da duie           DENOMINAZIONE         Telesconitor in polvers da duie           DENOMINAZIONE         Telesconitor in polvers da duie           DENOMINAZIONE         Telesconitor in polvers da duie           DENOMINAZIONE         Telesconitor in polvers da duie           DENOMINAZIONE         Telesconitor in polvers da duie           DENOMINAZIONE         Telesconitor in polvers da dui en polvers da dui en polvers da dui en polvers da dui en polvers da dui en polvers da dui en polvers da dui en polvers da dui en polvers da dui en polvers da dui en polvers da dui en polvers da dui en polvers da dui en polver da dui en polvers da dui en polvers da dui en polvers da dui en polvers da dui en polver da dui en polvers da dui en polvers da d                                                                                                    | CATEGORIA MERCEOL/                                                                                                    | GICA A                                             | cido peracetico                                                                                                    |                                                                                                    |                                                                                                    |                                                                                         |                                                                                                    |                                                                                                    |                |  |
| DENOMINAZIONE<br>LOTTO         Addo personetion (a supervisation in polvem da dalee           DIATTA<br>BASE D'ASTA DI ARTICLO         I           DENOMINAZIONE<br>CUBARTA<br>ALLA DE ALLA DE ALLA D                                                                                                    | a TIPO                                                                                                    | F                                                  | rimario                                                                                                    |                                                                                                    |                                                                                                    |                                                                                         |                                                                                                    |                                                                                                    |                |  |
| Internet of the protect of protect of prote                                                                                                    | DENOMINAZIONE                                                                                                    |                                                    | rido naracatico (o suo mensecoa) in poluere da dibire                                                                                                    |                                                                                                    |                                                                                                    |                                                                                         |                                                                                                    |                                                                                                    |                |  |
| LUING       Image: Section of the section of the sectin of the section of the section of the section                                                                                                    | LOTTO                                                                                                    |                                                    | and building to and building out to be and a granted                                                                                                    |                                                                                                    |                                                                                                    |                                                                                         |                                                                                                    |                                                                                                    |                |  |
| BASE DYSTA DI ARTICOL         I           BASE DYSTA DI ARTICOL                                                                                                    | 3                                                                                                    |                                                    |                                                                                                    |                                                                                                    |                                                                                                    |                                                                                         |                                                                                                    |                                                                                                    |                |  |
| Indication of a constraint of a constraint of constraint of a constraint of constraint of a constraint of constraint of a constraint of constraint of a constraint of constraint of a constraint of constraint of a constraint of constraint of a constraint of constraint of constraint of constraint of constraint of constraint of constraint of constraint of constraint of constraint of constraint of constraint of constraint of constraint of c                                                                                                    | QUANTITA'                                                                                                    | 1                                                  |                                                                                                    |                                                                                                    |                                                                                                    |                                                                                         |                                                                                                    |                                                                                                    |                |  |
| INICAZIONI PER LA COMPLICAZIONE           NICAZIONI PER LA COMPLICAZIONE           Colspan="2">Colspan="2">Colspan="2">Colspan="2">Colspan="2">Colspan="2">Colspan="2">Colspan="2">Colspan="2">Colspan="2">Colspan="2">Colspan="2">Colspan="2"           Colspan="2">Colspan="2"           To TRIBUTO         Colspan="2">Colspan="2">Colspan="2"           Colspan="2">Colspan="2"         Colspan="2"           Colspan="2"         Colspan="2"           Colspan="2"         Colspan="2"         Colspan="2"         Colspan="2"           Colspan="2"         Colspan="2"         Colspan="2"         Colspan="2"           Colspan="2"         Colspan="2"         Colspan="2"         Colspan="2"           Colspan="2"         Colspan="2"         Colspan="2"          Colspan="2"          Colspan="2" <th col<="" th=""><th>0 BASE D'ASTA DI ARTIC</th><th>OLO</th><th></th><th></th><th></th><th></th><th></th><th></th><th></th></th>                                                                                                    | <th>0 BASE D'ASTA DI ARTIC</th> <th>OLO</th> <th></th> <th></th> <th></th> <th></th> <th></th> <th></th> <th></th>       | 0 BASE D'ASTA DI ARTIC                             | OLO                                                                                                    |                                                                                                    |                                                                                                    |                                                                                         |                                                                                                    |                                                                                                    |                |  |
| INDICAZIONI PER LA COMPLIAZIONE           INDICAZIONI PER LA COMPLIAZIONE           INDICAZIONE PER LA COMPLIAZIONE           INDICAZIONE PER LA COMPLIAZIONE           INDICAZIONE PER LA COMPLIAZIONE           INDICAZIONE PER LA COMPLIAZIONE           INDICAZIONE PER LA COMPLIAZIONE           INDICAZIONE PER LA COMPLIAZIONE           INDICAZIONE PER LA COMPLIAZIONE           INDICAZIONE                                                                                                    | 1                                                                                                    |                                                    |                                                                                                    |                                                                                                    |                                                                                                    |                                                                                         |                                                                                                    |                                                                                                    |                |  |
| Image: Image:                                                                                                    | 4                                                                                                    |                                                    | INDICAZIONI PER LA COMPILAZIONE                                                                                                    |                                                                                                    |                                                                                                    |                                                                                         |                                                                                                    |                                                                                                    |                |  |
| Image: state state                                                                                                    | 5                                                                                                    |                                                    |                                                                                                    |                                                                                                    |                                                                                                    |                                                                                         |                                                                                                    |                                                                                                    |                |  |
| Image: Proprint Program         Image: Program         Image: Program <t< th=""><th>6</th><th></th><th></th><th></th><th></th><th></th><th></th><th></th><th></th></t<>                                                                                                    | 6                                                                                                    |                                                    |                                                                                                    |                                                                                                    |                                                                                                    |                                                                                         |                                                                                                    |                                                                                                    |                |  |
| International         Ensite         International         International </th <th>7</th> <th></th> <th></th> <th></th> <th></th> <th>ATTRIB</th> <th>ודט</th> <th></th> <th></th>                                                                                                    | 7                                                                                                    |                                                    |                                                                                                    |                                                                                                    |                                                                                                    | ATTRIB                                                                                  | ודט                                                                                                    |                                                                                                    |                |  |
| Participation         No.         Companisor         Tenico         Tenico         Tenico         No.         Addo paracolo no paracezcio plavarena dallano         Valora unionazio           24284         Mo         Descritore discritorizzazio         Tenico         Tenico         Selando contrago valora insualità di conso organzaziona di la diversito annanza para dallano         Valora unionazio           24284         Mo         Descritore discritorizzazio         Tenico         Tenico         Selando contrago valora insualità di conso organzaziona         Valora unionazio         Adora unionazio         Valora unionazio         Tenico         Tenico         Mo         Mole subo contrago valora         Valora unionazio         Tenico         Tenico         Mo         Mole subo contrago valora         Valora unionazio         Tenico         Tenico         Mo         Mole subo contrago valora         Tenico         Tenico         Mo         Mole subo contrago valora         Mole subo contrago valora         Mole subo c                                                                                                    | ID ATTRIBUTO                                                                                                    | Elimina                                            | DESCRIZIO                                                                                                    | NE TIPO                                                                                                    | FORMATO                                                                                                    | OBBLIGATORIO                                                                            |                                                                                                    | DEGGL & DI LININGGION                                                                                                    |                |  |
| Jack State         No.         Description definition of state state stat                                                                                                    |                                                                                                    |                                                    |                                                                                                    |                                                                                                    |                                                                                                    |                                                                                         | 1 Y                                                                                                    | REGULA DI AMMISSION                                                                                                    | EREGOLA DI VAL |  |
| Image: Proceedings         Marge: Proceedings         Marge:                                                                                                    | 9 422466                                                                                                    | No                                                 | Composizione                                                                                                    | Teonico                                                                                                    | Testo                                                                                                    | si                                                                                      | Acido peracetico (o suo precursore) in polvere da dituire                                                                                                    | Valore unico ammesso                                                                                                    | EREGOLA DI VAL |  |
| View         View         View <th< td=""><td>9 422466</td><th>No</th><td>Composizione<br/>Descritione della confezione</td><td>Teonico<br/>Teonico</td><td>Testo<br/>Testo</td><td>Si<br/>Si</td><td>Acido peracetico (o suo precurscee) in polvere da diluire<br/>Barattolo con tappo a vite in materiale plástico opaco sigilio anti-manomi</td><td>Valore unico ammesso<br/>Valore unico ammesso</td><td>EREGOLA DI VAI</td></th<>                                                                                                    | 9 422466                                                                                                    | No                                                 | Composizione<br>Descritione della confezione                                                                                                    | Teonico<br>Teonico                                                                                                    | Testo<br>Testo                                                                                                    | Si<br>Si                                                                                | Acido peracetico (o suo precurscee) in polvere da diluire<br>Barattolo con tappo a vite in materiale plástico opaco sigilio anti-manomi                                                                                                   | Valore unico ammesso<br>Valore unico ammesso                                                                                                    | EREGOLA DI VAI |  |
| PT         Nor         Nor         Nor         Normal Stream         Tensor         Tensor         Tensor         Tensor         Normal Stream         Manus regula           1         A         Norma Commercial del production         Tensor         Tensor         Tensor         Stream         Normal Stream Stream         Normal Stream Stream         Normal Stream Stream         Normal Stream Stream         Normal Stream Stream         Normal Stream Stream         Normal Stream Stream         Normal Stream Stream Str                                                                                                    | 9 422466<br>0 422454<br>1 8                                                                                              | No<br>No<br>No                                     | Composizione Descrizione della confezione Valore per confezione                                                                                                    | Teonico<br>Teonico<br>Teonico                                                                                                    | Testo<br>Testo<br>Numero                                                                                           | Si<br>Si                                                                                | Acido peracetico (o suo precursore) in polivere da ditaire<br>Baraticolo con tappo a vife in materiale plastico opaco siglilo anti-manomi<br>900,000                                                                                      | Valore unico ammesso<br>Valore unico ammesso<br>Valori compresi tra<br>Valore unico ammesso                                                                                                    | EREGOLA DI VA  |  |
| Nome         Nome         Nome <th< td=""><td>9 422468<br/>0 422454<br/>1 8<br/>2 120787</td><th>No<br/>No<br/>No</th><td>Compositione Descritione della confezione Valore per confezione Destinazione duso Destinazione duso De</td><td>Teonico<br/>Teonico<br/>Teonico<br/>Teonico</td><td>Testo<br/>Testo<br/>Numero<br/>Testo</td><td>Si<br/>Si<br/>Si<br/>Si</td><td>Asido peracetico (o suo precursore) in polvere da dilaire<br/>Baattolo con tappo a vite in materiale plastico opaco siglilo anti-manomi<br/>900,1200<br/>Disiréctione, sterilizzazione chimica a freddo di dispositivi medici, strumen</td><td>Valore unico ammesso<br/>Valore unico ammesso<br/>Valori compresi tra<br/>Valore unico ammesso<br/>Nessuna regola</td><td>EREGOLA DI VA</td></th<>                                                                                                    | 9 422468<br>0 422454<br>1 8<br>2 120787                                                                                  | No<br>No<br>No                                     | Compositione Descritione della confezione Valore per confezione Destinazione duso Destinazione duso De                               | Teonico<br>Teonico<br>Teonico<br>Teonico                                                                                                    | Testo<br>Testo<br>Numero<br>Testo                                                                                  | Si<br>Si<br>Si<br>Si                                                                    | Asido peracetico (o suo precursore) in polvere da dilaire<br>Baattolo con tappo a vite in materiale plastico opaco siglilo anti-manomi<br>900,1200<br>Disiréctione, sterilizzazione chimica a freddo di dispositivi medici, strumen       | Valore unico ammesso<br>Valore unico ammesso<br>Valori compresi tra<br>Valore unico ammesso<br>Nessuna regola                                                                                                    | EREGOLA DI VA  |  |
| 1         Not         Mon Disprodutifié         Tention         Fano         9 d/MPMC         Local code           C2486         Mon         Tipo di distilicatione         Tento         Fano         9         Monto         Monto         M                                                                                                    | 9 4/2466<br>20 422454<br>21 8<br>22 120787<br>12 120787<br>17                                                            | No<br>No<br>No                                     | Compositione Descritorie dela confectione Valore per confectione Destinacione d'uso Morie                                                                                                    | Teonico     Teonico     Teonico     Teonico     Teonico     Teonico     Teonico     Teonico     Teonico     Teonico                                                                                                    | Testo<br>Testo<br>Numero<br>Testo<br>Testo                                                                         | Si<br>Si<br>Si<br>No                                                                    | Acido peracetico (o suo precursore) in polvere da dikire<br>Baratolo con tappo a vite in materiale plastico opaco sigilio anii-manomi<br>600,000<br>Disinfecione, sterilozazione chimica a freddo di dispositivi medici, strumen          | Valore unico ammesso<br>Valore unico ammesso<br>Valore unico ammesso<br>Valore unico ammesso<br>Valore unico ammesso<br>Nessuna regola<br>Nessuna regola                                                                                                    | EREGOLA DI VA  |  |
| Non         None         Name         Tendo         Tendo         Tendo         Tendo         Name         Name                                                                                                    | 9 422406<br>0 422464<br>1 8<br>2 120787<br>3 17<br>4 3                                                                   | No<br>No<br>No<br>No<br>No                         | Compositione Descritione della confectione Valore per confectione Destinatione dura Destinatione dura Note Note Note                                                                                                    | Tecnico           Tecnico           Tecnico           Tecnico           Tecnico           Tecnico           Tecnico           Tecnico           Tecnico                                                                                                    | Testo<br>Testo<br>Numero<br>Testo<br>Testo<br>Testo<br>Testo                                                       | Si<br>Si<br>Si<br>Si<br>Si<br>Si<br>Si<br>Si                                            | Acido persoetico (o nuo precursore) in polvere da dikare<br>Baratolo con tagoo a vite in muarkide plantico o pueco sigito anti-manomi<br>3001200<br>Dicinéezone, strellezazione chimica a l'ieddo di dispositivi medici, strumen          | Valore unico ammesso<br>Valore unico ammesso<br>Valore unico ammesso<br>Valore unico ammesso<br>Nessuna regola<br>Nessuna regola                                                                                                    | EHEGOLA DI VAI |  |
| Test         Test         Test <th< td=""><td>9 422498<br/>0 422494<br/>1 8<br/>2 120797<br/>3 17<br/>4 3<br/>6 1</td><th>No<br/>No<br/>No<br/>No<br/>No<br/>No</th><td>Compositione<br/>Description of alsoneticatione<br/>Valida per a confectione<br/>Destinatione Jusio<br/>Note<br/>Note<br/>Notes Otta confectione<br/>Notes Otta confectione<br/>Notes Child and otta of the confection<br/>Notes Child and the confection of the confection of the confection<br/>Notes Child and the confection of the confection of the confection o</td><td>Teorico<br/>Teorico<br/>Teorico<br/>Teorico<br/>Teorico<br/>Teorico<br/>Teorico<br/>Teorico<br/>Teorico</td><td>Testo<br/>Testo<br/>Numero<br/>Testo<br/>Testo<br/>Testo<br/>Testo<br/>Testo</td><td>Si<br/>Si<br/>Si<br/>Si<br/>Si<br/>Si<br/>Si<br/>Si</td><td>Acto persontes (o suo prevarsore) in polvene da dialee<br/>Brantolo con tappo a vele in materiale plantos opaco sigilo anti-manont<br/>200200<br/>Disirifacione, cherilizzazione elemica a freddo di dispositivi medici, strumen<br/>SMOM/PMC</td><td>HEBULK DI AMMISSUM<br/>Valore unico ammesso<br/>Valori ocmpresi tra<br/>Valore unico ammesso<br/>Nessuna regola<br/>Nessuna regola<br/>Nessuna regola<br/>Lista a sodie</td><td>EREGOLA DI YAI</td></th<> | 9 422498<br>0 422494<br>1 8<br>2 120797<br>3 17<br>4 3<br>6 1                                                            | No<br>No<br>No<br>No<br>No<br>No                   | Compositione<br>Description of alsoneticatione<br>Valida per a confectione<br>Destinatione Jusio<br>Note<br>Note<br>Notes Otta confectione<br>Notes Otta confectione<br>Notes Child and otta of the confection<br>Notes Child and the confection of the confection of the confection<br>Notes Child and the confection of the confection of the confection o | Teorico<br>Teorico<br>Teorico<br>Teorico<br>Teorico<br>Teorico<br>Teorico<br>Teorico<br>Teorico                                                                                                    | Testo<br>Testo<br>Numero<br>Testo<br>Testo<br>Testo<br>Testo<br>Testo                                              | Si<br>Si<br>Si<br>Si<br>Si<br>Si<br>Si<br>Si                                            | Acto persontes (o suo prevarsore) in polvene da dialee<br>Brantolo con tappo a vele in materiale plantos opaco sigilo anti-manont<br>200200<br>Disirifacione, cherilizzazione elemica a freddo di dispositivi medici, strumen<br>SMOM/PMC | HEBULK DI AMMISSUM<br>Valore unico ammesso<br>Valori ocmpresi tra<br>Valore unico ammesso<br>Nessuna regola<br>Nessuna regola<br>Nessuna regola<br>Lista a sodie                                                                                                | EREGOLA DI YAI |  |
| No.         No.         United blance         Testio         Testio         Testio         Sea         Participation           22489         No         Codes of signatione         Testio         Testio         Sea         Manual Materia         Manual Materia           7         No         Utilizatione         Codeside Signatione         Codeside Signatione         Manual Materia         Manual Materia                                                                                                    | 9 422465<br>0 422454<br>1 8<br>2 120787<br>3 17<br>4 3<br>5 1<br>4 422456<br>4 422456                                    | No<br>No<br>No<br>No<br>No<br>No<br>No             | Compositione<br>Description della contectione<br>Valor per contectione<br>Destinatione d'una<br>Destinatione della contectione<br>Nome Destinatione<br>Nome Destinatione<br>Thom dissellationes                                                                                                    | Teorico<br>Teorico<br>Teorico<br>Teorico<br>Teorico<br>Teorico<br>Teorico<br>Teorico<br>Teorico<br>Teorico                                                                                                    | Testo<br>Testo<br>Numero<br>Testo<br>Testo<br>Testo<br>Testo<br>Testo<br>Testo                                     | Si<br>Si<br>Si<br>Si<br>Si<br>Si<br>Si<br>Si<br>Si                                      | Ado prezotocio (o noo precuzore) in polvene da diale<br>Barando con tapo a veli e im anteriale planto o opeo sigilo anti-maroni<br>000000<br>Distrifenono, steribizazione olemica a leddo di dispositivi medio, strumen<br>SMCIMI PMC     | HEBULK DI AMMISSUM<br>Valore unico ammesso<br>Valori ocmpresi tra<br>Valore unico ammesso<br>Nessuna regola<br>Nessuna regola<br>Nessuna regola<br>Lista di scelle<br>Nessuna regola                                                                            |                |  |
| Total         No.         Control dragon month         Testic         Testic         S al         Entrol dragon month           7         No.         Outrà dragon month         Ecocom Ho         March         Ecocom Ho         Ecocom Ho                                                                                                    | 9 422486<br>0 422486<br>1 8<br>2 120787<br>3 17<br>4 3<br>5 1<br>6 422456<br>6 422456<br>7 10739<br>2 120782             | No<br>No<br>No<br>No<br>No<br>No<br>No             | Compositione Descritice of acoreticate Values per coefficiente Values per coefficiente Destrutione Vario Note Note Nome Commerciale del produto Nome Commerciale del produto Nome Contargo del saltificacióne Tapo del saltificacióne Contare del traditiones                                                                                                    | Teorico<br>Teorico<br>Teorico<br>Teorico<br>Teorico<br>Teorico<br>Teorico<br>Teorico<br>Teorico<br>Teorico<br>Teorico<br>Teorico                                                                                                    | Testo<br>Testo<br>Numero<br>Testo<br>Testo<br>Testo<br>Testo<br>Testo<br>Testo<br>Testo                            | Si<br>Si<br>Si<br>Si<br>Si<br>Si<br>Si<br>Si<br>Si                                      | Ado prevaotos (o suo precursorei in polven da diare<br>Baratos con segos a vei la maneriale paratos opesos tallo anti-marconi<br>600200<br>Disnivencos, prelizzatore olimica a freddo di dispositivi medici, anumer<br>9Mg/MPM/C          | HEBULK DI AMMINISSUN<br>Valore unico ammesso<br>Valori compresi tra<br>Valori compresi tra<br>Valore unico ammesso<br>Nessuna regola<br>Nessuna regola<br>Lista di soelle<br>Messuna regola<br>Nessuna regola                                                   |                |  |
| r vo ona ormana Economico Numero Si Messura regula                                                                                                    | 9 42496<br>0 422496<br>1 8<br>2 120787<br>3 17<br>4 3<br>5 1<br>6 422496<br>7 120792<br>4 422496<br>6 422496<br>6 422496 | No<br>No<br>No<br>No<br>No<br>No<br>No<br>No       | Compositione Contractione Descriptione descriptione Vertrainere d'une Exerctione des la productione Name Contractive de production Name Contractive de production Taple of statisficatione Taple of statisficatione Contractive de la productione Contractive de la productione Contractive de la productive Contractive de la productive Contr                               | Teorico           Teorico           Teorico           Teorico           Teorico           Teorico           Teorico           Teorico           Teorico           Teorico           Teorico           Teorico           Teorico           Teorico           Teorico           Teorico           Teorico | Testo<br>Testo<br>Numero<br>Testo<br>Testo<br>Testo<br>Testo<br>Testo<br>Testo<br>Testo<br>Testo                   | Si<br>Si<br>Si<br>Si<br>Si<br>Si<br>Si<br>Si<br>Si<br>Si                                | Ado prezentos (o suo prenzizore) în polvere da dikire<br>Baratolo con tapo a veli ni markiste plastico ospano sigilo anti-maroni<br>000000<br>Distriterizone, stretizzatore ohme a alreddo di dispositivi medici, strumen<br>SME/MIPMC    | HEBULK DI AMMISSUM<br>Valore unico ammesso<br>Valori ocmpresi tra<br>Valore unico ammesso<br>Nessuna regola<br>Nessuna regola<br>Lista di scelle<br>Nessuna regola<br>Lista di scelle<br>Nessuna regola<br>Nessuna regola<br>Valore unico ammesso               |                |  |
|                                                                                                    | 9 422496<br>9 422496<br>1 80<br>2 120797<br>3 17<br>4 3<br>5 1<br>6 422496<br>7 120792<br>8 422493<br>0 7                | No<br>No<br>No<br>No<br>No<br>No<br>No<br>No<br>No | Compositione Descritice of acoretorine Values per confectore Destination d'uno Note Note Nome Commerciale del prodotto Nome Chargondurative Tipo di casificacione Codere di casificacione Codere di ca                               | Tecnico           Tecnico           Tecnico           Tecnico           Tecnico           Tecnico           Tecnico           Tecnico           Tecnico           Tecnico           Tecnico           Tecnico           Tecnico           Tecnico           Tecnico           Tecnico           Tecnico | Testo<br>Testo<br>Numero<br>Testo<br>Testo<br>Testo<br>Testo<br>Testo<br>Testo<br>Testo<br>Testo<br>Testo<br>Testo | 8<br>8<br>8<br>No<br>8<br>8<br>8<br>8<br>8<br>8<br>8<br>8<br>8<br>8<br>8<br>8<br>8<br>8 | Ado per aortos (o suo precursor il n polven da dalar<br>Baratos con sego a vete in marinia partos opaco sigilo anti-maroni<br>000200<br>Districtoros, strelizzatore olimica a fieldo di disposibil medio, strumen<br>94/DMPHzC<br>9       | HELDER DI AMMINISSION<br>Valore unico ammesso<br>Valore unico ammesso<br>Valore unico ammesso<br>Nessuna regola<br>Nessuna regola<br>Nessuna regola<br>Nessuna regola<br>Nessuna regola<br>Nessuna regola<br>Nessuna regola<br>Nessuna regola<br>Nessuna regola |                |  |

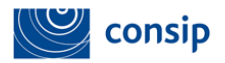

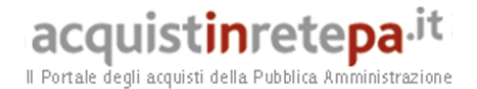

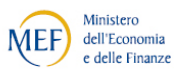

Una volta eseguito il download del template excel devi ricaricare nella pagina di "Gestione lotti" il file con le schede tecniche compilate che saranno oggetto di gara e attendere la validazione da parte del sistema. Tieni presente che il caricamento massivo sovrascrive tutte le operazioni eventualmente eseguite in precedenza.

Se visualizzi lo stato "Documento validato con errori", significa che il sistema ha caricato soltanto i lotti e le schede che hanno superato i controlli di validazione e ha prodotto un report di errori per guidarti nella correzione degli stessi. In tal caso, devi correggere sul file tutti gli errori segnalati e caricarlo nuovamente a sistema, finché non comparirà lo stato "Documento validato senza errori". In alternativa, puoi correggere manualmente gli errori lavorando a video sugli articoli in cui sono presenti gli errori, senza ricaricare nuovamente il file.

4

In caso di Bando semplificato con criterio di aggiudicazione all'Offerta economicamente più vantaggiosa, potrai usare il file excel, oltre che per caricare gli articoli, anche per inserire il punteggio tecnico massimo ed economico massimo. Dovrai, invece, lavorare a video all'inserimento di punteggi premianti ed eventuali algoritmi previsti nelle singole schede tecniche.

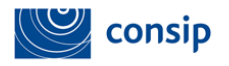

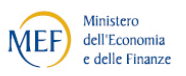

#### **GENERAZIONE CAPITOLATO TECNICO**

Una volta completato il caricamento degli articoli, sempre nella pagina di "Gestione lotti" devi selezionare il link "<u>Scarica capitolato tecnico</u>" per generare automaticamente il file prodotto dal sistema in base ai dati da te inseriti.

Tale documento può essere modificato ed integrato (vedi fac-simile pubblicato nel modello di negoziazione) e dovrà essere firmato digitalmente e allegato nel campo "Capitolato Tecnico" della sezione "Allegati" del Bando.

| Nuovo B                              | ando Semplificato - I | Passo 3 d | i 5 - Ge | stione lotti      |              |                           |                             |       |                  |  |
|--------------------------------------|-----------------------|-----------|----------|-------------------|--------------|---------------------------|-----------------------------|-------|------------------|--|
|                                      | RICERCA LOTTO         |           |          |                   |              |                           |                             |       |                  |  |
| Nº Lotto Stato NON COMPILATO V CERCA |                       |           |          |                   |              |                           |                             |       |                  |  |
|                                      |                       |           |          |                   |              |                           |                             | ٢     | /ai al riepilogo |  |
| Visualizza                           | a: 10 LOTTI 🔽         |           |          |                   |              |                           |                             |       |                  |  |
| Lotto                                | Denominazione l       | otti      | Dati     | Gestione articoli | Allegati     | Richieste ai partecipanti | Requisiti di partecipazione | Copia | Elimina          |  |
| 1                                    | Lotto 1               | $\odot$   | D        | 1 Articoli D      | 0 Allegati D | 3 Richieste 🚺             | 0 Requisiti 🚺               | D     | ×                |  |
| 2                                    | Lotto 2               | $\odot$   | O        | 1 Articoli D      | 0 Allegati D | 3 Richieste D             | 0 Requisiti D               |       | ×                |  |
|                                      |                       |           |          |                   |              |                           |                             |       |                  |  |
| 👼 Scarica                            | Capitolato Tecnico    |           |          |                   |              |                           |                             |       |                  |  |
| -                                    |                       |           |          |                   | NIDIFETRO    |                           |                             |       |                  |  |

Potrai accedere al passo successivo dopo aver validato tutte le informazioni inserite nei singoli lotti.

#### 2.5 PASSO 4 - DATE

Il passo 4 ti consente di accedere alla sezione per la compilazione dei campi relativi a giorno, mese, anno, ora e minuti delle seguenti date:

- Data pubblicazione: data in cui è stato pubblicato il Bando Semplificato ai sensi dell'articolo 66 del Codice dei Contratti o dall'art. 124 del Codice dei Contratti in caso di contratti di servizi e forniture sotto soglia.
- **Termine richiesta chiarimenti:** data limite entro la quale i Fornitori potranno chiedere all'Amministrazione chiarimenti sul contenuto del Bando Semplificato.
- Termine per la presentazione nuove domande di ammissione al Bando Istitutivo: termine (minimo 15 giorni dalla data di pubblicazione del bando

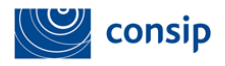

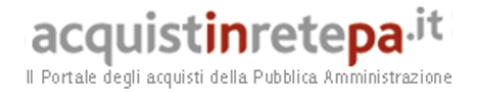

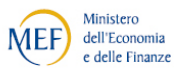

semplificato) entro il quale le imprese interessate al Bando Semplificato potranno inviare la propria domanda di ammissione al Bando Istitutivo. Tale finestra temporale è necessaria per consentire agli Operatori economici, non ancora abilitati, di effettuare la domanda di ammissione al fine di partecipare al conseguente confronto concorrenziale.

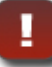

I termini inseriti a sistema devono corrispondere con le date indicate nel Capitolato d'oneri. In caso di modifiche ricordati di aggiornare la documentazione.

| Che cosa vuoi acquistare?   Che strumento vuoi usare?   CRUSCOTTO      |                          | 10 Passi per |
|------------------------------------------------------------------------|--------------------------|--------------|
| Test Bando Semplificato bis - Passo 4 di 5 - Date                      |                          |              |
|                                                                        | DATE BANDO SEMPLIFICATO  |              |
| Data di pubblicazione:                                                 |                          |              |
| Giorno 23 • Mese 09 • Anno 2013 • Ore 15 • Minuti 10 •                 |                          |              |
| Termine richiesta Chiarimenti:                                         |                          |              |
| Giorno 23 • Mese 09 • Anno 2013 • Ore 16 • Minuti 10 •                 |                          |              |
| Termine presentazione nuove domande di ammissione al bando istitutivo: |                          |              |
| Giorno 23 • Mese 10 • Anno 2013 • Ore 15 • Minuti 10 •                 |                          |              |
|                                                                        | INDIETRO SALVA E PROCEDI |              |

#### 2.6 PASSO 5 - RIEPILOGO E PUBBLICAZIONE

Nel passo 5 la Piattaforma Telematica genera il riepilogo delle informazioni inserite e consente la pubblicazione del Bando Semplificato.

La schermata di riepilogo è articolata nelle seguenti sezioni:

- **Riepilogo**, in cui è possibile visualizzare i dati inseriti durante la procedura di creazione del Bando Semplificato;
- **Documentazione,** in cui sono presenti i documenti allegati (es. Bando Semplificato, Capitolato tecnico, Capitolato d'oneri etc.);

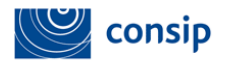

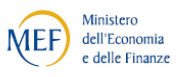

- **Richieste**, in cui sono elencati i documenti e gli adempimenti richiesti ai concorrenti per sottomettere l'offerta (CIG, Cauzione, Dichiarazione sostitutiva di partecipazione, Eventuali atti relativi a R.T.I e Consorzi).
- Schede Tecniche, in cui si visualizzano tutte le schede degli articoli

Per apportare modifiche al tuo bando, premi il tasto INDIETRO e sarai indirizzato ai passi di predisposizione del Bando Semplificato.

Per pubblicare il bando semplificato:

- se sei un **Punto Ordinante** seleziona il pulsante PUBBLICA;
- se sei un Punto Istruttore, devi inviare l'iniziativa al PO selezionando il pulsante INVIA IN APPROVAZIONE AL PO. L'iniziativa confluisce nell'area personale del PO nell'elenco *"bozze in approvazione"* e l'evento viene notificato sulla Piattaforma telematica mentre una copia è inviata via mail al PO. Il PO eventualmente modifica l'iniziativa e la pubblica.

Una volta pubblicato il Bando Semplificato ti apparirà una pagina di conferma. Potrai accedere al tuo Bando semplificato nell'elenco *"Bandi semplificati"*, disponibile nel Cruscotto *"I Miei Acquisti > Negoziazioni > Sistema Dinamico"*.

Il tuo Bando Semplificato sarà visibile a tutti gli utenti nella sezione del Portale "Bandi Semplificati" del Bando istitutivo di riferimento.

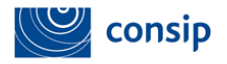

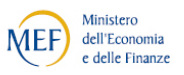

# 3. COME ACCEDERE ALLA PROCEDURA DI CREAZIONE DELLA GARA PER LA FASE CONCORRENZIALE

Dopo aver pubblicato il Bando Semplificato puoi avviare la procedura di creazione della gara, inserendo "nome utente" e "password" nella Homepage di <u>www.acquistinretepa.it</u> e selezionando il link presente nel Cruscotto "I *Miei Acquisti > Negoziazioni > Sistema Dinamico*".

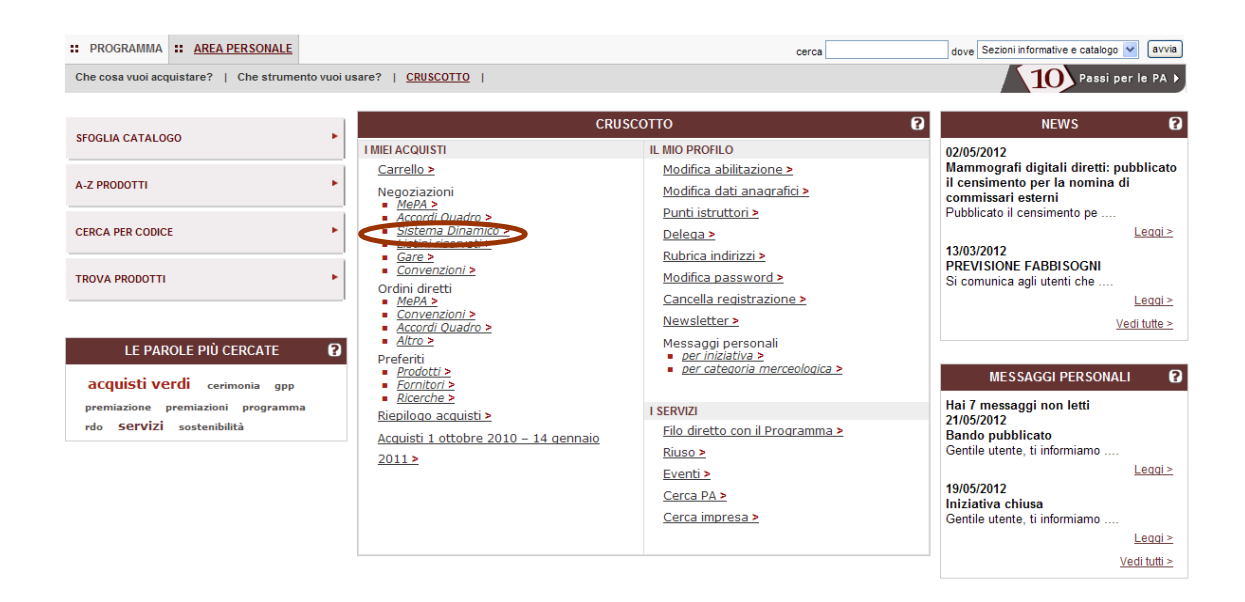

Il sistema ti indirizza in una pagina, che ti consente di accedere all'elenco dei tuoi Bandi Semplificati pubblicati nell'ambito del Sistema dinamico.

Selezionando la freccetta "*Dettagli*" in corrispondenza del Bando Semplificato di tuo interesse accedi al **Riepilogo**.

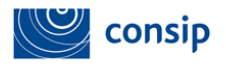

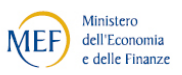

| Che cosa vuoi acquistare?   Che strumento vuoi usare?   CRUSCOTTO |   |         |            |                               |               |          |  |
|-------------------------------------------------------------------|---|---------|------------|-------------------------------|---------------|----------|--|
| lascondi menu 🔹                                                   |   | Bandi p | ubblicati  | RICERCA                       |               |          |  |
| BANDI IN COMPOSIZIONE                                             | ÷ | Nome    | Iniziativa | Id Negoziazione:              |               | CERCA    |  |
| BANDI PUBBLICATI                                                  | • |         |            |                               |               |          |  |
| GARE IN ESAME                                                     |   | #       | Codice     | <u>Nome iniziativa</u>        | Stato         | Dettagli |  |
|                                                                   |   | 1       | 25631      | BS PPB                        | Gara in corso | D        |  |
| GARE AGGIUDICATE                                                  | • | 2       | 25601      | Test 19 settmbre bis          | Gara in corso | D        |  |
| BANDI REVOCATI/SOSPESI                                            | • | 3       | 25592      | 18                            | Bando Attivo  | D        |  |
|                                                                   |   | 4       | 24708      | Test Accesso Seduta pubblica2 | Gara in corso | D        |  |
| BOZZE IN APPROVAZIONE                                             | • | 5       | 23802      | TEST PRE SDA3                 | Gara in corso | D        |  |
|                                                                   |   | 6       | 25655      | Test bia 25                   | Gara in corso | D        |  |
|                                                                   |   | 7       | 25609      | Test 20 Settembre             | Gara in corso | D        |  |
|                                                                   |   | 8       | 23755      | Bbbb                          | Gara in corso | D        |  |
|                                                                   |   | 9       | 25658      | Nuovo Bando Semplificato      | Bando Attivo  | D        |  |

La schermata dei dettagli è articolata nelle seguenti sezioni: **Riepilogo**, **Documentazione**, **Richieste e Schede tecniche** in cui è possibile visualizzare tutti i dati ed i documenti allegati nel corso della procedura di creazione del Bando Semplificato.

Per avviare la procedura di creazione della gara, seleziona il pulsante CREA GARA.

|           | Che cosa vuoi acquistare?   Che strumento vuoi us | are?   CRUSCOTTO                                                                     |                                                                                          | 10 Passi per le PA 🕨 |  |  |  |  |
|-----------|---------------------------------------------------|--------------------------------------------------------------------------------------|------------------------------------------------------------------------------------------|----------------------|--|--|--|--|
|           | Nascondi menu 🔻                                   | Riepilogo bando semplificato "Nuovo Bando Semplif                                    | Riepilogo bando semplificato "Nuovo Bando Semplificato"                                  |                      |  |  |  |  |
|           | RIEPILOGO                                         | RIEPILOGO DETTAGLIO DOCUMENTAZ                                                       | TIONE RICHIESTE SCHEDE TECNICHE                                                          |                      |  |  |  |  |
|           |                                                   | ID Negozlazione                                                                      | 25658                                                                                    |                      |  |  |  |  |
|           | GESTISCI DOCUMENTI                                | Denominazione iniziativa:                                                            | Nuovo Bando Semplificato                                                                 |                      |  |  |  |  |
| $\subset$ | CREA GARA                                         | mministrazione titolare del procedimento:                                            | COMUNE DI CATANZARO<br>P.IVA: 00129520797<br>Indirizzo: Corso Mazzini 186 CATANZARO (CZ) |                      |  |  |  |  |
| -         |                                                   | PO/RDP                                                                               | BIANCA LA ROCCA                                                                          |                      |  |  |  |  |
|           | COMUNICAZIONI CON CONSIP                          | Stato:                                                                               | Bando Attivo                                                                             |                      |  |  |  |  |
|           |                                                   | Categoria merceologica:                                                              | Non Inserito1                                                                            |                      |  |  |  |  |
|           | COMUNICAZIONI CON I FORNITORI                     | Data e ora di pubblicazione del bando semplificato:                                  | 26/09/2013 11:06                                                                         |                      |  |  |  |  |
|           | SOSPENDI                                          | Data e ora termine ultimo richiesta chiarimenti del<br>bando semplificato:           | 26/09/2013 11:19                                                                         |                      |  |  |  |  |
|           |                                                   | Data e ora termine presentazione nuove domande di<br>ammissione al bando istitutivo: | 26/09/2013 19:02                                                                         |                      |  |  |  |  |
|           | REVOCA                                            | Valore bandito:                                                                      | 12000                                                                                    |                      |  |  |  |  |
|           |                                                   | Durata contratto:                                                                    | 12                                                                                       |                      |  |  |  |  |
|           | COMUNICAZIONI SDA                                 | Criterio di aggiudicazione:                                                          | Prezzo più basso                                                                         |                      |  |  |  |  |
|           |                                                   | Bando istitutivo di riferimento:                                                     | Bando Antisettici B                                                                      |                      |  |  |  |  |
|           | MODIFICA DATI BANDO                               | Categorie bando istitutivo:                                                          | cat;                                                                                     |                      |  |  |  |  |
|           | COPIA BANDO                                       |                                                                                      | INDIETRO                                                                                 |                      |  |  |  |  |

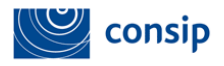

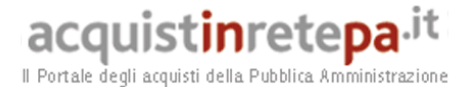

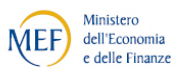

Una volta avviata, è possibile completare la procedura in sessioni successive, in quanto il lavoro svolto sarà salvato automaticamente tra le "**Bozze in composizione**" fino alla pubblicazione definitiva, che potrà avvenire solo quando Consip abilita la funzione di invio dell'invito, a conclusione delle attività di valutazione degli Operatori economici. Se il Bando Semplificato è stato creato da un PI (Punto Istruttore), il PO, a seguito della pubblicazione ha la possibilità di riassegnare al PI un ruolo attivo affinché possa completare la fase di Gara.

#### 4. CREAZIONE DELLA GARA

La procedura di creazione della gara si articola in 4 passi, come è visibile nella schermata sottostante.

| В      | ando Sempinicato                                              |                                                                                          |                           |                           |                             |
|--------|---------------------------------------------------------------|------------------------------------------------------------------------------------------|---------------------------|---------------------------|-----------------------------|
| #1     | Passi della procedura                                         | Stato di avanzamento                                                                     | Allegati                  | Richieste ai partecipanti | Requisiti di partecipazione |
|        | Denominazione e informazioni generali                         | Completo                                                                                 | 0 Allegati 🚺              | 3 Richieste 🚺             | 0 requisiti 🕟               |
|        | Oggetto della fornitura                                       | Completo                                                                                 |                           |                           |                             |
|        | Gestione lotti                                                | Completo                                                                                 |                           |                           |                             |
|        | Date                                                          | Completo                                                                                 |                           |                           |                             |
|        | Riepilogo e Pubblicazione                                     | Completo                                                                                 |                           |                           |                             |
| 6      | 272                                                           | MODI                                                                                     | FICA DATI BANDO           |                           |                             |
| G<br># | ara<br>Passi della procedura                                  | MODI<br>Stato di avanz                                                                   | FICA DATI BANDO           |                           |                             |
| G<br># | ara<br>Passi della procedura<br>Fornitori                     | MODI<br>Stato di avanz<br>Accessibile                                                    | FICA DATI BANDO<br>amento |                           |                             |
| G<br># | ara<br>Passi della procedura<br>Fornitori<br>Allegati         | Stato di avanz<br>Accessibile<br>Non accessibile                                         | FICA DATI BANDO<br>amento |                           |                             |
| G<br># | ara<br>Passi della procedura<br>Fornitori<br>Allegati<br>Date | Stato di avanz           Accessibile           Non accessibile           Non accessibile | FICA DATI BANDO<br>amento |                           |                             |

Nel menù di predisposizione i passi sono i seguenti:

- Fornitori: in cui puoi monitorare lo stato dei Fornitori ai fini del confronto competitivo;
- Allegati: in cui puoi allegare ulteriore documentazione che i Fornitori potranno consultare in fase di partecipazione alla gara;
- Date: in cui devi specificare il termine di richiesta chiarimenti per la fase concorrenziale (gara), il termine di presentazione delle offerte e la data e ora della seduta pubblica;
- **Riepilogo e pubblicazione:** in cui accedi al riepilogo di tutti i dati inseriti e procedi alla pubblicazione della gara.

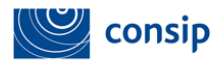

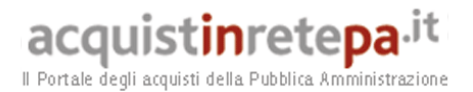

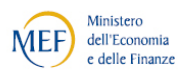

#### Documenti da allegare/inviare in fase di gara:

Lettera di invito: documento generato automaticamente dal Sistema mediante il quale le Stazioni Appaltanti invitano i soggetti ammessi allo SDAPA a presentare le offerte. La lettera di invito:

- definisce la data entro la quale è possibile presentare le offerte;
- individua la data entro la quale è possibile presentare chiarimenti.
- stabilisce la data in cui si svolgerà la prima seduta pubblica telematica.

#### 4.1 Passo 1- Fornitori

Nel passo 1 puoi visualizzare informazioni relative agli Operatori Economici ammessi al Bando Istitutivo di interesse o che hanno manifestato interesse per il Bando Semplificato, in particolare puoi visualizzare:

- la ragione sociale;
- la P.IVA;
- lo Stato di ammissione allo SDAPA:
  - Fornitori ammessi;
  - Fornitori in valutazione che hanno manifestato interesse al tuo Bando Semplificato;
  - Fornitori in fase di chiarimenti che hanno manifestato interesse al tuo Bando Semplificato;
  - Fornitori respinti che hanno manifestato interesse al tuo Bando Semplificato.
- la categoria merceologica di ammissione

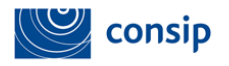

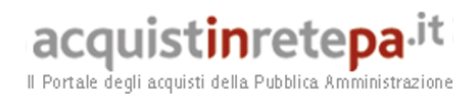

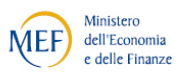

| Che cosa vuoi acquistare?   Che strumen | to vuoi usare?   CRUSCOT | то          |                            |               | 10 Passi per le PA 🕨 |
|-----------------------------------------|--------------------------|-------------|----------------------------|---------------|----------------------|
| Nuovo Bando Semplificato                |                          |             |                            |               | 2                    |
| Riepilogo Fornitori                     |                          |             |                            |               |                      |
| Descrizione                             |                          | Numerosità  |                            |               |                      |
| FORNITORI AMMESSI                       | 3                        |             |                            |               |                      |
| FORNITORI IN VALUTAZIONE                | 0                        |             |                            |               |                      |
| FORNITORI IN FASE DI CHIARIMENTO        | 0                        |             |                            |               |                      |
| FORNITORI RESPINTI                      | 0                        |             |                            |               |                      |
|                                         |                          | RICERCA F   | ORNITORI                   |               |                      |
| Ragione Sociale:                        |                          |             | Partita IVA:               |               |                      |
| Stato: NESS                             | UN FILTRO                | ~           | Categoria:                 | NESSUN FILTRO |                      |
|                                         |                          |             |                            |               | RICERCA              |
| Risultati                               |                          |             |                            |               |                      |
| Ragione Sociale                         |                          | Partita I¥A |                            | Categorie     | Stato                |
| BIALLA S.R.L.                           |                          | 03244480244 | cat(Abilitata)             |               | Ammesso              |
| MARIPOSA SPA                            |                          | 01032450072 | cat(Autocert. In Scadenza) |               | Ammesso              |
| ROYAL ENTERTAINMENT                     |                          | 07643520567 | cat(Abilitata)             |               | Ammesso              |

#### 4.2 Passo 2 - Allegati

Il passo 2 ti consente di allegare nuovi documenti.

Per inserire un nuovo documento devi darne una descrizione e caricarlo a sistema selezionando AGGIUNGI e poi SALVA E PROCEDI.

INDIETRO PROCEDI

| PROGRAMMA     AREA PERSONALE <u>Che cosa vuoi acquistare?</u>   Che strumento vuo | iusare?   CRUSCOTTO    | cerca              | dove Sezioni informative e catalogo 🗸 avvia |
|-----------------------------------------------------------------------------------|------------------------|--------------------|---------------------------------------------|
| Documentazione allegata - Passo 2 di 4                                            | - Allegati             |                    |                                             |
| # Descrizione Nessun documento inserito                                           | Fac-simile disponibile | Documenti allegati | Allega Elimina                              |
|                                                                                   | NUOVO DO               | CUMENTO            |                                             |
| Descrizione:                                                                      |                        | File da allegare:  | Sfoglia                                     |
|                                                                                   | INDIETRE SA            | LVA E PROCEDI      |                                             |

#### 4.3 Passo 3 - Date

Il passo 3 ti consente di accedere alla sezione per la compilazione dei campi relativi a giorno, mese, anno, ora e minuti delle seguenti date:

Termine richiesta chiarimenti: data entro la quale i Fornitori potranno chiedere chiarimenti alla P.A. relativi al confronto concorrenziale;

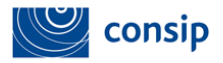

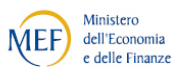

# H

I chiarimenti in fase di confronto concorrenziale potranno avere ad oggetto esclusivamente:

a) la documentazione complementare ai documenti di Bando (Capitolato d'Oneri, al Bando Semplificato, al Capitolato Tecnico,..) pubblicata in un momento successivo alla pubblicazione di detta documentazione;
b) condizioni e/o clausole già presenti nel Capitolato d'Oneri, nel Bando Semplificato o nel Capitolato d'Oneri aventi ad oggetto la regolamentazione di aspetti della procedura che assumono rilievo

successivamente all'invio dell'Invito (es: pagamento del contributo

- Termine per la presentazione delle offerte: data entro la quale le imprese invitate potranno inviare la propria offerta.
- Data seduta pubblica la data e ora in cui si svolgerà in modalità telematica la seduta pubblica per l'apertura della documentazione di gara.

| uovo Bando Semplificato                                                                  |  |  |  |  |  |
|------------------------------------------------------------------------------------------|--|--|--|--|--|
| DATE GARA                                                                                |  |  |  |  |  |
| Termine richiesta Chiarimenti:<br>Giorno 26 V Mese 09 V Anno 2013 V Ore 11 V Minuti 37 V |  |  |  |  |  |
| Termine presentazione offerte:<br>Giorno 26 v Mese 09 v Anno 2013 v Ore 11 v Minuti 37 v |  |  |  |  |  |
| Data seduta pubblica:<br>Giorno V Mese V Anno V Ore V Minuti V                           |  |  |  |  |  |
| INDIETRO SALVA E PROCEDI                                                                 |  |  |  |  |  |

**Termine presentazione delle offerte:** al fine di garantire ai concorrenti il massimo supporto da parte del Contact Center su eventuali questioni di carattere tecnico, ti suggeriamo di far scadere il termine nelle ore pomeridiane e di evitare che la data indicata cada di lunedì o venerdì.

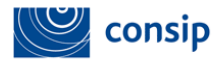

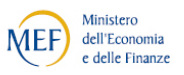

#### 4.4 Passo 4 - Riepilogo e Pubblicazione

Nel passo 4 la Piattaforma Telematica genera il riepilogo delle informazioni inserite e consente la pubblicazione della gara.

La schermata di riepilogo è articolata in 4 sezioni:

- **Riepilogo**, in cui è possibile visualizzare i dati inseriti durante la predisposizione del Bando Semplificato e di gara;
- **Documentazione,** in cui sono presenti i documenti allegati (Capitolato tecnico Firmato, Lettera d'invito);
- **Richieste,** in cui sono elencati i documenti e gli adempimenti richiesti ai concorrenti per sottomettere l'offerta (Dichiarazione sostitutiva di partecipazione, Eventuali atti relativi a R.T.I e Consorzi, Offerta Economica);
- Fornitori, in cui puoi visualizzare i fornitori che saranno invitati a presentare offerta.
- Schede tecniche, in cui sono elencate le schede tecniche.

Per apportare modifiche alla tua gara, premi il tasto INDIETRO e sarai indirizzato ai passi di predisposizione della gara.

Una volta inseriti tutti i dati di gara, il sistema crea in automatico la **lettera d'invito** in formato pdf che devi scaricare e salvare sul tuo pc, **per poi firmarla digitalmente e ricaricarla a sistema selezionando ALLEGA.** 

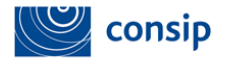

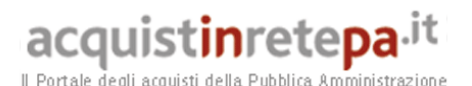

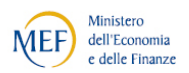

Riepilogo pre-pubblicazione della gara 2 RIEPILOGO DETTAGLIO LOTTI DOCUMENTAZIONE RICHIESTE AI PARTECIPANTI SCHEDE TECNICHE FORNITORI Denominazione iniziativa: Nuovo Bando Semplificato Ente committente COMUNE DI CATANZARO PO/RDP: BIANCA LA ROCCA Categoria merceologica Non Inserito1 Data e ora pubblicazione del bando semplificato: 26/09/2013 11:06 Data e ora termine presentazione nuove domande di ammissione al bando istitutivo: 26/09/2013 19:02 Data e ora termine ultimo richiesta chiarimenti del bando semplificato: 26/09/2013 11:19 Data e ora termine ultimo richiesta chiarimenti di gara 26/09/2013 11:37 Data e ora termine ultimo presentazione offerte: 26/09/2013 19:37 26/09/2013 21:18 Data seduta pubblica: Valore bandito: 12000 Durata contratto 12 Criterio di aggiudicazione: Prezzo più basso Bando Antisettici B Bando istitutivo di riferimento: Categorie bando istitutivo: cat; Lettera d'invito Allega 🔁 Lettera d'invito al confronto concorrenziale n. 25655 ALLEGA Nessun file selezionato INDIETRO INVITA I FORNITO

La funzione INVITA FORNITORI viene abilitata da CONSIP solo a conclusione del processo di valutazione degli Operatori economici che abbiano manifestato il loro interesse all'Appalto specifico.

La conclusione del processo di valutazione degli operatori economici sarà comunicato al PO nell'area "Messaggi Personali" del Portale.

Per avviare il confronto competitivo tra gli Operatori Economici abilitati:

- se sei un Punto Ordinante devi selezionare il pulsante INVITA I FORNITORI;
- se sei un Punto Istruttore, devi inviare l'iniziativa al PO selezionando il pulsante INVIA IN APPROVAZIONE AL PO. L'iniziativa confluisce nell'area personale del PO nell'elenco *"bozze in approvazione"* e l'evento viene notificato sulla Piattaforma telematica mentre una copia è inviata via mail al PO. Il PO eventualmente modifica l'iniziativa e invita i fornitori.

Una volta pubblicata la gara ti apparirà una pagina di conferma. A seguito della pubblicazione della gara, a tutti i fornitori invitati viene comunicata, tramite notifica automatica nell'area "Messaggi personali" e via e-mail la relativa lettera d'invito.

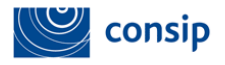

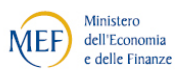

**Potranno presentare offerta** in risposta all'invito unicamente gli operatori economici:

- le cui dichiarazioni rese in fase di ammissione siano ancora valide al momento della sottomissione dell'offerta;
- che abbiano una domanda di rinnovo dati in corso di valutazione da parte di Consip.

### 5. ALTRE FUNZIONALITÀ'

Per consentire la gestione dell'iniziativa dopo la sua pubblicazione, il Sistema ti mette a disposizione le seguenti funzionalità:

- Comunicazioni;
- Sospensione;
- Revoca;
- Copia;
- Modifica dati iniziativa;
- Gestione documenti.

Per accedere a tutte le funzioni elencate seleziona dalla tua Area Personale il link "Cruscotto > Sistema Dinamico > Bandi Pubblicati > Dettagli".

|                        |     |               | RICERCA          |               |          |
|------------------------|-----|---------------|------------------|---------------|----------|
|                        | Nom | ie Iniziativa | Id Negoziazione: |               | CERCA    |
| BANDI PUBBLICATI       | *   |               |                  |               |          |
| GARE IN ESAME          | •   |               |                  |               |          |
| GARE AGGIUDICATE       | *   | Codice        | Nome Iniziativa  | Stato         | Dettagli |
| BANDI REVOCATI/SOSPESI | • 1 | 12345         | INIZIATIVA 1     | Bando Chiuso  | 0        |
| BOZZE IN APPROVAZIONE  | 2   | 12346         | INIZIATIVA 2     | Bando Chiuso  | 0        |
|                        | 3   | 12347         | INIZIATIVA 3     | Gara in corso | 0        |
|                        | 4   | 12348         | INIZIATIVA 4     | Gara in corso |          |
|                        | 5   | 12349         | INIZIATIVA 5     | Gara in corso |          |
|                        | 6   | 12350         | INIZIATIVA 6     | Gara in corso | 0        |
|                        | 7   | 12351         | INIZIATIVA 7     | Gara in corso |          |

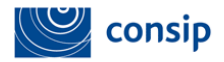

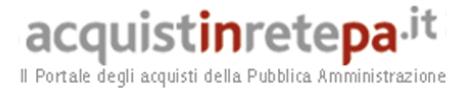

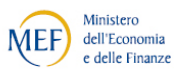

#### 5.1 Comunicazioni

Per garantire maggiore tracciabilità e affidabilità nello scambio d'informazioni tra gli utenti della Piattaforma, tutte le comunicazioni transitano sul sistema.

#### Comunicazioni con Consip

Selezionando l'apposito pulsante **COMUNICAZIONI CON CONSIP**, puoi inviare una comunicazione e consultare l'elenco delle comunicazioni inviate e ricevute. Queste ultime sono disponibili in sola lettura anche nel box "Messaggi personali" della tua Area personale.

Per inviare una comunicazione a Consip, componi il messaggio inserendo il testo ed eventuali allegati e seleziona INVIA.

| Nascondi menu 🔻               | I   | nvia comunicazione              |                                       |
|-------------------------------|-----|---------------------------------|---------------------------------------|
| BIEDILOCO                     |     |                                 | COMPONI COMUNICAZIONE                 |
| RIEPILOGO                     |     | Mittente:                       | PUNTO ORDINANTE – AZIENDA OSPEDALIERA |
| GESTISCI DOCUMENTI            |     | Orgetto                         |                                       |
|                               | - 1 | oggetto.                        |                                       |
| CONTINUA GARA                 |     | Testo (massimo 4000 caratteri): |                                       |
|                               |     |                                 |                                       |
| COMUNICAZIONI CON CONSIP      |     |                                 | ×                                     |
| Comunicazioni ricevute        |     | Allega file:                    |                                       |
| Comunicazioni inviate         |     |                                 | Sfoglia                               |
| Invia comunicazione           |     | Aggiungi altri allegati         |                                       |
|                               |     |                                 |                                       |
| COMUNICAZIONI CON I FORNITORI | •   |                                 |                                       |
| SOSPENDI                      |     |                                 | INDIETRO INVIA                        |
|                               | _   |                                 |                                       |
| REVOCA                        |     |                                 |                                       |
|                               |     |                                 |                                       |
| MODIFICA DATI BANDO           |     |                                 |                                       |
| COPIA BANDO                   |     |                                 |                                       |
|                               |     |                                 |                                       |

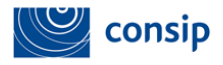

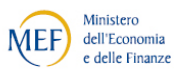

#### Comunicazioni con i fornitori - visualizzazione dei chiarimenti

Selezionando l'apposito pulsante **COMUNICAZIONI CON I FORNITORI**, puoi consultare l'elenco delle comunicazioni inviate e ricevute ed eventualmente rispondere alle richieste di chiarimenti. Queste ultime sono disponibili in sola lettura anche nel box "Messaggi personali" della tua Area personale.

Il termine ultimo per la ricezione delle richieste di chiarimenti è rinvenibile nella sezione RIEPILOGO del Bando Semplificato e nella documentazione allegata (Capitolato d'Oneri/Lettera di invito).

La Stazione Appaltante potrà procedere ad un'eventuale risposta puntuale attraverso la funzione COMUNICAZIONI CON I FORNITORI > COMUNICAZIONI RICEVUTE presente nel menù di sinistra.

Per visualizzare i dettagli della richiesta di chiarimenti (oggetto, data di invio, mittente, destinatario, testo ed eventuali allegati) seleziona il pulsante DETTAGLI.

| Nascondi menu 🔻               | Co | municazior | i ricevute |            |           |           |          |   |
|-------------------------------|----|------------|------------|------------|-----------|-----------|----------|---|
| PIEPII OCO                    | •  | lessaggi   |            |            |           |           |          |   |
| REFIEOGO                      |    | #          | Oggetto    | Data       | ricezione | Mittente  | Dettagli |   |
| BUSTE PRESENTATE              | •  | CHIARI     | MENTI 1    | 07/06/2012 | INDIFIRO  | IMPRESA 1 |          | ) |
| GESTISCI DOCUMENTI            | •  |            |            |            |           |           |          |   |
| COMUNICAZIONI CON CONSIP      | ٠  |            |            |            |           |           |          |   |
| COMUNICAZIONI CON I FORNITORI | •  |            |            |            |           |           |          |   |
| Comunicazioni ricevute        | *  |            |            |            |           |           |          |   |
| Comunicazioni inviate         |    |            |            |            |           |           |          |   |
| Invia comunicazione           |    |            |            |            |           |           |          |   |
| SOSPENDI                      | ٠  |            |            |            |           |           |          |   |
| REVOCA                        | •  |            |            |            |           |           |          |   |
| MODIFICA DATE INIZIATIVA      | *  |            |            |            |           |           |          |   |
| COPIA BANDO                   | ٠  |            |            |            |           |           |          |   |

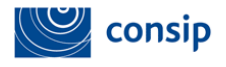

Dettaglio comunicazione

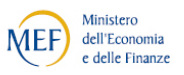

Seleziona RISPONDI per accedere alla schermata che ti consente di inviare il messaggio all'operatore economico che ha fatto richiesta di chiarimenti.

| DETTAGLIO MESSAGGIO RICEVUTO |                                               |                                       |  |  |
|------------------------------|-----------------------------------------------|---------------------------------------|--|--|
| Oggetto                      | CHIARIMENTI 1                                 |                                       |  |  |
| Data invio                   | 07/06/2012 17:24                              |                                       |  |  |
| Mittente                     | IMPRESA 1                                     |                                       |  |  |
| Destinatario                 | PUNTO ORDINANTE – AZIENDA OSPEDALIERA         | PUNTO ORDINANTE – AZIENDA OSPEDALIERA |  |  |
| Testo                        | RICHIESTA CHIARIMENTI RELATIVI ALLA GARA XXXX |                                       |  |  |
| Allegati                     | Chianimenti.p7m                               |                                       |  |  |

Componi il messaggio inserendo il testo ed eventuali allegati e seleziona INVIA.

Le risposte ai chiarimenti dovranno essere pubblicate, in formato elettronico e firmate digitalmente, sul sito dell'Amministrazione procedente indicato nel Capitolato d'Oneri e, come documentazione allegata, nella scheda riassuntiva del Bando semplificato. Per allegare il documento di Risposta ai Chiarimenti, accedi alla funzione GESTISCI DOCUMENTI, nel menù di sinistra (vedi paragrafo "Gestisci documenti").

|                                                                          | COMPONI MESSAGGIO                             |
|--------------------------------------------------------------------------|-----------------------------------------------|
| ittente:                                                                 | PUNTO ORDINANTE – AZIENDA OSPEDALIERA         |
| Oggetto:                                                                 | R: CHIARIMENTI 1                              |
| Messaggio del mittente:                                                  | RICHIESTA CHIARIMENTI RELATIVI ALLA GARA XXXX |
|                                                                          |                                               |
| Testo (massimo 4000 caratteri):                                          |                                               |
|                                                                          |                                               |
|                                                                          | ×                                             |
| elezione destinatari:<br>IMPRESA 1 (Membro di IMPRESA 1)<br>Allega file: |                                               |
|                                                                          | Sfoglia                                       |
| ggiungi altri allegati                                                   |                                               |
|                                                                          | INDIETRO ANNULLA MODIFICHE INVIA              |

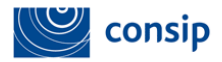

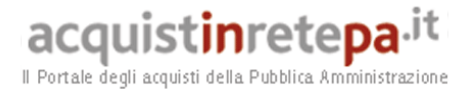

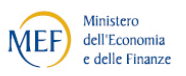

#### 5.2 Sospensione

Tale funzione ti consente di sospendere l'iniziativa in via temporanea. Scegli la data dalla quale far partire la sospensione e seleziona SOSPENDI.

L'iniziativa sospesa può essere riattivata, selezionando ANNULLA SOSPENSIONE.

| Nascondi menu                 |   | Sospensione                                                                                                    |
|-------------------------------|---|----------------------------------------------------------------------------------------------------|
| RIEPILOGO                     | × | L'iniziativa è stata sospesa                                                                                                    |
| GESTISCI DOCUMENTI            | Þ | INIZIATIVA<br>L'iniziativa "Vino per brasato" è sospesa. Se i termini per la presentazione delle offerte sono ancora aperti, non sarà consentita la |
| COMUNICAZIONI CON CONSIP      | Þ | sottomissione di nuove offerte da parte dei Fornitori fino alla sua riattivazione.           INDIETRO         ANNULLA SOSPENSIONE                   |
| COMUNICAZIONI CON I FORNITORI | Þ |                                                                                                    |
| SOSPENDI                      | • | LOTTI<br>L'iniziativa ha un solo lotto, non è possibile sospenderlo singolarmente                                                                   |
| REVOCA                        | • |                                                                                                    |
| COPIA BANDO                   | Þ |                                                                                                    |

н

Nessuna comunicazione verrà inviata alle imprese invitate a presentare offerta e/o che l'hanno già presentata. Pertanto ti ricordiamo di comunicare ai soggetti interessati, dall'area COMUNICAZIONI, i motivi e i termini della sospensione.

Se i termini per la presentazione delle offerte sono ancora aperti, non sarà consentita la sottomissione di nuove offerte da parte dei Fornitori fino alla sua riattivazione.

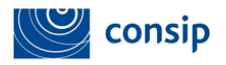

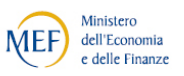

#### 5.3 Revoca

Tale funzione ti consente di annullare in via definitiva il procedimento relativo all'iniziativa.

Puoi decidere di annullare anche un singolo lotto. Scegli la data dalla quale far partire la revoca e seleziona REVOCA.

L'iniziativa revocata NON può essere riattivata, in quanto la revoca è un'azione definitiva e irreversibile, tuttavia essa può essere copiata.

| INIZIATIVA                                                                                                    |        |
|----------------------------------------------------------------------------------------------------|--------|
| Clicca sul bottone REVOCA per annullare in via definitiva il procedimento relativamente a questa Iniziativa (per tutti i Lotti). |        |
| Utilizza la data attuale Sì 💌                                                                                                    |        |
| oppure                                                                                                    |        |
| Scegli una data:<br>Giorno 11 v Mese 11 v Anno 2013 v Ore 12 v Minuti 30 v                                                       |        |
|                                                                                                    | REVOCA |

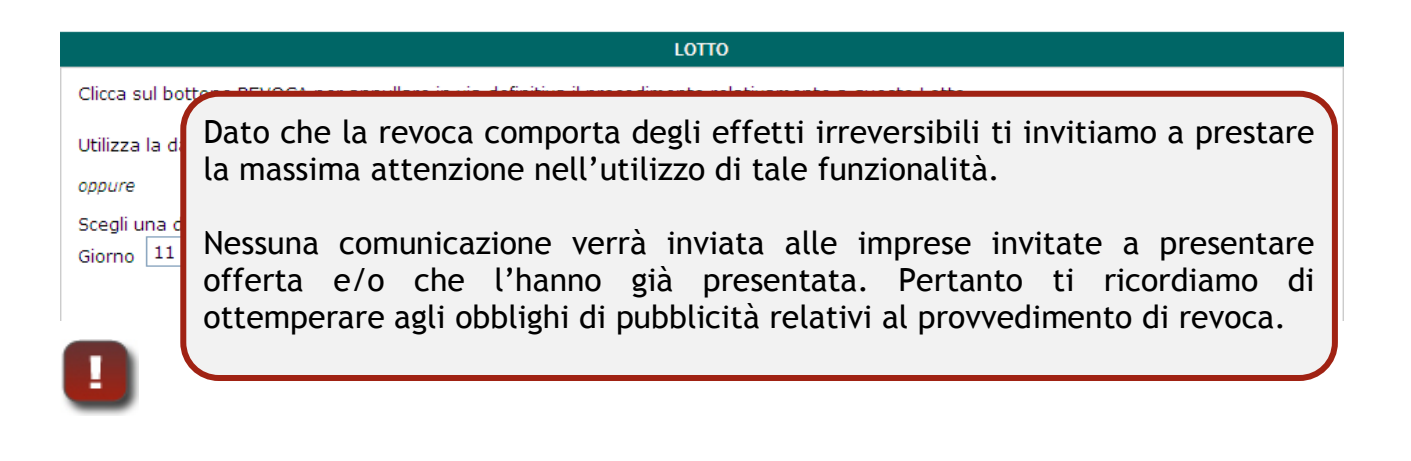

#### 5.4 Copia Bando

Tale funzionalità ti consente di creare una nuova iniziativa copiando dati e impostazioni di bandi semplificati già pubblicati.

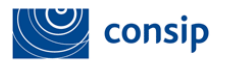

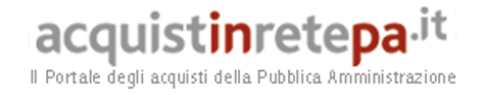

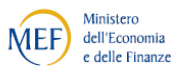

Selezionando VAI ALLE BOZZE IN COMPOSIZIONE potrai riconoscerla per il nome automatico attribuito dal sistema ("Copia di ....") e, selezionando la freccia di RECUPERA, potrai apportare tutte le modifiche che ritieni opportune ripercorrendo i passi di composizione dell'iniziativa.

| Nascondi menu 🔻               | Copia bando                                                                                 |
|-------------------------------|---------------------------------------------------------------------------------------------|
| RIEPILOGO                     | Iniziativa copiata con successo.<br>Il pome della puova iniziativa è Copia di Tect 6 giugno |
| BUSTE PRESENTATE              |                                                                                             |
| GESTISCI DOCUMENTI            |                                                                                             |
| COMUNICAZIONI CON CONSIP      |                                                                                             |
| COMUNICAZIONI CON I FORNITORI |                                                                                             |
| SOSPENDI                      |                                                                                             |
| REVOCA ►                      |                                                                                             |
| MODIFICA DATE INIZIATIVA      |                                                                                             |
| COPIA BANDO                   |                                                                                             |

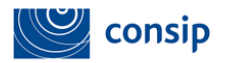

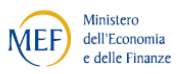

#### 5.5 Modifica dati iniziativa

Modifica dati Bando: ti consente di modificare i valori inseriti a sistema nel corso della creazione del Bando Semplificato e fino all'invio dell'invito per la presentazione dell'offerta.

Qualora le modifiche che intendi apportare abbiano carattere rilevante sulla documentazione pubblicata, dovrai procedere alla ripubblicazione della stessa con le medesime modalità di pubblicità già seguite. Si ricorda che ogni eventuale responsabilità in ordine al mancato rispetto delle disposizioni di cui al d.lgs. n. 163/2006 rimane in capo all'Amministrazione procedente.

Modifica date iniziativa: tale funzione ti consente di cambiare le date inserite in fase di gara ed è attiva dalla data di invito al confronto concorrenziale al termine di presentazione delle offerte.

| Nuovo Bando Semplificato                               | 2                        |
|--------------------------------------------------------|--------------------------|
|                                                        | DATE GARA                |
| Termine richiesta Chiarimenti:                         |                          |
| Giorno 26 V Mese 09 V Anno 2013 V Ore 11 V Minuti 37 V |                          |
| Termine presentazione offerte:                         |                          |
| Giorno 26 V Mese 09 V Anno 2013 V Ore 11 V Minuti 37 V |                          |
| Data seduta pubblica:                                  |                          |
| Giorno 🕶 Mese 💌 Anno 💌 Ore 💌 Minuti 💌                  |                          |
|                                                        | INDIETRO SALVA E PROCEDI |

Tali modifiche dovranno essere rese note a tutti i fornitori invitati mediante apposita comunicazione.

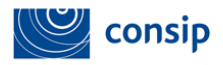

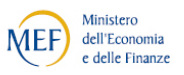

#### 5.6 Gestisci documenti

Tale funzione ti consente di gestire la documentazione di gara, in particolare le risposte alle richieste di chiarimenti e la pubblicazione di eventuali rettifiche.

Per inserire un nuovo documento dai una descrizione al file che intendi allegare, caricalo a sistema e seleziona AGGIUNGI.

| Nascondi menu 🔻               |   | Do | cumentazione allegata      |                                     |                                  |          |        |         |
|-------------------------------|---|----|----------------------------|-------------------------------------|----------------------------------|----------|--------|---------|
| RIEPILOGO                     |   | #  | Descrizione                | Fac-simile disponibile              | Documenti allegati               | Fase     | Allega | Elimina |
| BUSTE PRESENTATE              | ٠ | 1  | Bando semplificato         | 着 Bando Semplificato docx (10.34KB) | Bando.semplificato.p7m (10.22KB) | Bando    | D      |         |
| GESTISCI DOCUMENTI            | Ŧ | 2  | Capitolato Tecnico Firmato |                                     | Capitolatotecnico_1.xls (22KB)   |          |        |         |
| COMUNICAZIONI CON CONSIP      | ٠ | з  | Capitolato d'oneri         | 🚔 Capitolato D Oneri docx (10.34KB) | Cepitolato D.oneri.p7m (10.34KB) | Bando    | D      |         |
| COMUNICAZIONI CON I FORNITORI | • | 4  | Capitolato tecnico         | apitolato Tecnico.docx (10.34KB)    | Capitolatotecnico.xls (67KE)     | Bando    | C      |         |
| SOSPENDI                      | * |    |                            |                                     | N. duvri.p7m (10.34KE)           |          | -      |         |
| REVOCA                        | ٠ | 5  | Fac-simile DUVRI           | 🚔 Fac Simile Duvri.docx (10.34KB)   | Sfoglia                          | Bando    | D      | ×       |
| MODIFICA DATE INIZIATIVA      | ٠ |    |                            | IN                                  | SERIMENTO                        |          |        |         |
| COPIA BANDO                   |   |    | Descrizione:               | File da allegare:                   | Sfoglia                          | Fase     | : BAN  | IDO 🔽   |
|                               |   |    |                            |                                     |                                  | AGGIUNGI |        |         |

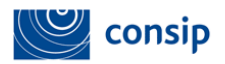

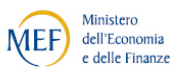

#### Allegato 1 - Tabella calcolo formule per l'attribuzione punteggio economico

In base all'iniziativa o modello di negoziazione selezionato, sarà possibile selezionare una o più delle seguenti formule di calcolo:

- Lineare spezzata sulla media (Interdipendente)
- Lineare alla migliore offerta (Interdipendente)
- Lineare min-max (Interdipendente)
- Lineare semplice (a punteggio assoluto)
- Proporzionalità inversa (Interdipendente)
- Non Lineare concava (a punteggio assoluto)
- Non Lineare a "S" (a punteggio assoluto)

termini, la formula attribuisce punteggi proporzionali ai ribassi offerti rispetto alla base d'asta, con coefficiente di proporzionalità tanto

E' una formula in grado di garantire un'elevata competizione sul

prezzo, in quanto tende a generare elevate differenze tra i punteggi attribuiti ai prezzi offerti, in particolar modo nei casi in cui il miglior

prezzo offerto è di poco inferiore alla base d'asta.in un breve

maggiore quanto minore è il massimo ribasso offerto in gara.

intervallo.

| FORMULA DI CALCOLO                                                                                                    |                                                                                                    |  |  |  |  |  |
|----------------------------------------------------------------------------------------------------|----------------------------------------------------------------------------------------------------|--|--|--|--|--|
| DESCRIZIONE                                                                                                    | CALCOLO                                                                                                    |  |  |  |  |  |
| LINEARE SEMPLICE (A PUNTEGGIO ASSOLUTO)                                                                                                    |                                                                                                    |  |  |  |  |  |
| Questa formula attribuisce punteggi proporzionali alle offerte rispetto<br>alla base d'asta, con coefficiente di proporzionalità pari al massimo<br>punteggio attribuibile.<br>La possibilità di determinare con esattezza un rapporto costante tra<br>offerte e punteggi attribuiti permette di calibrare con precisione i<br>punti associati ai criteri tecnici in funzione del valore economico che la<br>stazione appaltante vi attribuisce. Per questo è particolarmente<br>indicata nelle gare che hanno ad oggetto l'acquisto di prodotti<br>standardizzati, per i quali il punteggio tecnico è attribuito su base<br>"tabellare" (sulla base di criteri oggettivi). | <ul> <li>Al rialzo (in funzione del ribasso offerto):</li> <li>PE – PEmax × R</li> <li>Al ribasso (in funzione del valore offerto):</li> <li>PE = PE<sub>max</sub> × <sup>BA - P</sup>/<sub>BA</sub></li> <li>✓ PEmax: massimo punteggio attribuibile</li> <li>✓ Pbase: prezzo (valore) a base d'asta [solo in caso di formula espressa in funzione di P]</li> <li>✓ R / P:ribasso rispetto alla base d'asta (soglia) / prezzo (valore) offerto dal concorrente</li> </ul> |  |  |  |  |  |
| LINEARE ALLA MIGLIORE OFFERTA (INTERDIPENDEN                                                                                                    | ITE)                                                                                                    |  |  |  |  |  |
| Questa formula corrisponde alla prima formula di cui al punto II b<br>dell'Allegato P nonché all'art. 286 del Regolamento attuativo Codice<br>dei Contratti (DPR 207 del 5/11/2010). I punteggi sono attribuiti<br>mediante il cd. metodo dell'interpolazione lineare tra la migliore                                                                                                    | Al rialzo (in funzione del ribasso):<br>$PEmax \propto \frac{R}{Rmax}$                                                                                                    |  |  |  |  |  |
| offerta presentata (cui è attribuito il punteggio massimo) e la peggiore<br>offerta ammissibile (cui è attribuito punteggio pari a zero). In altri                                                                                                    | Al ribasso (in funzione del prezzo):                                                                                                    |  |  |  |  |  |

 $PEmax \times \frac{BA - P}{BA - Pmin}$ 

- ✓ PEmax: massimo punteggio attribuibile
- ✓ BA: prezzo a base d'asta (valore soglia) [solo in caso di formula espressa in funzione di P]
- R [P]: ribasso rispetto alla base d'asta (soglia) / prezzo (valore) offerto dal concorrente
- ✓ Rmax [Pmin]:ribasso più elevato [prezzo più basso] tra quelli offerti in gara

Manuale d'uso del Sistema di E-procurement per le PA

Creazione e pubblicazione di un Appalto Specifico del Sistema dinamico di acquisizione

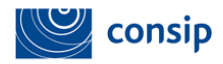

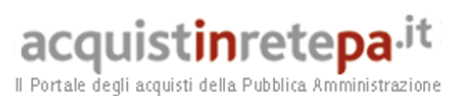

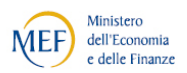

#### NON LINEARE CONCAVA (A PUNTEGGIO ASSOLUTO)

Questa formula premia in misura progressivamente minore ulteriori aumenti del ribasso/ riduzioni del prezzo offerto. La pendenza della curva di punteggio, infatti, decresce gradualmente all'aumentare del ribasso offerto. Il grado di concavità della curva è determinato dal valore attribuito al parametro "K", che deve avere un valore maggiore di 1 (per k=1 la formula corrisponde ad una formula lineare a punteggio assoluto).

In pratica, tale formula fornisce incentivi al ribasso che variano in corrispondenza di diversi valori di ribasso offerto:

- In corrispondenza di ribassi offerti relativamente piccoli (prezzi vicini alla base d'asta) la curva è più ripida: piccoli incrementi di ribasso offerto inducono notevoli differenze di punteggio attribuito, creando così un notevole incentivo ad incrementare il ribasso offerto. La curva in prossimità della base d'asta è tanto più ripida quanto più elevato è il valore scelto per il parametro k.
- In una regione intermedia, il punteggio cresce meno rapidamente con l'aumentare del ribasso offerto, creando così un incentivo progressivamente minore ad incrementare ulteriormente il ribasso stesso. Questa regione "si restringe" e si sposta verso valori inferiori di ribassi offerti all'aumentare del valore di k.
- In corrispondenza di ribassi più elevati (prezzi più bassi) la curva tende ad appiattirsi, disincentivando così ribassi ulteriori. Il valore di ribasso in corrispondenza del quale la curva si appiattisce è tanto più basso quanto più alto è il valore scelto per il parametro k.

Pertanto, questa formula può risultare utile a disincentivare l'offerta di prezzi considerati "eccessivamente bassi" quando si ritenga che questi possano compromettere la qualità della fornitura o incidere eccessivamente sui costi del lavoro. Occorre tuttavia scegliere con cura il valore di k in funzione delle caratteristiche e dei prezzi di mercato nonché del prezzo posto a base d'asta, al fine di evitare di limitare o distorcere la competizione sul prezzo.

#### LINEARE "SPEZZATA" SULLA MEDIA (INTERDIPENDENTE)

Questa formula corrisponde alla seconda formula di cui al punto II b dell'Allegato P nonché all'art. 286 del Regolamento attuativo del Codice dei Contratti (DPR 207 del 5/11/2010) ed è anche nota come formula "bilineare".

La formula premia i ribassi offerti con un punteggio linearmente crescente, ma con fattore di proporzionalità tipicamente inferiore (così da indurre minore incentivo al ribasso) per ribassi superiori a un valore soglia dato dalla media aritmetica dei ribassi offerti. Essa è costruita per attribuire l'80%/85%/90% del punteggio massimo (a seconda della scelta del parametro X) sino a tale valore soglia, e solo il restante 20%/15%/10% del punteggio ai ribassi superiori alla media.

In conseguenza di ciò, tale formula si presta ad essere utilizzata nel caso in cui si ritenga opportuno disincentivare (o premiare relativamente di meno) ribassi di molto superiori alla media dei ribassi offerti in gara come, ad esempio, nel caso di servizi ad alta intensità di Al rialzo (in funzione del ribasso):

Al rialzo (in funzione del ribasso):

Al ribasso (in funzione del prezzo):

 $PE = PEmax \times \left[1 - \left(\frac{P}{RA}\right)^{\kappa}\right]$ 

 $PE = PEmax \times [1 - (1 - R)^k]$ 

espressa in funzione di Pl

offerto dal concorrente

di concavità della curva

PEmax: massimo punteggio attribuibile

BA: prezzo a base d'asta (valore soglia) [solo in caso di formula

R [P]: ribasso rispetto alla base d'asta (soglia) / prezzo (valore)

k: parametro scelto dalla stazione appaltante che determina il grado

$$PE = \begin{cases} PEwcxxX \frac{R}{Rmed} & \text{se } R \leq Rmedu \\ PEwcxxX \left[ X + (1 - X) \times \frac{R - Rmed}{Rmax - Rmed} \right] & \text{se } R > Rmedu \end{cases}$$

Al ribasso (in funzione del prezzo):

$$PE = \begin{cases} PEmox \times X \frac{DA - P}{BA - Pmed} & \text{so Pt } \ge Pmadto \\ PEmox \times \left[ \overline{X} + (1 - \overline{X}) \times \frac{Pmsd - P}{Emod} \right] & \text{so Pt } < Pmedio \end{cases}$$

- ✓ PEmax: massimo punteggio attribuibile
- ✓ BA: prezzo a base d'asta (valore soglia) [solo in caso di formula espressa in funzione di P]
- R [P]:ribasso rispetto alla base d'asta (soglia) / prezzo (valore) offerto dal concorrente
- Rmax [Pmin]: ribasso più elevato [prezzo più basso] tra quelli offerti in

Manuale d'uso del Sistema di E-procurement per le PA Creazione e pubblicazione di un Appalto Specifico del Sistema dinamico di acquisizione

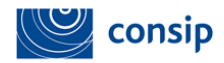

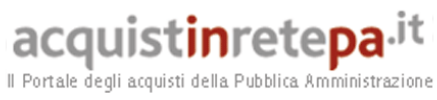

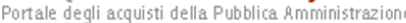

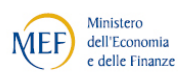

| lavoro.<br>Il suo utilizzo è tuttavia sconsigliato nei casi in cui ci si aspetti un<br>numero molto ridotto di offerte, in quanto la media delle offerte può<br>essere pesantemente influenzata anche da una singola offerta e,<br>inoltre, soprattutto nel caso di due sole offerte presentate, si rischia di<br>generare uno scarto elevato di punteggio anche tra prezzi molto<br>ravvicinati tra loro.                                                                                                    | gara<br>✓ Rmed [Pmed]: media aritmetica dei ribassi [prezzi] offerti in gara                                                                                                    |
|----------------------------------------------------------------------------------------------------|----------------------------------------------------------------------------------------------------|
| PROPORZIONALITA' INVERSA (INTERDIPENDENTE)                                                                                                    |                                                                                                    |
| <ul> <li>Questa formula assegna un punteggio inversamente proporzionale al prezzo offerto, con coefficiente di proporzionalità dato dal prezzo più basso offerto in gara.</li> <li>La pendenza della curva (e, dunque, le differenze di punteggi attribuiti) è minore rispetto a quella della formula lineare alla migliore offerta, fatto salvo per casi particolari in cui i ribassi offerti risultino molto elevati (superiori al 50% rispetto alla base d'asta). In conseguenza di ciò, questa formula induce minori differenze tra i punteggi attribuiti e, dunque, minore competizione sul prezzo.</li> <li>Al contrario delle altre formule interdipendenti comunemente utilizzate, tuttavia: <ul> <li>se espressa in funzione del prezzo offerto può essere utilizzata senza definire una base d'asta e, comunque, l'andamento della funzione non dipende dal valore della base d'asta;</li> <li>non assegna mai un punteggio pari a zero, in particolare in corrispondenza di un prezzo offerto pari alla base d'asta.</li> </ul> </li> <li>Occorre, inoltre, fare estrema attenzione a utilizzare tale formula solo in presenza di valori ammessi superiori allo zero (ovvero, ribasso pari al 100%) in quanto, in tali casi, la formula non è definita e determina l'impossibilità di calcolo.</li> </ul> | <ul> <li>Al rialzo (in funzione del ribasso):</li> <li>P∑ - P∑max × 1 - Rmax</li> <li>1 - R</li> <li>Al ribasso (in funzione del prezzo):</li> <li>PE = PEmax × <sup>Pmim</sup>/<sub>P</sub></li> <li>✓ PEmax: massimo punteggio attribuibile</li> <li>✓ R [P]: ribasso rispetto alla base d'asta (soglia) / prezzo (valore) offerto dal concorrente</li> <li>✓ Rmax [Pmin]: ribasso più elevato [prezzo più basso] tra quelli offerti in gara</li> </ul>                     |
| LINEARE MIN-MAX (INTERDIPENDENTE)                                                                                                    |                                                                                                    |
| <ul> <li>Questa formula assegna i punceggi mediance interpolazione tineare tra<br/>la migliore offerta presentata (cui è attribuito il punteggio massimo) e<br/>la peggiore offerta presentata (cui è attribuito punteggio pari a zero).</li> <li>In altri termini, la formula attribuisce punteggi proporzionali ai ribassi<br/>offerti rispetto alla base d'asta, con coefficiente di proporzionalità<br/>tanto maggiore quanto minore è lo scarto tra la maggiore e la peggiore<br/>offerta presentate in gara.</li> <li>A differenza di gran parte delle formule già descritte, questa formula,<br/>se espressa in funzione del prezzo offerto, può essere utilizzata senza<br/>definire una base d'asta e, anche se espressa in funzione del ribasso<br/>offerto, i punteggi attribuiti non dipendono dal valore della base<br/>d'asta.</li> <li>E' una formula in grado di garantire una competizione particolarmente<br/>elevata, in quanto tende a generare elevate differenze tra i punteggi<br/>attribuiti anche a offerte relativamente simili tra loro, in particolar<br/>modo nei casi in cui la migliore e la peggiore offerta sono<br/>relativamente ravvicinate. Proprio per questo, il suo utilizzo per</li> </ul>                                                                                  | Al rialzo (in funzione del ribasso):<br>$PE = PEmax - \frac{PEmax - PEmin}{Rmax - Rmin} \times (Rmax - R)$ Al ribasso (in funzione del prezzo):<br>$PE = PEmax - \frac{PEmax - PEmin}{Pmax - Pmin} \times (P - Pmin)$ $\checkmark PEmax: massimo punteggio attribuibile$ $\checkmark R [P]: ribasso rispetto alla base d'asta (soglia) / prezzo (valore) offerto dal concorrente$ $\checkmark Rmax [Pmin]: ribasso più elevato [prezzo più basso] tra quelli offerti in gara$ |

Manuale d'uso del Sistema di E-procurement per le PA Creazione e pubblicazione di un Appalto Specifico del Sistema dinamico di acquisizione

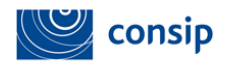

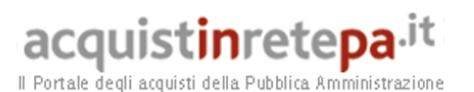

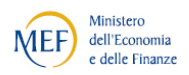

l'attribuzione del punteggio economico è sconsigliato, mentre per l'attribuzione del punteggio tecnico andrebbe limitato ai soli casi in cui risulti particolarmente problematico per la stazione appaltante definire i valori minimo/massimo per la variabile cui è attribuito il punteggio. **NON LINEARE A "S"** (A PUNTEGGIO ASSOLUTO) Al rialzo (in funzione del ribasso):  $PE = PEmax \times \left\{ 1 - \left[ \frac{1}{k \times B^n + 1} \right] \times (1 - R^m) \right\}$ Questa formula consente di calibrare in maniera accurata l'andamento Al ribasso (in funzione del prezzo): della curva. Modificando opportunamente il valore dei parametri, infatti, è possibile modificarne la pendenza in corrispondenza di diversi  $FE = FE_{mex} \times \left\{ 1 - \left[ \frac{1}{k \times \left( \frac{BA - F}{V} \right)^n + 1} \right] \times \left[ 1 - \left( \frac{BA - F}{BA} \right)^n \right] \right\}$ intervalli di valori dei ribassi/prezzi offerti. In particolare, è possibile conferire alla curva la caratteristica forma "a PEmax: massimo punteggio attribuibile S". BA: prezzo a base d'asta [solo in caso di formula espressa in funzione di Pl R [P]: ribasso rispetto alla base d'asta (soglia) / prezzo (valore) offerto dal concorrente k, n, m: parametri che determinano la forma della curva

Nell'esame delle formule presentate occorre tener presente le differenti dinamiche in base alle quali ciascuna di esse può essere utilizzata (rialzo/ribasso) nonchè il contesto (tecnico oppure economico) nel quale vengono applicate. Ciascuna formula può infatti essere utilizzata in due modalità:

- "Al rialzo": quando l'offerta migliore è quella che presenta il valore più elevato. Nel caso del punteggio economico, ciò indica che la formula è espressa in funzione del ribasso offerto (R) rispetto al prezzo a base d'asta, che pertanto dovrà avere necessariamente valore compreso tra 0 e 1 (=100%).
- "Al ribasso": quando l'offerta migliore è quella che presenta il valore più basso. Nel caso del punteggio economico, ciò indica che la formula è espressa in funzione del prezzo offerto (P). Tale valore dovrà necessariamente essere inferiore o uguale al valore posto a base d'asta dalla stazione appaltante.

E' utile specificare che la scelta dell'una o dell'altra modalità non influenza i punteggi attribuiti alle offerte né gli incentivi forniti ai concorrenti.

Pertanto, s'intenderà per "Ribasso" (R) la % di ribasso offerta dal concorrente quando l'unità di misura dell'offerta prescelta per l'appalto specifico è "PERCENTUALE", mentre s'intenderà per "Prezzo" (P) il valore offerto dal concorrente quando l'unità di misura prescelta per l'appalto specifico è "VALORE"BA" è la base d'asta in caso di formula applicata al valore complessivo dell'offerta economica, mentre costituisce il valore soglia<sup>1</sup> quando la formula è applicata ad un diverso elemento economico o ad un qualsiasi elemento tecnico.

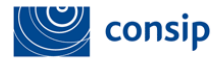

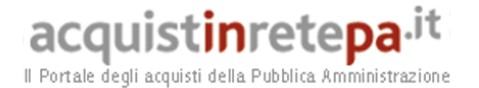

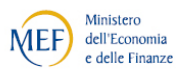

#### Allegato 2 - Fac simile Lettera di invito fornitore

#### COMUNE DI XXXXXXX

#### BANDO SEMPLIFICATO "Test Settembre 2013"

#### nell'ambito del Sistema Dinamico di Acquisizione della Pubblica Amministrazione (SDAPA)Bando Antisettici per la presentazione di un' offerta al confronto concorrenziale ai sensi dell'art. 60,comma 11, del Codice dei contratti pubblici

Nell'ambito del Sistema Dinamico di Acquisizione della Pubblica Amministrazione (SDAPA) **Bando Antisettici**, l'amministrazione COMUNE DI XXXXXX ha pubblicato in data 28/10/2013 16:29 il Bando semplificato **Test Settembre 2013 n. XXXX** la cui documentazione è interamente reperibile presso www.acquistinretepa.it nell'apposita sezione.

Ai sensi dell'art. 60, comma 11, del Codice dei contratti pubblici, l'amministrazione COMUNE DI XXXXX

#### INVITA

con la presente tutti gli operatori economici ammessi allo SDAPA Antisettici a presentare un'offerta specifica avente ad oggetto quanto descritto nel Capitolato Tecnico allegato al Bando Semplificato.

I chiarimenti dovranno essere inviati entro il: 00/00/0000 16:33.

L'offerta dovrà essere presentata inderogabilmente attraverso il Sistema di e-Procurement <u>entro e non oltre</u> il temine del 28/10/2013 17:15, a pena di inammissibilità, secondo le modalità indicate nel Bando Semplificato.

La seduta pubblica si terrà il: 00/00/0000 18:00

Si precisa che il criterio di aggiudicazione dell'appalto specifico sarà: Offerta economicamente più vantaggiosa.

Distinti saluti

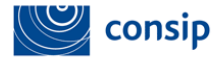

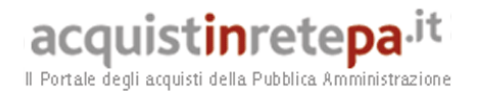

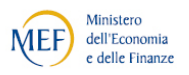

Allegato 3 - Fac simile Documento di partecipazione

#### CONFRONTO CONCORRENZIALE INDETTO DA COMUNE DI XXXX NELL'AMBITO DEL SISTEMA DINAMICO DI ACQUISIZIONE DELLA PUBBLICA AMMINISTRAZIONE ICT,

DICHIARAZIONE SOSTITUTIVA PER LA PARTECIPAZIONE AL CONFRONTO CONCORRENZIALE ai sensi e per gli effetti degli artt. 46 e 47 del D.P.R. n. 445/2000

| CONCORRENTE                           |                 |  |  |  |
|---------------------------------------|-----------------|--|--|--|
| Ragione Sociale                       | XXXXXXXXXXXXX   |  |  |  |
| Tipologia societaria                  | ,XXXXXXXXXXXX   |  |  |  |
| Partita IVA                           | XXXXXXXXXXXX    |  |  |  |
| Codice Fiscale                        | XXXXXXXXXXXX    |  |  |  |
| Provincia sede registro<br>imprese    | XXXXXXXXXXXX    |  |  |  |
| Numero iscrizione registro<br>imprese | XXXXXXXXXXXX    |  |  |  |
| Codice Ditta INAIL                    | xxxxxxxxxxx     |  |  |  |
| n. P.A.T.                             | XXXXXXXXXXXXX   |  |  |  |
| Matricola aziendale INPS              | XXXXXXXXXXXX    |  |  |  |
| CCNL applicato                        | XXXXXXXXXXXXX   |  |  |  |
| Settore                               | XXXXXXXXXXXXX   |  |  |  |
| Indirizzo sede legale                 | XXXXXXXXXXXX    |  |  |  |
| Telefono                              | XXXXXXXXXXXXX   |  |  |  |
| Fax                                   | XXXXXXXXXXXXX   |  |  |  |
| E-mail di Contatto                    | XXXXXXXXXXXXXXX |  |  |  |
| Offerta sottoscritta da               | XXXXXXXXXXXXX   |  |  |  |
| Codice Fiscale utente                 | XXXXXXXXXXXXX   |  |  |  |

#### PREMESSO CHE

• il Concorrente è interessato a partecipare al confronto concorrenziale indetto dal Soggetto Aggiudicatore di cui all'oggetto e ad inviare un'offerta specifica, come richiesto nel Bando semplificato e in tutta la documentazione ad esso allegata;

• consapevole della responsabilità e delle conseguenze civili e penali previste in caso di dichiarazioni mendaci e/o formazione od uso di atti falsi, anche ai sensi e per gli effetti degli artt. 46 e 47 del D.P.R. n. 445/2000, nonché in caso di esibizione di atti contenenti dati non più corrispondenti a verità e consapevole, altresì, che qualora emerga la non veridicità del contenuto della presente dichiarazione il Concorrente

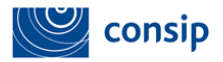

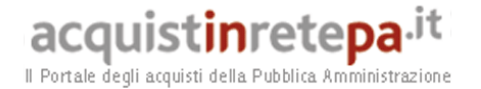

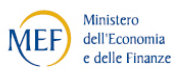

decadrà dai benefici per i quali la stessa è rilasciata, ai sensi degli artt. 75 e 76 del D.P.R. n. 445/2000.

#### Il Concorrente

#### DICHIARA SOTTO LA PROPRIA RESPONSABILITÀ

• di aver preso visione del Bando Istitutivo, del Bando semplificato e di tutta la documentazione ad essi allegata pubblicato dal Soggetto Aggiudicatore nonché di tutti i documenti ivi richiamati e citati, di averli attentamente letti e accettarli integralmente e incondizionatamente;

• di essere in possesso, ai fini della partecipazione al presente confronto concorrenziale, di tutti i poteri necessari per agire in nome e per conto del Concorrente;

• di aver preso visione nel Capitolato Tecnico e che i beni che verranno offerti dal Concorrente rispettano tutti i requisiti minimi in esso indicati;

• Il Concorrente dichiara che non si trova in alcuna situazione di controllo di cui all'art. 2359 c.c. con alcun soggetto, e di aver formulato l'offerta autonomamente;

• che il Concorrente non presenterà offerta al singolo Lotto del presente confronto concorrenziale contemporaneamente in più di un raggruppamento o Consorzio ordinario di concorrenti ovvero in forma singola e quale componente di un RTI o Consorzio;

• che con riferimento al presente confronto concorrenziale non ha in corso né ha praticato intese e/o pratiche restrittive della concorrenza e del mercato vietate ai sensi della normativa applicabile, ivi inclusi gli articoli 101 e ss del Trattato FUE e gli articoli 2 e ss della L. n. 287/1990 e che l'offerta è stata predisposta nel pieno rispetto di tale normativa;

• di essere consapevole che l'eventuale realizzazione nel presente confronto concorrenziale di pratiche e/o intese restrittive della concorrenza e del mercato vietate ai sensi della normativa applicabile, ivi inclusi gli articoli 101 e ss del Trattato FUE e gli articoli 2 e ss della L. 287/1990 sarà valutata da Consip S.p.A. e dal Soggetto Aggiudicatore nell'ambito di successive procedure aventi il medesimo oggetto del presente confronto concorrenziale, al fine della motivata esclusione della partecipazione nelle stesse procedure, ai sensi della normativa vigente;

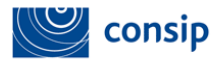

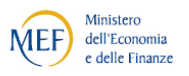

• di essere a conoscenza che, in ordine alla veridicità delle dichiarazioni, il Soggetto Aggiudicatore e/o la Consip S.p.A. potrà/anno procedere a campione a verifiche d'ufficio;

acquistinretepa.it

ubblica Amministrazio

• di esonerare il Soggetto Aggiudicatore e la Consip S.p.A. da ogni responsabilità e/o richiesta di risarcimento danni derivanti dall'utilizzo del Sistema o degli altri strumenti telematici o elettronici utilizzati nella procedura nonché da ogni e qualsivoglia e responsabilità di risarcimento danni derivanti dall'utilizzo, da malfunzionamenti o difetti relativi ai servizi di connettività necessari a raggiungere attraverso la rete pubblica di telecomunicazioni il Sistema;

• di confermare tutte le dichiarazioni sostitutive inviate con la domanda di ammissione al Sistema Dinamico di Acquisizione della PA ICT, così come eventualmente in seguito modificate e/o rinnovate;

• di confermare di non trovarsi in una delle situazioni di esclusione dalla partecipazione alla gara di cui all'art. 38 del D.Lgs. 163/2006 e s.m.i.;

che, ai fini della valutazione del requisito della moralità professionale di cui all'art.

38, comma 1, lett. c) del D.Lgs. n. 163/2006 da parte del Soggetto Aggiudicatore, con riferimento ai soggetti di cui all'art. 38, comma 1, lett. c) del D.Lgs. n. 163/2006 (inclusi dunque i soggetti cessati nell'anno antecedente alla data di invio della presente dichiarazione) conferma che la situazione delle condanne con sentenza passata in giudicato, dei decreti penali di condanna divenuti irrevocabili, delle sentenze di applicazione della pena su richiesta, ai sensi dell'art. 444 c.p.p., e delle condanne per le quali abbiano beneficiato della non menzione, è quella che si trova indicata nelle dichiarazioni sostitutive inviate per l'ammissione al Sistema Dinamico di Acquisizione della PA ICT, così come eventualmente in seguito modificate e/o rinnovate;

• che, ai fini dell'art. 38, comma 1, lett. f) del D.Lgs. n. 163/2006, il Concorrente non ha commesso grave negligenza o malafede nell'esecuzione delle prestazioni affidate dal Soggetto Aggiudicatore o che non ha commesso un errore grave nell'esercizio della propria attività professionale;

• che intende partecipare ai seguenti LOTTI: 1, 2

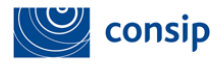

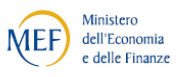

• che l'Impresa, in caso di aggiudicazione, per il lotto "1" non intende affidare alcuna attività oggetto della presente gara in subappalto; per il lotto "2" non intende affidare alcuna attività oggetto della presente gara in subappalto;

Il sottoscritto si impegna a comunicare tempestivamente, attraverso le apposite procedure presenti a Sistema, al Soggetto Aggiudicatore e a Consip S.p.A. qualsiasi modifica dovesse interessare i dati forniti, ed in particolare la eventuale perdita da parte del Concorrente dei requisiti previsti per l'ammissione allo SDAPA e/o per la partecipazione al presente confronto concorrenziale.

Preso atto di quanto disposto dagli artt. 7, 9, commi 2 e 3, e 10, comma 7 del D.Lgs 30 giugno 2003, n. 196, presa visione dell'informativa resa ai sensi dell'art. 13 del medesimo D.Lgs 30 giugno 2003, n. 196 in base alla quale è stato informato, che i dati personali raccolti saranno trattati anche attraverso strumenti informatici, nell'ambito del procedimento e delle finalità per cui la presente dichiarazione è resa, di autorizzare il Soggetto Aggiudicatore e Consip S.p.A., ciascuno per quanto di propria competenza, al trattamento dei dati sopra riportati, ai fini della partecipazione alla suddetta procedura ed al Sistema Dinamico di Acquisizione della PA.

# ATTENZIONE: QUESTO DOCUMENTO E I SUOI ALLEGATI NON HANNO VALORE SE PRIVI DELLA SOTTOSCRIZIONE A MEZZO FIRMA DIGITALE.

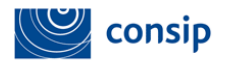

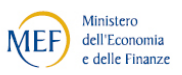

#### Allegato 4 - Fac simile Offerta economica

| OFFERTA ECONOMICA RELATIVA A: |                         |  |  |  |
|-------------------------------|-------------------------|--|--|--|
| Numero Bando Semplificato     | XXX <u>X</u> XXXXXXXXXX |  |  |  |
| Nome Bando Semplificato       | XXXXXXXXXXXXX           |  |  |  |
| Criterio di Aggiudicazione    | xxxxxxxxxxxxx           |  |  |  |

| AMMINISTRAZIONE TITOLARE DEL PROCEDIMENTO |               |  |
|-------------------------------------------|---------------|--|
| Amministrazione                           | XXXXXXXXXXXXX |  |
| Partita IVA                               | XXXXXXXXXXXXX |  |
| Nome Ufficio                              | XXXXXXXXXXXX  |  |
| Indirizzo                                 | XXXXXXXXXXX   |  |
| Responsabile del<br>Procedimento          | *****         |  |

| CONCORRENTE                           |               |
|---------------------------------------|---------------|
| Ragione Sociale                       | XXXXXXXXXXXXX |
| Tipologia societaria                  |               |
| Partita IVA                           | XXXXXXXXXXXXX |
| Codice Fiscale                        | XXXXXXXXXXXXX |
| Provincia sede registro<br>imprese    | XXXXXXXXXXXXX |
| Numero iscrizione registro<br>imprese | xxxxxxxxxxx   |
| Codice Ditta INAIL                    |               |
| n. P.A.T.                             | xxxxxxxxxxx   |
| Matricola aziendale INPS              | XXXXXXXXXXXX  |
| CCNL applicato                        | XXXXXXXXXXXXX |
| Settore                               | XXXXXXXXXXXXX |
| Indirizzo sede legale                 | XXXXXXXXXXXX  |
| Telefono                              | XXXXXXXXXXXXX |
| Fax                                   | XXXXXXXXXXXXX |
| E-mail di Contatto                    | XXXXXXXXXXXXX |
| Offerta sottoscritta da               | XXXXXXXXXXXX  |
| Codice Fiscale utente                 | XXXXXXXXXXXX  |

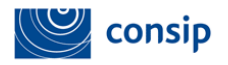

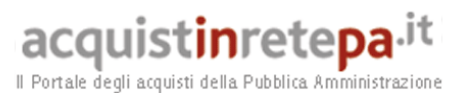

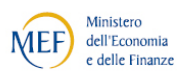

| Oggetto (1 di 1) dell'Offerta                         |                 |  |
|-------------------------------------------------------|-----------------|--|
| Descrizione                                           | XXXXXXX         |  |
| Metaprodotto                                          | XXXXXXX         |  |
|                                                       |                 |  |
| Offerta Tecnica relativamente all'oggetto richiesto   |                 |  |
| Parametro Richiesto                                   | Offerta Tecnica |  |
| Nome Commerciale                                      | XXXXXXX         |  |
| Codice Articolo Fornitore                             | XXXXXXX         |  |
| Unita di Misura                                       | XXXXXXX         |  |
| Tipo Contratto                                        | XXXXXXX         |  |
| Marca                                                 | XXXXXXX         |  |
| Disponibilità Minima Garantita                        | XXXXXXX         |  |
| Destinazione specifica d'uso                          | XXXXXXX         |  |
|                                                       |                 |  |
| Offerta Economica relativamente all'oggetto richiesto |                 |  |
| Parametro Richiesto                                   | Valore Offerto  |  |
| Prezzo                                                | 10              |  |

| OFFERTA ECONOMICA: |
|--------------------|
| 10,00 Euro         |
| Dieci Euro         |

#### II Concorrente, nell'accettare condizioni nella tutte le specificate documentazione del procedimento, altresì, dichiara:

- che la presente offerta è irrevocabile ed impegnativa sino al termine di conclusione del procedimento, così come previsto nella lex specialis;
- che la presente offerta non vincolerà in alcun modo né il Soggetto Aggiudicatore ٠

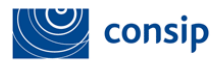

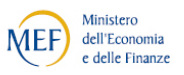

né Consip S.p.A.;

• di aver preso visione ed incondizionata accettazione delle clausole e condizioni riportate nel Bando Istitutivo, nel Bando Semplificato e nel resto della documentazione della procedura;

• di aver preso cognizione di tutte le circostanze generali e speciali che possono interessare l'esecuzione di tutte le prestazioni oggetto della procedura e che di tali circostanze ha tenuto conto nella determinazione dei prezzi richiesti e offerti, ritenuti remunerativi;

• di non eccepire, durante l'esecuzione e per tutta la durata del contratto, la mancata conoscenza di condizioni o la sopravvenienza di elementi non valutati o non considerati, salvo che tali elementi si configurino come cause di forza maggiore contemplate dal codice civile e non escluse da altre norme di legge e/o dalla documentazione che disciplina la procedura;

• che i prezzi/sconti offerti sono omnicomprensivi di quanto previsto nella documentazione della procedura;

• che i termini stabiliti nella documentazione che disciplina la procedura sono da considerarsi a tutti gli effetti termini essenziali ai sensi e per gli effetti dell'articolo 1457 cod. civ.;

• che i costi relativi alla sicurezza afferenti all'esercizio dell'attività svolta dal partecipante di cui all'art. 87, comma 4, del D.Lgs. 163/2006, sono pari a 10000;

• che tutti gli atti della procedura, ivi compreso quanto stabilito relativamente alle modalità di esecuzione contrattuali, costituiranno parte integrante e sostanziale del contratto che verrà stipulato con il Soggetto Aggiudicatore.

### ATTENZIONE: QUESTO DOCUMENTO NON HA VALORE SE PRIVO DELLA SOTTOSCRIZIONE A MEZZO FIRMA DIGITALE

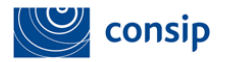

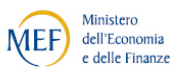

# Allegato 5 - Fac simile Offerta tecnica (solo in caso di aggiudicazione all'offerta economicamente più vantaggiosa)

| OFFERTA TECNICA RELATIVA A: |                            |  |
|-----------------------------|----------------------------|--|
| Numero Bando Semplificato   | XXXXXXXX                   |  |
| Nome Bando Semplificato     | XXXXXXXX                   |  |
| Criterio di Aggiudicazione  | Offerta economicamente più |  |
|                             | vantaggiosa                |  |
| Lotto                       | 1                          |  |

| AMMINISTRAZIONE TITOLARE DEL PROCEDIMENTO |                |
|-------------------------------------------|----------------|
| Amministrazione                           | xxxxxxxxxxxx   |
| Partita IVA                               | xxxxxxxxxxxx   |
| Nome Ufficio                              | XXXXXXXXXXXXXX |
| Indirizzo                                 | XXXXXXXXXXXX   |
| Responsabile del<br>Procedimento          | xxxxxxxxxxx    |

| CONCORRENTE                           |                |
|---------------------------------------|----------------|
| Ragione Sociale                       | XXXXXXXXXXXXX  |
| Tipologia societaria                  | XXXXXXXXXXX    |
| Partita IVA                           | XXXXXXXXXXXXX  |
| Codice Fiscale                        | XXXXXXXXXXXXX  |
| Provincia sede registro<br>imprese    | XXXXXXXXXXXX   |
| Numero iscrizione registro<br>imprese | xxxxxxxxxxx    |
| Codice Ditta INAIL                    |                |
| n. P.A.T.                             | XXXXXXXXXXX    |
| Matricola aziendale INPS              | xxxxxxxxxxx    |
| CCNL applicato                        | XXXXXXXXXXXXX  |
| Settore                               | XXXXXXXXXXXXX  |
| Indirizzo sede legale                 | xxxxxxxxxxx    |
| Telefono                              | XXXXXXXXXXXXX  |
| Fax                                   | XXXXXXXXXXXXX  |
| E-mail di Contatto                    | XXXXXXXXXXXXXX |
| Offerta sottoscritta da               | XXXXXXXXXXXX   |
| Codice Fiscale utente                 |                |

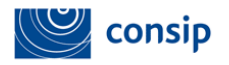

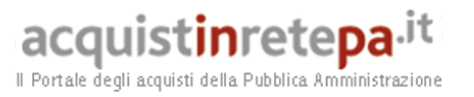

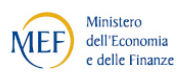

| Oggetto (1 di 1) dell'Offerta                       |                 |  |
|-----------------------------------------------------|-----------------|--|
| Descrizione                                         | XXXXXXX         |  |
| Metaprodotto                                        | XXXXXXX         |  |
|                                                     |                 |  |
| Offerta Tecnica relativamente all'oggetto richiesto |                 |  |
| Parametro Richiesto                                 | Offerta Tecnica |  |
| Nome Commerciale                                    | XXXXXXX         |  |
| Codice Articolo Fornitore                           | XXXXXXX         |  |
| Unita di Misura                                     | XXXXXXX         |  |
| Tipo Contratto                                      | XXXXXXX         |  |
| Marca                                               | XXXXXXX         |  |
| Disponibilità Minima Garantita                      | XXXXXXX         |  |
| Destinazione specifica d'uso                        | XXXXXXX         |  |

## ATTENZIONE: QUESTO DOCUMENTO NON HA VALORE SE PRIVO DELLA SOTTOSCRIZIONE A MEZZO FIRMA DIGITALE